平成26年度

中小企業等省エネルギー型クラウド利用実証支援事業費補助金 (データセンターを利用したクラウド化支援事業)

## -交付申請の手引き-

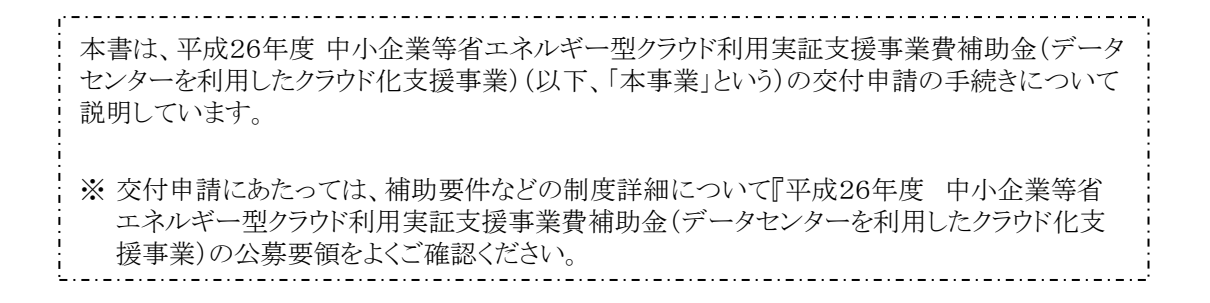

1.4版

平成26年9月

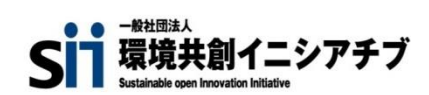

| 更新日        | バージョン | 更新内容                                 |
|------------|-------|--------------------------------------|
| 2014/06/11 | 1.0   | 新規作成                                 |
| 2014/07/08 | 1.1   | 補足説明の追加(P.26)                        |
| 2014/07/18 | 1.2   | 補足説明の追加(P.32)                        |
| 2014/08/12 | 1.3   | 競争入札及び相見積に係る説明の追加(P.45、P.57)         |
| 2014/00/00 | 1 /   | 情報システムの移行前消費電力量の申請手続き変更に伴う説明追加(P.24) |
| 2014/09/09 | 1.4   | 選定理由書提出に関する説明の追加(P. 35、P. 37、P. 62)  |
|            |       |                                      |
|            |       |                                      |
|            |       |                                      |
|            |       |                                      |
|            |       |                                      |
|            |       |                                      |
|            |       |                                      |

## 本事業の交付申請の流れについて

#### 平成26年度 中小企業等省エネルギー型 クラウド利用実証支援事業費補助金

本事業の交付申請については、以下のような流れで行っていただきます。交付申請書を作成いただく際には公募要領及び本手引きを参考にしてください。

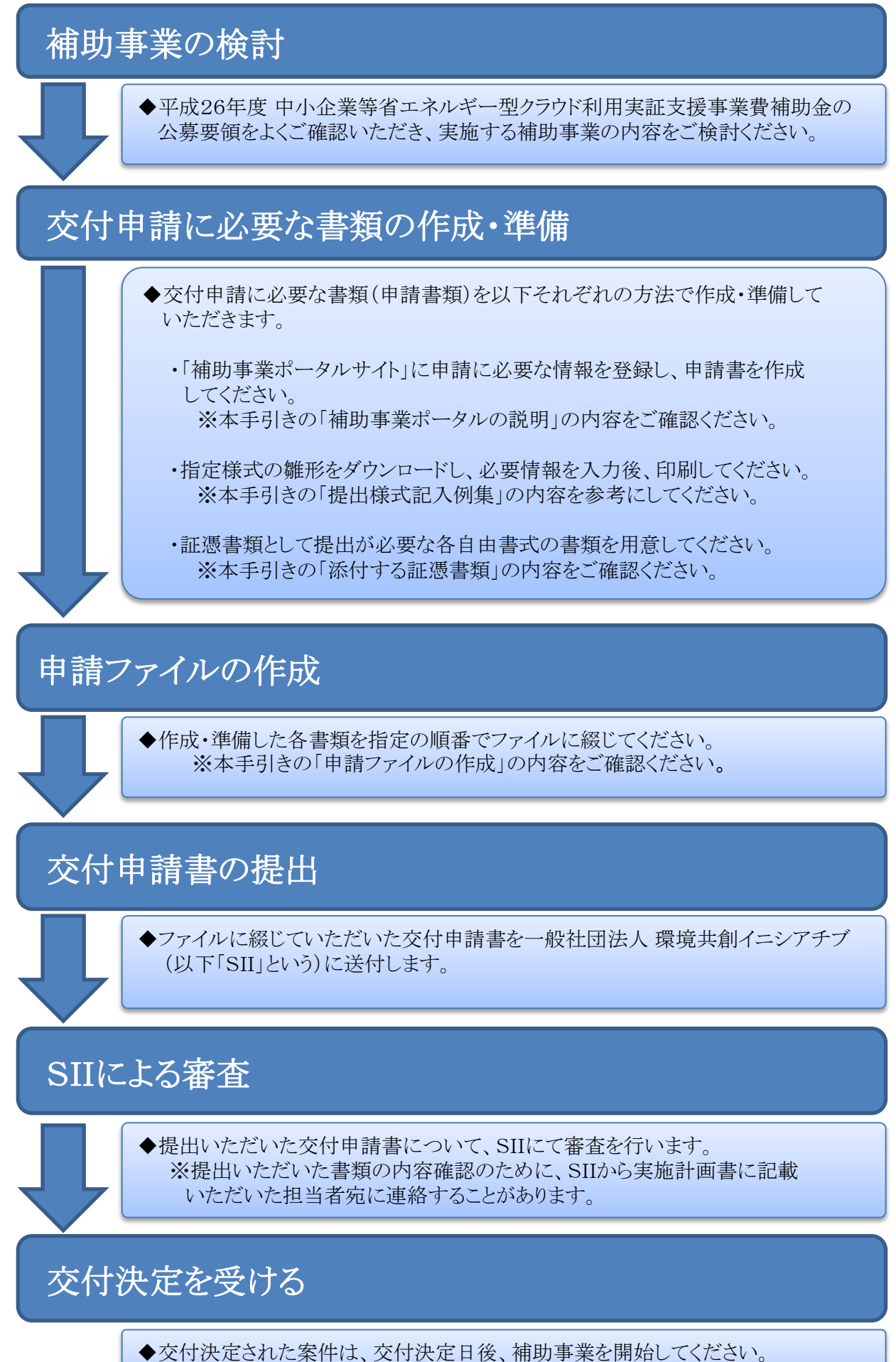

## 補助事業ポータルの説明

| 1 | 補助事業ポータルについて                                           |    |
|---|--------------------------------------------------------|----|
|   | • 補助事業ポータル利用上の注意点 ・・・・・・・・・・・・・・・・・・・・・・・・・・・・・・・・・・・・ | 5  |
|   | • 推奨ブラウザ ・・・・・・・・・・・・・・・・・・・・・・・・・・・・・・・・・・・・          | 5  |
|   | • ポータルの役割 ·····P.                                      | 5  |
|   | • ポータルの利用方法 ••••••P.                                   | 5  |
|   | • アカウントの取得方法 ・・・・・・・・・・・・・・・・・・・・・・・・・・・・・・・・・・P.      | 5  |
|   | • ポータル登録の流れとステータス ・・・・・・・・・・・・・・・・・・・・・・・・・・・・・・・・P.   | 6  |
|   | • ポータルページの構成について ・・・・・・・・・・・・・・・・・・・・・・・・・・・・・P.       | 7  |
|   | • 詳細画面について ······P.                                    | 8  |
|   | • 入力画面の基本的な捜査について ・・・・・・・・・・・・・・・・・・・・・・・・・・・・・・・・・・・・ | 9  |
|   | ユピークリージョンション・ビスカレス コン・ブー・・・ D 1                        | 10 |

| • | ホータルペーシからのログアワトに | $\mathcal{O}\mathcal{V}$ | •P. | 10 |
|---|------------------|--------------------------|-----|----|
| • | ログアウト後の作業再開について  | •••••                    | •P. | 10 |

#### 2 申請情報登録

| • | 新規の申請を登録する ・・・・・P.13                                  |
|---|-------------------------------------------------------|
| • | 申請の概要を入力する ・・・・・・・・・・・・・・・・・・・・・・・・・・・・P.14           |
| • | 申請者(補助事業者、システム移行事業者)の情報を入力する ・・・・・・P. 15              |
| • | 事業の経費情報を入力する ・・・・・P.17                                |
|   | ※ 補足:補助事業に要する経費について ・・・・・・・・・・・・・・・・・・・・・・・・・・・・P. 18 |
| • | 移行計画の概要を登録する ・・・・・・・・・・・・・・・・・・・・・・・・・・・・・・P.23       |
| • | 交付申請における消費電力量の申告について ・・・・・・・・・・・・・・・・・・・・・・・P.24      |
| • | 移行前電力量を入力する ・・・・・・・・・・・・・・・・・・・・・・・・・・・・・P. 25        |
|   | ※ 補足:消費電力量の算出 ・・・・・・・・・・・・・・・・・・・・・・・・・・・・・・・・・・・・    |
|   | ※ 補足:消費電力量の説明に必要な提出書類について・・・・・・・・P. 28                |
| • | 移行後電力量を入力する ・・・・・・・・・・・・・・・・・・・・・・・・・・・・・・・P. 29      |
| • | 入力結果の確認 ・・・・・P.31                                     |
| • | PDFの出力 ・・・・・P.32                                      |
|   |                                                       |

## 申請ファイルの作成

| • | 提出書類チェックリスト ・・・・・・・・・・・・・・・・・・・・・・・・・・・・・・・・・・・P. 35 |
|---|------------------------------------------------------|
| • | 書類の提出について ・・・・・P.36                                  |
| • | ファイルのまとめ方 ・・・・・P.36                                  |
| • | インデックス一覧 ・・・・・・・・・・・・・・・・・・・・・・・・・・・・・・P.37          |

| • | ·書類の提出先 ······P.3 | 9 |
|---|-------------------|---|
| • | 申請締切日 ••••••••P.3 | 9 |

P. 40

P. 34

P. 38

# 補助事業ポータルの説明

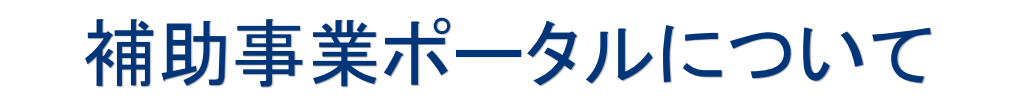

<補助事業ポータル利用上の注意点>

- 予め公募要領、手引き全体を読み、事業の概要や必要な手続きを理解したうえで補助事業 ポータル(以下「ポータル」と言う)を利用してください。
- ポータルは、補助金を申請する補助事業者が利用します。
- ●ポータルで入力した内容は、ポータルの機能によって審査されることはありません。ポータルでの入力が正常に完了しても、その後の審査で入力内容に不備が発見される場合がありますので、注意してください。(入力漏れチェックなどの簡易なチェックは行われます)
- ポータルの利用(アカウントの取得)には、メールアドレスが必要です。
- アカウント情報(ID、パスワード)は、第三者に知られないよう、取り扱いに注意してください。
- パスワードの変更等のセキュリティ対策はポータル利用者の社内規定、セキュリティポリシー等 に従い、適宜行ってください。
- このポータルを利用して申請そのものを行うことはできません。ポータルで作成した書類を含む 必要書類一式をSIIに提出する必要があります。

<推奨ブラウザ>

- Microsoft Internet Explorer 8~10 (10はMetroバージョンを除く)
- Mozilla Firefox 29以上
- Google Chrome 34以上

<ポータルの役割>

本事業では、交付申請・実績報告に必要な書類の作成や手続きの一部をSIIのポータルで行います。

補助事業者はポータルを利用して次のようなことを行います。

- 補助事業者、システム移行事業者の情報入力
- 補助事業や実施計画についての情報入力
- 入力した情報による提出書類(PDF)の作成

<ポータルの利用方法>

ポータルを利用するには、ポータルのアカウント登録が必要です。 登録したアカウントでポータルにログインし、各種作業を行います。

<アカウントの取得方法>

以下の手順で、アカウントを取得してください。

- Webブラウザからアカウント登録用のURLにアクセスします。 アカウント登録用URL(SIIのホームページからもリンクしています) <u>https://sii.or.jp/form/cloud26/</u>
- ② 画面上の指示に従い、必要な項目を入力して登録を実行します。
- ③ 登録したメールアドレスに確認のメールが届きますので、24時間以内にメール本文 のURLをクリックして申請を完了させます。
- ④ 登録から数日以内に、メールでアカウント情報(ID、パスワード)が届きます。
- ⑤ 送付されたアカウント情報とログイン手順により、ポータルにログインします。

#### <ポータル登録の流れとステータス>

ポータルでの登録は、作業の進捗状況により、いくつかのステータスに分かれています。

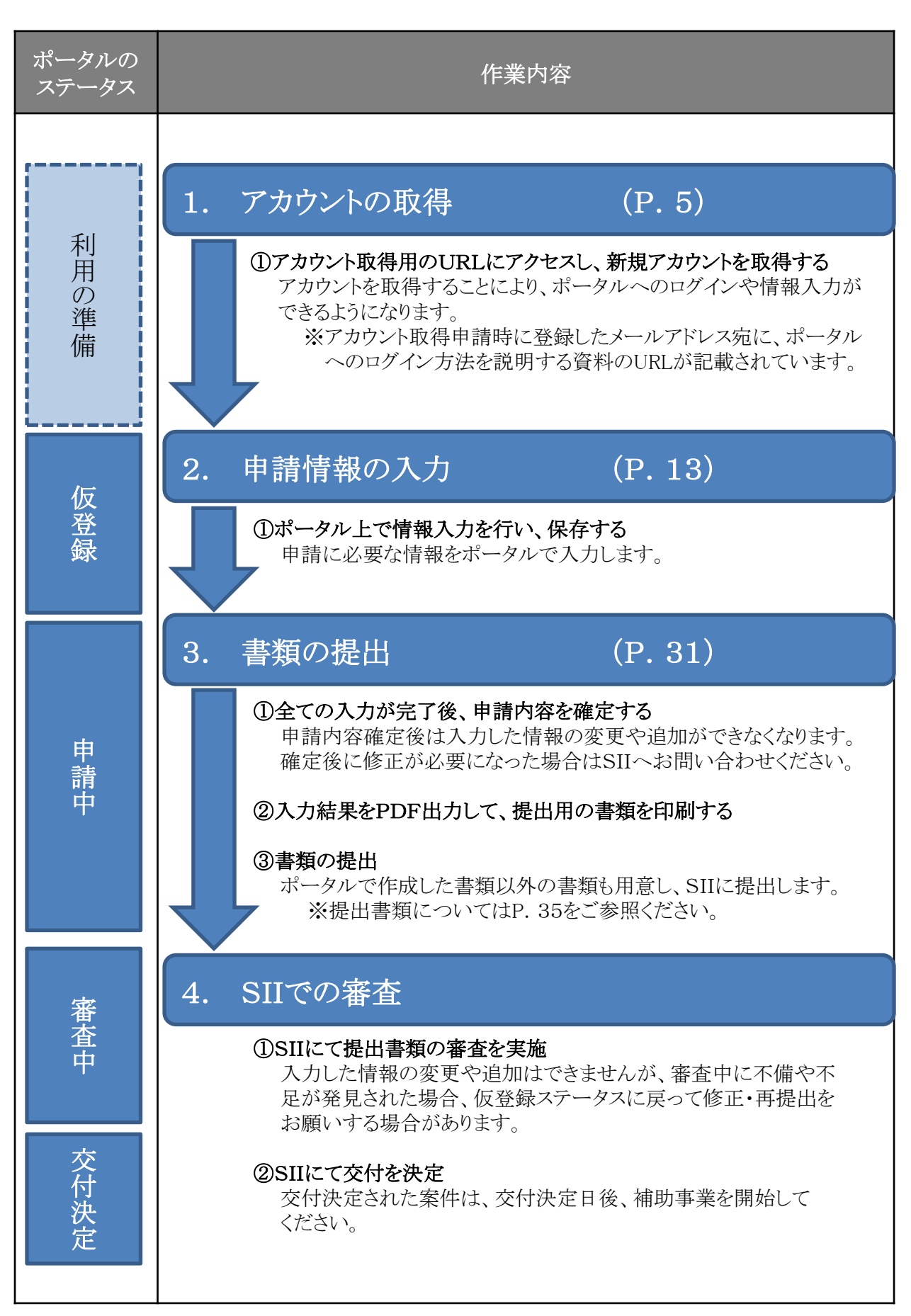

#### <ポータルページの構成について>

ポータルは、ページ上部のタブにより大きく3つに分かれています。

| データセンタ<br>クラウド化支<br>1 2 3<br>ホーム CL_申請書・作成 CL                                       | <b>ーを利用した</b><br>援事業<br><sub>申請書-検索</sub>                                                         |
|-------------------------------------------------------------------------------------|---------------------------------------------------------------------------------------------------|
| クラウドボータルメニュー<br><u>お知らせ</u><br><u>ご利用上の注意</u><br><u>本ポータルの機能概略</u><br><u>ダウンロード</u> | <mark>あ知らせ</mark><br>・このページの <u>『ダウンロード</u> 』から様式をダウンロ<br>※「補助事業ポータル操作マニュアル」を必ずご                  |
| <u>お問い合わせ先</u>                                                                      | ご利用上の注意 ※必ずお読みください<br>・◆「公募要領」をよく理解した上で活用してくださ<br>本機能は交付申請書類の一部を作成するための<br>公募要領を理解しないで正確に活用することはて |

#### 1 <ホーム>

SIIからのお知らせや注意事項、必要書類の一覧などが表示されます。 内容は随時更新されますので、ご確認ください。

#### 2 < CL\_申請書\_作成>

補助事業の交付申請書を新規に作成することが出来ます。 同一事業者が複数の補助事業を実施する際などに使用します。

## 3 <CL\_申請書\_検索>

登録済みの申請書の検索・呼び出しができます。 呼び出した後、入力の再開や既に入力した内容の編集ができます。

#### <詳細画面について>

新規申請の登録が終わると、申請の「詳細画面」が表示されます。 「詳細画面」は、以下のような構成となります。

| <b>ドログロ データセ</b><br><b>ボモネ教(=3/757</b><br>ホーム CL_申請書-作成 | ンターを利用した<br>化支援事業<br>CL_申請書-税索 | 参照し<br>位置に          | ている画面名が<br>こ表示されます        | この       |                  |            |         |      |
|---------------------------------------------------------|--------------------------------|---------------------|---------------------------|----------|------------------|------------|---------|------|
| .中小企業等省工為以名一型950月9<br>:申請書詳細                            | 用支证支援事業收補助金                    |                     |                           |          |                  | 4          |         | 5    |
| 1                                                       |                                |                     |                           | ,        |                  |            | 申請者取9下け | 入力完了 |
| 交付申請書           支付申請書           実施計画書(申請者)              | 別紙1<br>実施計画書(概奏)               | 別紙空<br>実施計画書(修行前)   | 実施計画書 (移行後)               |          |                  |            |         |      |
| 申諸情報                                                    |                                |                     |                           |          |                  |            |         |      |
| 管理情報                                                    | 申請書番号                          | CHAOL               |                           |          |                  |            |         |      |
|                                                         | ステータス                          | 仮登録                 |                           |          |                  |            |         |      |
|                                                         | 申請日                            | 2014/06/20          |                           |          |                  |            |         |      |
| ΨintK3:                                                 | 補助事業名                          | ○○○システムのクラウド移行による   | 省エネルギー事業                  |          |                  |            |         |      |
|                                                         | 補助事業者                          |                     |                           |          |                  |            |         |      |
| 甲語祖俗教                                                   | システム移行事業者                      |                     |                           |          |                  |            |         |      |
| 程改情報                                                    | 合計金額                           | 補助事業に要する経費<br>円     | <mark>補助対象程</mark> 費<br>円 | 補助率<br>/ | 補助金の3            | そ村申諸額<br>円 |         |      |
| 终行言十画概要                                                 | 消费電力量合計                        | <b>移行前</b><br>kWh/年 | <b>移行計画</b><br>kWh/年      | 削减子定     | :値<br>0.00 kWh/年 |            |         |      |
| 3 申請概要                                                  | 申請者情報                          | 経线情報                | 移行計画概要                    | Øf       | 行前電力量            | 移行後電力量     |         |      |
| Sustainable open Innova                                 | tion Initiative                |                     |                           |          |                  |            |         | sii  |

#### 1 <PDF出力>

ボタンをクリックすることにより、入力した内容が記載された申請書類をPDFとして出力することができます。

※ステータスが「仮登録」の間は、出力するPDFはドラフト版となるため「(仮)」と印字されます。 「入力完了」ボタンをクリックし、ステータスが「申請中」となった後は、「(仮)」の文字は 印字されなくなります。

#### 2 <申請情報>

入力した項目が反映されると、申請の詳細情報が表示されます。

#### 3 <入力画面を開くボタン>

以下のボタンから入力画面を開き、必要な項目を入力すると、
の各PDFに反映されます。

- 申請概要 ⇒ 交付申請書、実施計画書(申請者、概要、移行前、移行後)
- 申請者情報 ⇒ 交付申請書、実施計画書(申請者)
- 経費情報 ⇒ 交付申請書、別紙1、別紙2
- 移行計画概要 ⇒ 実施計画書(概要)
- 移行前電力量 ⇒ 実施計画書(移行前)
- 移行後電力量 ⇒ 実施計画書(移行後)

#### <sup>4</sup> <申請者取り下げ>

登録中の申請を取り下げるためのボタンです。

#### 5 <入力完了ボタン>

全ての入力を完了させた後にポータルから入力した申請内容を確定させ、SIIへの提出用書類を 作成するためのボタンです。

※入力完了ボタンをクリックした後は、内容の修正ができなくなります。

#### <入力画面の基本的な操作について>

ここでは、入力画面の基本的な操作について説明します。

- 1. 画面の開き方
  - 「詳細画面」下部の各ボタンをクリックすることで、対応する登録画面が開きます。

| Protectional designed and and and and and and and and and an                                                                                                    |
|----------------------------------------------------------------------------------------------------|
|                                                                                                    |
|                                                                                                    |
| AND AND AND AND AND AND AND AND AND AND                                                                                                    |
|                                                                                                    |
|                                                                                                    |
| AND AND AND AND AND AND AND AND AND AND                                                                                                    |
| enter entere entere ent |
|                                                                                                    |
| And And And And And And And And And And                                                                                                    |
| enter and a second and a second |
| Satzinale oper Zonnation Intriative                                                                                                    |
|                                                                                                    |
|                                                                                                    |
|                                                                                                    |
|                                                                                                    |
|                                                                                                    |
| 甲請概要 甲請者情報 経費情                                                                                                    |
|                                                                                                    |
| ※各ボタンをクリックした際の画面についてけP 14以                                                                                                    |

#### 2. 自動計算の実行

画面に「合計を計算」ボタンがある入力画面では、このボタンをクリックすることで小計・合計などの値 を自動計算できます。

#### 3. 入力結果の保存

画面への入力が完了したら「保存」ボタンをクリックします。確認ダイアログが表示されるので、「OK」 をクリックすると保存が実行されます。

#### 4. 入力漏れ等のエラー

入力結果の保存時、必須項目の漏れなど基本的なチェックが行われます。エラーが見つかった場合 は画面上部にメッセージが表示されるので、修正後に再度保存を実行してください。(エラーが残って いる場合、保存は行われません)

| ● <sup>15</sup> ~:<br>基本情報: 補助事業名は必ず入力してください。 |                |                         |    |  |  |  |
|-----------------------------------------------|----------------|-------------------------|----|--|--|--|
|                                               |                | 保存                      | 戻る |  |  |  |
| * は入力必須項目です。<br><b>申請情報</b>                   |                |                         |    |  |  |  |
|                                               | 申請日*           | 2014/06/05 [2014/06/05] |    |  |  |  |
|                                               | 補助事業名 <b>≛</b> |                         |    |  |  |  |

#### 5. 保存

保存が完了すると、自動的に入力内容の参照画面に移動します。入力結果を再度確認し、修正する場合には「編集」ボタンをクリックしてください。

#### 6. 詳細画面への戻り方

詳細画面に戻るには、参照画面で「戻る」ボタンをクリックします。

#### 7. 入力画面のボタンの表示

一度でも入力・保存を行った場合、該当の入力画面を開くボタンの文字が白く表示されています。 この状態のボタンをクリックすると、参照画面に移動します。参照画面で「編集」ボタンをクリックする ことで、入力した内容を修正することができます。

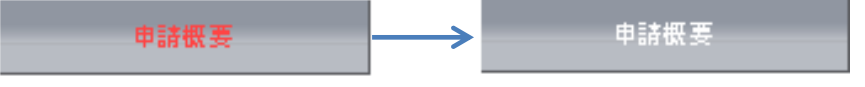

#### 8. 各画面からの戻り方

詳細画面から入力画面を開いた場合、「戻る」ボタンをクリックすると詳細画面に戻ります。参照画面から入力画面を開いた場合は、「キャンセル」ボタンで参照画面に戻ることができます。(いずれの場合も保存していない入力内容は失われます)

#### <ポータルページからのログアウトについて>

ポータルでの作業が完了したら、画面右上の「ログアウト」をクリックしてポータルからログアウトしてください。

| <b>ドロック データセンタ</b><br>ボスキャイニシッチックラウド化支<br>ホーム CL_申請書・作成 CL | <b>ーを利用した</b><br>援事業<br>申請書 検索                                                                                |
|------------------------------------------------------------|----------------------------------------------------------------------------------------------------|
| クラウドボータルメニュー                                               | お知らせ                                                                                                    |
| <u>お知らせ</u><br><u>ご利用上の注意</u><br>本ポータルの機能振路                | <ul> <li>・このページの『<u>ダウンロード</u>』から様式をダウンロードして、申請書類を作成してください。</li> <li>※「補助事業ボータル操作マニュアル」を必ずご確認ください。</li> </ul> |

#### <ログアウト後の作業再開について>

ログアウト後、作業を再開する場合は以下の手順で行います。

1. ポータルにログイン後、「CL\_申請書-検索」タブを選択します。

| ホーム          | CL_申請書-作成 | CL | 申請書-検索 |
|--------------|-----------|----|--------|
|              |           |    |        |
| クラウドボータルメニュー |           |    | お知らせ   |
| 41000 14     |           |    |        |

2. 過去に登録した申請の一覧が表示されるので、作業を再開したい申請の行の「詳細」をクリックします。

| S   | Sii データセンターを利用した<br>(RAR#(=5797 クラウド化支援事業 |                |               |       |       |            |        |
|-----|-------------------------------------------|----------------|---------------|-------|-------|------------|--------|
| 木   | -4                                        | CL_申請          | 書-作成 CL_申請書-  | 検索    |       |            |        |
|     |                                           |                |               |       |       |            |        |
| 中調  | 企業等省<br>書後茶                               | 江ネルギー型         | ラウト利用実証支援事業幾何 | 重助金   |       |            |        |
|     |                                           |                |               |       |       |            |        |
| 快救給 | 课                                         |                |               |       |       |            |        |
|     | No.                                       | ≣¥≨∰           | 申諸書番号         | 補助事業名 | ステータス | 申諸日        | 補助事業者名 |
|     |                                           | [≣¥¥⊞]         | CHA           |       | 仮登録   | 2014/05/26 |        |
|     | 2                                         | <u>[≣¥\$⊞]</u> | CHA           |       | 仮登録   | 2014/05/27 |        |

3. 選択した申請の「申請書詳細画面」が開くので、作業を再開します。

| SII データセ<br>環境共新ィニシアチブ クラウド           | ?ンターを利用した<br>化支援事業             |              |               |      |                  |         |
|---------------------------------------|--------------------------------|--------------|---------------|------|------------------|---------|
| ホーム CL_申請書-作成                         | 线 CL_申請書-検索                    |              |               |      |                  |         |
| 中小企業等省エネルギー型りラウト科<br>申請書詳細            | 開来至支援事業換補助金                    |              |               |      |                  |         |
|                                       |                                |              |               |      |                  | 甲語音取り下げ |
| <b>PDF出力</b><br>交付申請書                 | 別紙 1                           | 界训练会         |               |      |                  |         |
| 実施計画書 (申請者)<br>※ <b>ポップアップブロックが</b> 編 | 実施計画書(概要)<br>表示される場合は設定を解除してくた | 実應計画書(移行前)   | 実施計画書 (移行後)   |      |                  |         |
| 申請情報                                  |                                |              |               |      |                  |         |
|                                       | 申請書冊号                          | CHA000033    |               |      |                  |         |
| 127319:45                             | ステータス                          | 仮登録          |               |      |                  |         |
| 申請概要                                  | 申請曰                            | 2014/05/26   |               |      |                  |         |
|                                       | 補助事業名                          |              |               |      |                  |         |
| 申詩者情報                                 | 補助事業者                          |              |               |      |                  |         |
|                                       | システム移行事業者                      |              |               |      |                  |         |
| 经物情报                                  | 合計金額                           | 補助事業に要する経費   | 辅助対象程費        | 補助率  | 補助金の交            | 付申請額    |
|                                       |                                | Ħ            | Ħ             | 1/3  |                  | Ħ       |
| 移行計画概要                                | 消费電力量合計                        | 移行前<br>kWh/年 | 移行計画<br>kWh/年 | 削減子定 | :値<br>0.00 kWh/年 |         |
| 申請概要                                  | 申請港情報                          | 经货情報         | 移行計画概要        | 181  | 行前電力量            | 移行後電力量  |
| Sustainable open Innova               | ation Initiative               |              |               |      |                  | sii     |

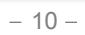

# 補助事業ポータルの説明

申請情報登録

#### <新規の申請を登録する>

申請の基本情報を入力して、新規の申請を登録します。

● ポータルにログイン後、タブ「CL\_申請書-作成」を選択します。

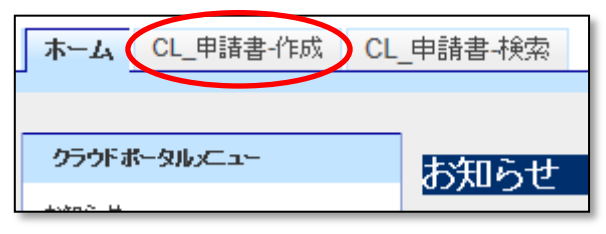

● 申請書作成画面が表示されるので、必要な項目を入力します。

| ホーム CL_申請書・作成      | CL_申請書-検索           |  |  |  |  |
|--------------------|---------------------|--|--|--|--|
| 市山へ光弦なエラルギ、飛り三古坂川田 | b=T大+kF办米-机AzehA    |  |  |  |  |
| 甲請書作成              | Aul XII PARKINING   |  |  |  |  |
|                    | 確認                  |  |  |  |  |
| *は入力必須項目です。        |                     |  |  |  |  |
| 申諸情報               |                     |  |  |  |  |
| ****               | 申請日* 1 [2014/06/05] |  |  |  |  |
| 22-44×193-318      | 補助事業名* 2            |  |  |  |  |
| 3 Hell             |                     |  |  |  |  |

#### 1 <申請日>

申請書類を提出する日付を記入してください。(後で修正可能です)

#### 💶 <補助事業名>

補助対象となる事業の名称を決め、記入してください。(後で修正可能です) 最後は「省エネルギー事業」をつけてください。 今回申請する事業の名称として、全ての提出書類にて名称を一致してください。

#### </u> <「確認」ボタン>

入力が完了したら、「確認」ボタンをクリックしてください。

| ホーム CL_申請書-作助             | LL_申請者·快彩    |                      |       |
|---------------------------|--------------|----------------------|-------|
|                           |              |                      |       |
| 中小企業等省エネルギー型クラウド<br>申請書作成 | 利用実証支援事業投補助金 |                      |       |
|                           |              |                      |       |
| 1 この内容で登録をしまう             | すが、よろしいですか。  |                      |       |
|                           |              | 保存                   | 戻る    |
| *は入力必須項目です。               |              |                      |       |
| 申諸情報                      |              |                      |       |
| ****                      | 申請曰*         | 2014/06/20           |       |
| 坐中时夜                      | 補助亊業名*       | □□□システムのクラウド移行による省エネ | ルギー亊業 |
|                           |              | 4 保存                 | 戻る    |

#### 💶 <「保存」ボタン>

確認メッセージが表示されるので、入力内容を確認後「保存」をクリックします。 入力した内容が保存され、自動的に詳細画面が表示されます。

移行後電力量

 申請概要
 申請者情報
 経費情報
 移行計画概要
 移行前電力量

#### <申請の概要を入力する>

- 「申請書詳細」画面から、画面下にある「申請概要」ボタンをクリックして入力画面を開きます。
- 入力画面が表示されるので、必要な項目を入力します。

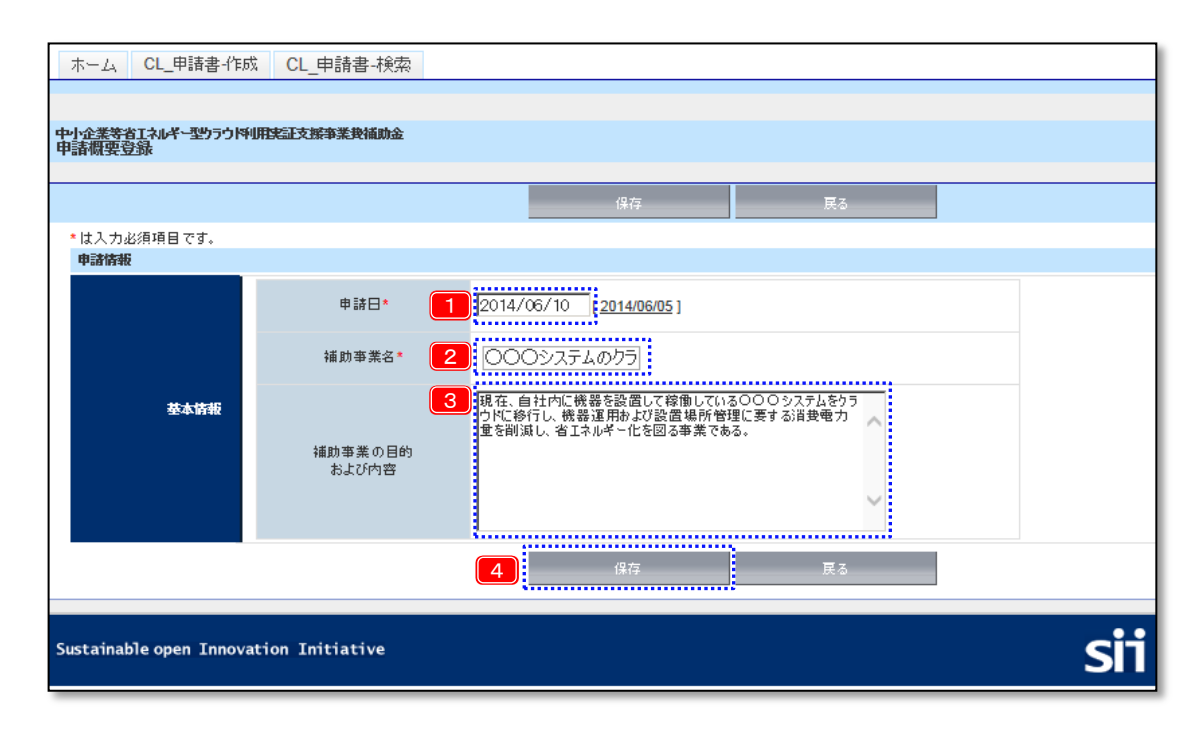

1 <申請日>

新規申請の登録時に入力した日が自動入力されます。(変更可能)

🙎 <補助事業名>

新規申請の登録時に入力した補助事業名が自動入力されます。(変更可能) **事業名の最後は「省エネルギー化事業」としてください。** 今回申請する事業の名称として、全ての提出書類にて名称を一致させてください。

#### 3 <補助事業の目的および内容>

事業の目的および内容は、消費電力の削減による省エネルギー化を図る事業であることがわかる ように記入してください。

#### ※文末を「省エネルギー化を図る事業である。」とすること。

#### 💶 <「保存」ボタン>

クリックすると、入力した情報が保存されます。

| 2. 申請 | 青報登録  |      |        | 平成26年度中/<br>クラウド利料 | ♪企業等省エネルギー<br>用実証支援事業費補助 | 型<br> 金 |
|-------|-------|------|--------|--------------------|--------------------------|---------|
| 申請概要  | 申請者情報 | 経費情報 | 移行計画概要 | 移行前電力量             | 移行後電力量                   |         |

#### <申請者(補助事業者、共同申請者となるシステム移行事業者)の情報を入力する(1/2)>

- 「申請書詳細」画面から、「申請者情報」ボタンをクリックして入力画面を開きます。
- 入力画面が表示されるので、各項目を入力します。画面上部では補助事業者の事業者情報および 補助事業者の担当者(SIIからの問い合わせに対応する方)の情報を入力します。
   ※ 裏付け証憑として商業登記簿謄本が必要です。
  - ※ 登記簿謄本に記載されている項目は、記載通りに入力してください。

| <ul> <li>・・・・・・・・・・・・・・・・・・・・・・・・・・・・・・・・・・・・</li></ul>     |
|-------------------------------------------------------------|
| <ul> <li>日本の日本の日本の日本の日本の日本の日本の日本の日本の日本の日本の日本の日本の日</li></ul> |
|                                                             |
|                                                             |
|                                                             |
|                                                             |
|                                                             |
|                                                             |
|                                                             |
|                                                             |
|                                                             |
| 上法人としての                                                     |
| 情報                                                          |
|                                                             |
|                                                             |
|                                                             |
|                                                             |
|                                                             |
|                                                             |
|                                                             |
| L                                                           |
|                                                             |
|                                                             |
|                                                             |
|                                                             |
|                                                             |
| 補助金申請を行う                                                    |
| 日本語の情報                                                      |
|                                                             |
|                                                             |
|                                                             |
|                                                             |
|                                                             |
|                                                             |
|                                                             |

申請日時点での従業員数を入力してください。

#### 3 <「中小企業に該当する」チェックボックス>

中小企業に該当する条件は公募要領に記載されています。 中小企業に該当する場合は補助率1/3、その他の場合は補助率1/5に自動設定されます。 経費情報の保存後、この項目を変更した場合、費用情報画面で「合計を計算」ボタンをクリックして、 変更後の補助率で費用の再計算をさせる必要があります。

補助事業名

他の申請の申請者情報を参照入力したい場合は、画面上下の「申請者引き継ぎ」ボタンをクリックすると参 照画面が表示されます。参照したい申請の「選択」アイコンをクリックすると事業者情報が自動入力されます。

| + - +       | 10      | `₩ <b>1</b> ₽ | CH-        |
|-------------|---------|---------------|------------|
| 166-ED124E2 | · · · · | 1553//        | 0000000017 |

移行前電力量

#### 2. 申請情報登録

申請概要

移行計画概要

移行後電力量

#### <申請者(補助事業者、共同申請者となるシステム移行事業者)の情報を入力する(2/2)>

経費情報

- システム移行事業者を共同申請者とする場合は、「システム移行事業者情報」の各項目に情報を入力してください。
  - ※ システム移行事業者の担当者については、SIIからの問い合わせに対応する方の情報を入力して ください。
  - ※ システム移行事業者の裏付け証憑として商業登記簿謄本が必要です。
  - ※ 登記簿謄本に記載されている項目は、記載通りに入力してください。
  - ※ システム移行事業者を共同申請者とする場合は、商業登記簿謄本の他に「システム移行事業者 選定理由書」等の書類の提出が必要となります。詳細については「6. 添付する証憑書類」をご確 認ください。(P. 62参照)

| テム移行事業者情報 | 最(1)                                     |                                                                              |               |                                                                                                    |
|-----------|------------------------------------------|------------------------------------------------------------------------------|---------------|----------------------------------------------------------------------------------------------------|
| Ē         | 登録する<br>事業半名                             | <ul> <li>※ 登録しない、肖除する場合はチェックをはずしてください。</li> <li>サンカクサンカウカゴンはカイベック</li> </ul> |               |                                                                                                    |
|           | ************************************     | ※全角カナで入力してください                                                               |               |                                                                                                    |
|           | ●果若石* 郵便發号*                              | △△林大会HI<br>[155006] 郵便報号検索                                                   |               |                                                                                                    |
|           | 都道府県*                                    | ※ハイフン(-)は人力しないでくたさい<br>東京都 →                                                 |               | 大力部分                                                                                                    |
|           | 市区町村*                                    |                                                                              |               |                                                                                                    |
| 事業者情報     | 丁目·番地*                                   | 豊洲ム丁目ム番ム号                                                                    | ▶ 法人としての      | A second second se |
|           | 建物名·部屋番号                                 |                                                                              | 1百 至6         | A                                                                                                    |
|           | 電話番号*                                    | 03-XXXX-XXXX                                                                 |               |                                                                                                    |
|           | FAX                                      | 08-XXXX-XXXX                                                                 |               |                                                                                                    |
|           | 代表者氏名<br><sub>ヨミ</sub> ガナ <mark>*</mark> | 氏(加キむ) 名ハナコ ※全角カナで入力してください                                                   |               |                                                                                                    |
|           | 代表者氏名*                                   | 氏環境 名花子                                                                      |               |                                                                                                    |
|           | 設立年月日*                                   | 2001/04/01 [ 2014/09/03 ]                                                    | J             |                                                                                                    |
|           | 担当者氏名<br>ヨミガナ*                           | 氏システム 名/口<br>※全角カナで入力してください                                                  |               |                                                                                                    |
|           | 担当者氏名 <mark>*</mark>                     | 氏[システム 名]郁琴                                                                  |               |                                                                                                    |
|           | 所属部署名*                                   | 法人サポート部                                                                      |               |                                                                                                    |
|           | 役職                                       |                                                                              |               |                                                                                                    |
|           | 事業者住所のコピー                                | □ ※コピーする場合、下記住所情報の入力は無視されます                                                  |               |                                                                                                    |
|           | 郵便番号*                                    | 1350061 郵便番号検索<br>※ハイフン(-)は入力しないでください                                        |               |                                                                                                    |
| 担当者情報     | 都道府県*                                    | 東京都 🗸                                                                        | ┣ 担当者情報       |                                                                                                    |
|           | 市区町村*                                    | 江東区                                                                          |               |                                                                                                    |
|           | 丁目·番地*                                   | 曹洲厶丁目△番△号                                                                    |               |                                                                                                    |
|           | 建物名·部屋番号                                 |                                                                              |               |                                                                                                    |
|           | 電話番号*                                    | 08->>>>>>>>>>>>>>>>>>>>>>>>>>>>>>>>>>>>                                      |               |                                                                                                    |
|           | FAX                                      | 08->>>>>>>>>>>>>>>>>>>>>>>>>>>>>>>>>>>>                                      |               |                                                                                                    |
|           | E-Mail*                                  | xxxxx@xxxx.cam                                                               |               |                                                                                                    |
|           |                                          | 保存 キャンセル システム移                                                               | 行事業者追加申請者引き継ぎ |                                                                                                    |
|           | daar Taladaa taa                         |                                                                              |               |                                                                                                    |

#### 🔲 <「登録する」 チェックボックス>

このチェックを外して事業者情報を保存すると、システム移行者情報が削除されます。補助事業者が単独で申請を行う場合などに使用します。

複数のシステム移行事業者を共同申請者として入力する場合「システム移行事業者追加」ボタンをクリック すると、追加の入力欄が表示されます。

#### システム移行事業者追加

※ 複数のシステム移行事業者を共同申請者として入力した場合、全てのシステム移行事業者ごとに事業者 の情報を確認できる書類の提出が必要です。

#### 2. 申請情報登録

| 申請概要 | 申請者情報 | 経費情報 | 移行計画概要 | 移行前電力量 | 移行後電力量 |
|------|-------|------|--------|--------|--------|
|      |       |      |        |        |        |

#### <事業の経費情報を入力する>

- 申請の詳細画面から、「経費情報」ボタンをクリックして入力画面を開きます。
- 入力画面が表示されるので、必要な項目を入力します。
   裏付け証憑として、経費の見積書および見積書の明細をどの項目に振り分けたかを記載した見積明細 仕訳表が必要です。

| 申諸情報     |                     |                |             |            |        |  |  |  |
|----------|---------------------|----------------|-------------|------------|--------|--|--|--|
| 基本情報     | 補助事業名 0000ジ         | ステムのクラウド移行による省 | エネルギー事業 【補助 | 助率】は申請者情報詳 | 細で入力した |  |  |  |
| 補助率      |                     |                |             |            | .1001) |  |  |  |
| 補助率      | 補助率 1/3             |                |             |            |        |  |  |  |
| 程兼等内訳    |                     |                |             |            |        |  |  |  |
|          | ※各費用に対して値引き等の調整が行わ? | 1. 調整後の費用を入力する | 2           |            |        |  |  |  |
|          | 項目                  | 補助事業に要する経費     | 補助対象経費      | 補助金の額      | 備考     |  |  |  |
|          | 設計(基本・詳細設計)         | <b>□</b>       | PI PI       | -          |        |  |  |  |
|          | 構築                  |                | H H         | - [        |        |  |  |  |
| 移行作業費    | 굿 ↗ŀ                | м              | PI PI       | -          |        |  |  |  |
|          | データ移行               | <u>н</u>       | H H         | - E        |        |  |  |  |
|          | 本番環境構築              | <u>н</u>       | H.          | - [        |        |  |  |  |
|          | その他                 | Π              | H H         | - [        |        |  |  |  |
|          | 小計                  | н              | 円           | H [        |        |  |  |  |
|          | 項目                  | 補助事業に要する経費     | 補助対象程費      | 補助金の額      | 備考     |  |  |  |
|          | クラウドサービス初期使用        | м              | м           | -          |        |  |  |  |
|          | クラウドサービス利用料         | P              | H H         | -          |        |  |  |  |
| 物品・サービス費 | インフラ利用料             | Η              | H           | -          |        |  |  |  |
|          | パッケージ・ライセンス費用       |                | H           | · [        |        |  |  |  |
|          | その他                 | <u>الالم</u>   | 円           | - [        |        |  |  |  |
|          | 小計                  | М              | Р           | <u> </u>   |        |  |  |  |
|          | 合計(税抜)              | H              |             | 消費税額は手動    | 前で入力   |  |  |  |
| 습타       | (約33)               |                | m           |            |        |  |  |  |
|          |                     |                |             |            |        |  |  |  |
| 注訳問題     |                     | 3              | 4           |            |        |  |  |  |
|          | 合计 制 缩              |                |             |            |        |  |  |  |

#### 1 <補助事業に要する経費>

補助対象となる作業、補助対象外の作業なども含めた、補助事業の費用の全額を項目ごとに まとめて入力します。

- ※ システム移行事業者やクラウドサービス事業者から受け取った補助事業に係る経費の見積書 が、本事業で定める経費区分の項目や、補助対象経費と補助対象外の経費に項目が分け られていない場合は、本補助金の経費区分の項目に対する見積書の明細項目を仕訳する 見積明細仕訳表を作成し、その内容に基づいて、本画面で経費の情報を登録してください。 (該当する項目が無い場合、「その他」として扱うこと)
- ※ 見積書、見積明細仕訳表は証憑書類として提出します。見積明細仕訳表については P.18~ をご参照ください。

#### 🔼 <補助対象経費>

補助事業に要する経費のうち、補助対象経費となるものの金額を項目ごとにまとめて入力します。 ※ 消費税額は手動で入力

#### <「合計を計算」ボタン>

クリックすると、小計・合計・補助金の額を自動計算します。 明細の入力が全て終わってから クリックしてください。

#### 4 <「保存」>

全ての値の入力が終わったら保存ボタンを押して申請書詳細画面に戻って下さい。

## 見積書と補助事業の経費区分の項目の対応を示す書類について

交付申請では、補助事業に係る経費について、本補助金で指定する経費区分及び項目ごとに費用を申告する必要があります。

■本補助金で指定する経費区分及び項目 (公募要領 P.5より抜粋)

| 移行 | 作業費                                |                | クラウドサービスへ情報システムを移行する際に発生する移行<br>作業に係る経費                                                                                                    |
|----|------------------------------------|----------------|----------------------------------------------------------------------------------------------------|
|    | <ul><li>イ) 設</li><li>(基本</li></ul> | 計<br>:設計・詳細細計) | <ul> <li>要件定義内容を基にした以下の各設計作業に係る費用</li> <li>クラウド環境の構成決定(インフラ、ネットワーク等)</li> <li>システムの監視、バックアップ等の方式決定</li> <li>障害発生時の環境切り替え方式決定</li> <li>プログラム移行設計(新環境で動作させるための修正やツール等による<br/>変換)</li> <li>データ移行設計</li> </ul> |
|    |                                    | 口)構築           | <ul> <li>設計内容を基にした以下の各構築作業に係る費用</li> <li>クラウド環境の設定(インフラ、ネットワーク等)</li> <li>ソフトウェア等のインストレーションや設定</li> <li>データベースの構築</li> <li>プログラムの移行(修正・変換)、反映</li> <li>データ移行(開発・検証用)</li> <li>監視、バックアップ環境の構築、設定</li> </ul> |
|    | 開発                                 | ハ)テスト          | 以下の各種テストに係る費用<br>• 移行リハーサル、移行結果確認、検証<br>* 総合テスト<br>• ユーザ受け入れテスト<br>• 負荷テスト(リソース、スループット等のテスト)<br>• セキュリティテスト<br>• 監視・バックアップテスト<br>• 切り替えテスト<br>• 障害復旧テスト                                                    |
|    |                                    | ニ)データ移行        | 本番稼働に向けた各種データ移行作業に係る費用                                                                                                    |
|    |                                    | ホ)本番環境構築       | 本番リリース作業(並行稼働、並行稼働環境から単独稼働環境への切り替え)                                                                                                    |
| 物品 | ・サー                                | ビス費            | 移行前の情報システムからクラウドサービスへ移行する作業(データ移行等)に用いる<br>パッケージやライセンス費用及び移行先クラウドサービスの初期費用、並行稼働期間<br>中のサブスクリプションに基づく利用等に係る費用                                                                                               |
|    | イ) ク<br>利                          | ラウドサービス<br>用料  | オンプレミスの情報システムとクラウドサービスへ移行した情報システムが並行稼働<br>する間に発生する以下項目についての費用<br>・ クラウドサービスの初期費用及びサブスクリプションに基づく利用料<br>・ インフラ利用料(サーバ、ディスク装置、ネットワーク機器等)                                                                      |

以下の経費については補助対象外とする。

- 企画に係る作業費用
- 要件定義に係る作業費用
- 既存システムに対して機能追加に要する費用
- 情報システムの移行に係らない業務プロセス等の変更に伴う費用
- 移行前の情報システムからクラウドサービスへ移行する作業(データ移行等)以外の 汎用パッケージやライセンス費用
- 撤去・除却費用(既存建物解体費用、既存の情報システムを運用するために所有していた ICT機器や設備等の除却費用等)
- 諸経費(交通費、会議費、教育研修費等)
- クラウドサービスを継続して利用する際の利用料
- 消費税 等

また、補助金額は補助対象経費をもとに算定するため、ポータルで補助事業の経費情報を申請する際は、 補助事業に要する経費と、その経費のうち補助対象となる経費を分けて入力する必要があります。

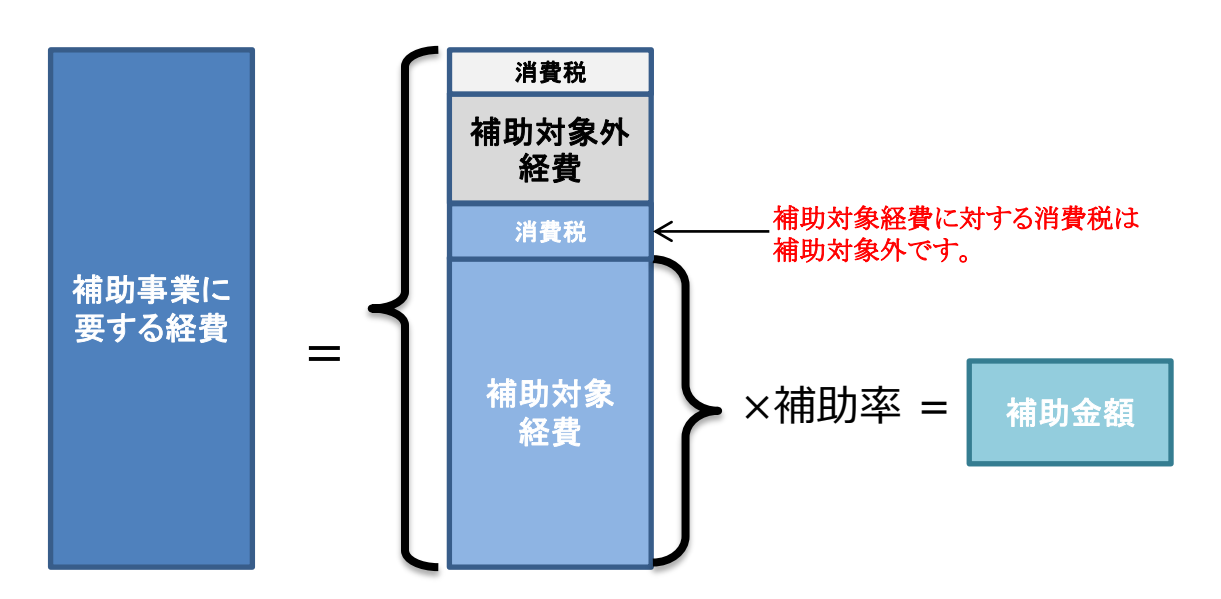

申請する経費情報の証憑書類としてシステム移行事業者やクラウドサービス事業者が発行した補助事業に 係る全ての見積書を添付していただきますが、その見積書の明細の記載状況により、追加の証憑書類の 作成、提出が必要となります。

<条件>

・補助対象経費と補助対象外経費が見積書の明細単位(項目・品目)で明確に分けれている ・本補助金で指定する経費区分及び項目別に明細(項目・品目)が明確に分かれている

【各見積書が上記全ての条件を満たす場合の添付書類】 ・補助事業に係る全ての見積書 ※サンプル:P.20

【各見積書が上記いずれかの条件を満たしていない場合の添付書類】

・補助事業に係る全ての見積書

・見積明細仕訳表 ※本補助金の経費区分の項目に対する見積書の明細項目及び金額の仕訳表。 ※見積明細仕訳表の雛形はポータルのダウンロードページから取得することができます。

見積明細仕訳表については、以下の手順で作成してください。 ※作成例はP.21~22を参照。

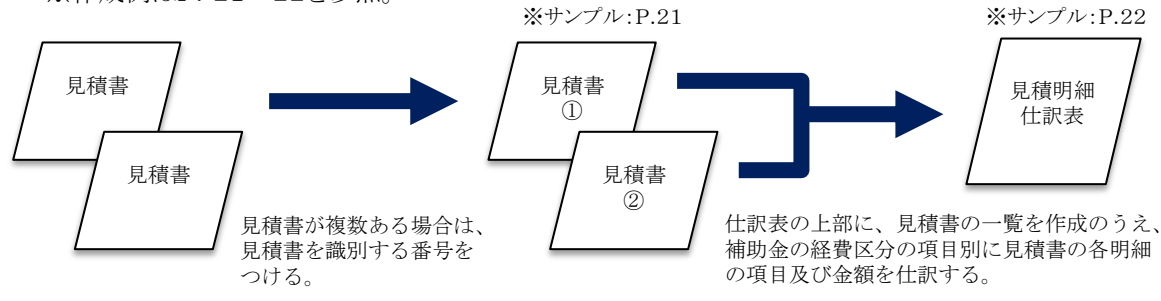

 ■前述の条件を満たしている見積書の例(補助金の費目と結び付けの整理が予め行われている状態)
 ※○○システム(オンプレミスにある既存システム)をクラウド環境へ移行する際に、新たに本社用の ファイルサーバもあわせて構築することを想定した見積書。

(○○システムの移行:補助の対象 本社用ファイルサーバ:補助の対象外)

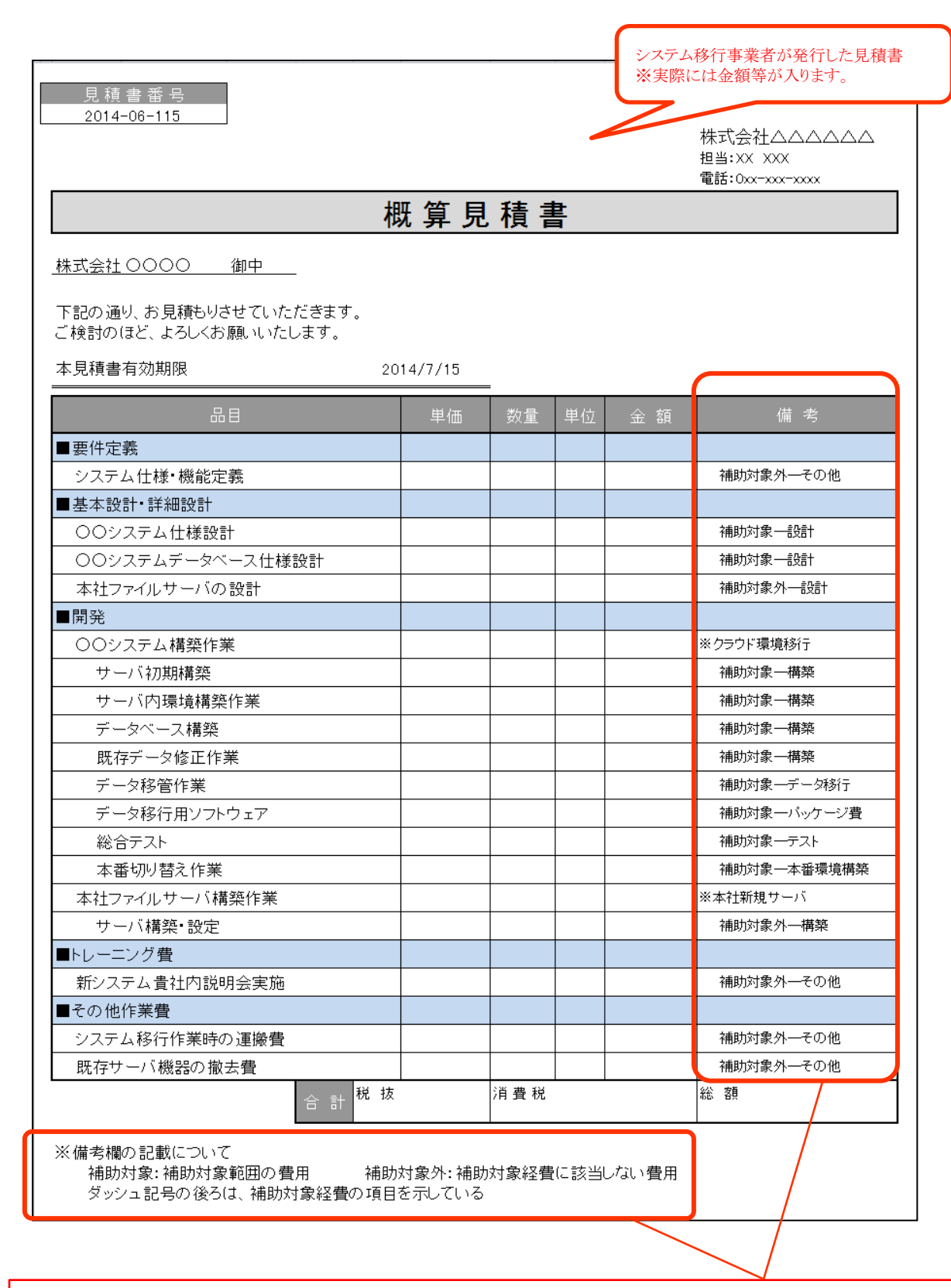

全ての明細項目について、見積書の備考欄等で補助対象経費に該当するかと、本補助金が指定する 経費区分の項目が確認できるため、記載の内容に従って同一項目で金額を合算したうえで、ポータ ルでの入力作業を進められます。

※「見積明細仕訳表」を別途作成する必要はない。

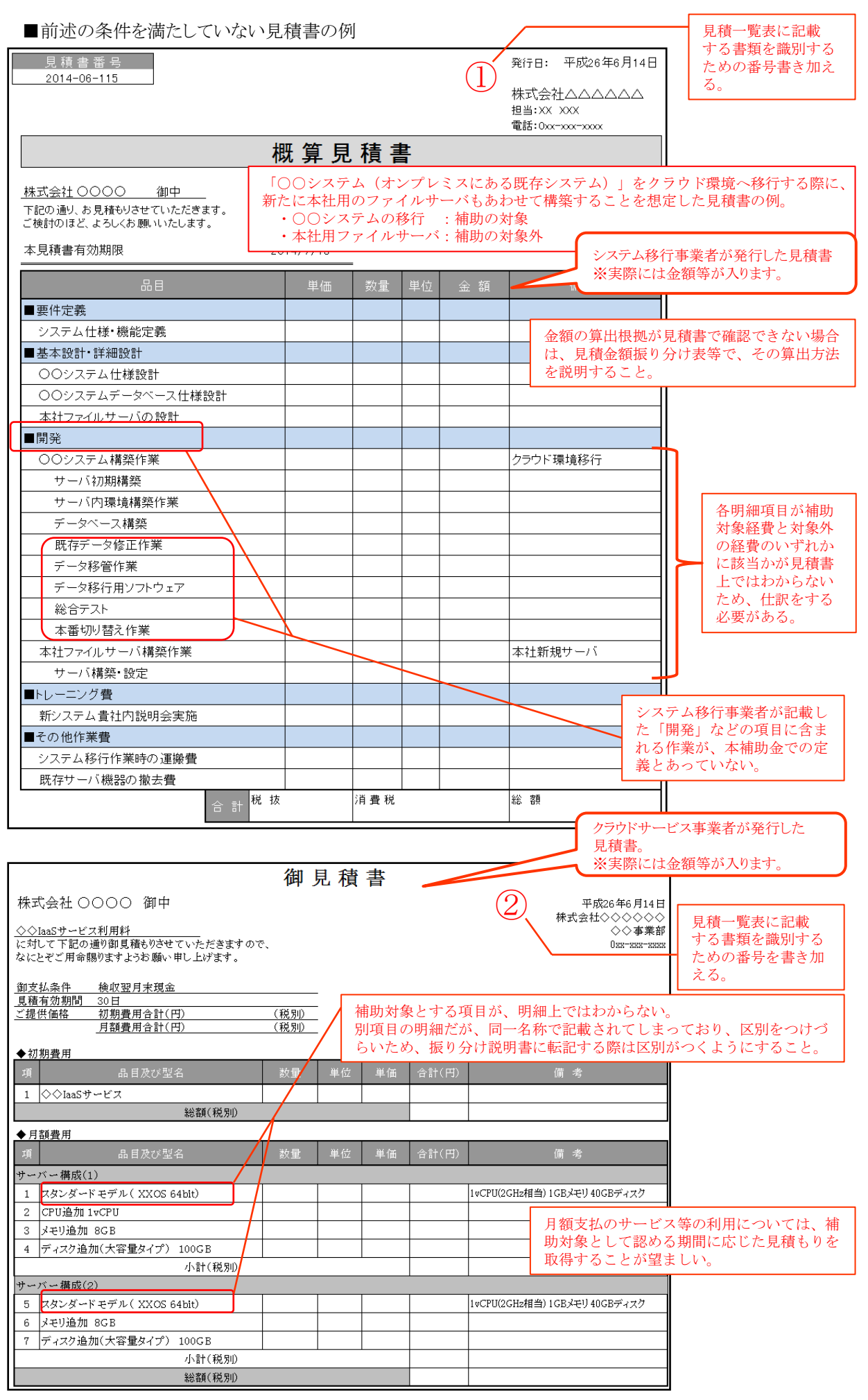

|                                                                                                    | 見積明約                                                                                                    | 細仕訳表の例                                                                                                    |                                                                                                    |                                                                                                    |                                                                                                    |                                                                                                    | <b>海粉の月穂書がなる</b> 埋                                                                        |
|----------------------------------------------------------------------------------------------------|----------------------------------------------------------------------------------------------------|----------------------------------------------------------------------------------------------------|----------------------------------------------------------------------------------------------------|----------------------------------------------------------------------------------------------------|----------------------------------------------------------------------------------------------------|----------------------------------------------------------------------------------------------------|-------------------------------------------------------------------------------------------|
| 補助                                                                                                    | 事業名:                                                                                                    | ○○システムのクラウド移行による省エネルコ                                                                                                    | 戸事業                                                                                                    | 申請書番号:                                                                                                    | CHAx                                                                                                    | XXXXX                                                                                                    | るは、一覧表を作成し、                                                                               |
|                                                                                                    |                                                                                                    | 臣                                                                                                    | 着明細什訳表                                                                                                    |                                                                                                    |                                                                                                    |                                                                                                    | 見積書に書き込んだ識                                                                                |
| <b>.</b>                                                                                                    | 同精書一覧                                                                                                    |                                                                                                    |                                                                                                    |                                                                                                    |                                                                                                    |                                                                                                    | 別用の番方を記入りる。                                                                               |
| 頂                                                                                                    | 発行日                                                                                                    | - 見積発行者                                                                                                    |                                                                                                    | 備                                                                                                    | 栲                                                                                                    | 書類No.                                                                                                    |                                                                                           |
| 1                                                                                                    | H26.6.12                                                                                                    | 株式会社△△△△△△<br>株式会社◇◇◇◇◇◇ ◇◇事業                                                                                                    | 36                                                                                                    | 見積金額総額<br>目積全額総額                                                                                                    | x,xxx,xxx                                                                                                    | 1                                                                                                    | 見積書から転記した品                                                                                |
|                                                                                                    |                                                                                                    |                                                                                                    | 41*                                                                                                    | DOIN TO BRIDGE                                                                                                    |                                                                                                    |                                                                                                    | 目等の明細情報。                                                                                  |
| ■移                                                                                                    | 防作業費                                                                                                    |                                                                                                    |                                                                                                    | 補助対色の                                                                                                    | 结肠封色                                                                                                    | #B5+#2/-                                                                                                    |                                                                                           |
| 頂                                                                                                    | 書類No.                                                                                                    | 見積書記載項問                                                                                                    |                                                                                                    | 経費                                                                                                    | 経費                                                                                                    | 電动争美に要する経費                                                                                                    | 本補助金で指定する<br>経費区分と項目でわけ、                                                                  |
|                                                                                                    | <u>(基本設計</u>                                                                                                    |                                                                                                    |                                                                                                    | 1                                                                                                    | 1                                                                                                    |                                                                                                    | 見積書の各明細を振り                                                                                |
| 2                                                                                                    | 1                                                                                                    | 00システムデータベース仕様設計                                                                                                    |                                                                                                    |                                                                                                    |                                                                                                    |                                                                                                    | 分ける。                                                                                      |
| 3                                                                                                    | 1                                                                                                    | 本社ファイルサーバの設計                                                                                                    | 小計 (税坊)                                                                                                    |                                                                                                    |                                                                                                    |                                                                                                    |                                                                                           |
| 構築                                                                                                    |                                                                                                    |                                                                                                    | 11:51 (10:53%)                                                                                                    |                                                                                                    |                                                                                                    |                                                                                                    | ▲ 各小計の「補助対象経<br>費」と「補助事業に要                                                                |
| 4                                                                                                    | 1                                                                                                    | サーバ初期構築                                                                                                    |                                                                                                    |                                                                                                    |                                                                                                    |                                                                                                    | する経費」の値をポー                                                                                |
| 5<br>6                                                                                                    | ı<br>1                                                                                                    | リーハ内環境備業作業<br>データベース構築                                                                                                    |                                                                                                    |                                                                                                    |                                                                                                    |                                                                                                    | タルで入力する。                                                                                  |
| 7                                                                                                    | 1                                                                                                    | サーバ構築・設定                                                                                                    |                                                                                                    |                                                                                                    |                                                                                                    |                                                                                                    |                                                                                           |
| テスト                                                                                                    |                                                                                                    |                                                                                                    | 小計(税抜)                                                                                                    |                                                                                                    |                                                                                                    |                                                                                                    | ● 労神頃日と賀用の一覧<br>● 表内で転記元の見積書                                                              |
| 8                                                                                                    | 1                                                                                                    | 総合テスト                                                                                                    |                                                                                                    |                                                                                                    |                                                                                                    |                                                                                                    | との紐付けのため、見                                                                                |
| データ                                                                                                    | 移行                                                                                                    |                                                                                                    | 小計(税抜)                                                                                                    |                                                                                                    |                                                                                                    |                                                                                                    | 積書一覧に記載した書  <br>                                                                          |
| 9                                                                                                    | 1                                                                                                    | 既存データ修正作業                                                                                                    |                                                                                                    |                                                                                                    |                                                                                                    |                                                                                                    | 秋田 ひ で 百 ヽ。                                                                               |
| 10                                                                                                    | 1                                                                                                    | テータ移営作業                                                                                                    | 小計 (税抜)                                                                                                    |                                                                                                    |                                                                                                    |                                                                                                    |                                                                                           |
| 本番                                                                                                    | 環境構築                                                                                                    |                                                                                                    | 181 (0000)                                                                                                    |                                                                                                    |                                                                                                    |                                                                                                    |                                                                                           |
| 11                                                                                                    | 1                                                                                                    | 本番切り替え作業(〇〇システム)                                                                                                    | (小三十 (毛谷北市)                                                                                                    |                                                                                                    |                                                                                                    |                                                                                                    |                                                                                           |
| そのft                                                                                                    | 1                                                                                                    |                                                                                                    | 1111 (00000)                                                                                                    |                                                                                                    |                                                                                                    |                                                                                                    |                                                                                           |
| 12                                                                                                    | 1                                                                                                    | システム仕様・機能定義                                                                                                    |                                                                                                    |                                                                                                    |                                                                                                    |                                                                                                    |                                                                                           |
| 14                                                                                                    | 1                                                                                                    | システム移行作業時の運搬費                                                                                                    |                                                                                                    |                                                                                                    |                                                                                                    |                                                                                                    |                                                                                           |
| 11                                                                                                    |                                                                                                    |                                                                                                    |                                                                                                    |                                                                                                    |                                                                                                    |                                                                                                    |                                                                                           |
| 15                                                                                                    | 1                                                                                                    | 既存サーバ機器の撤去費                                                                                                    | 小計(鉛坊)                                                                                                    |                                                                                                    | 1                                                                                                    |                                                                                                    |                                                                                           |
| 15                                                                                                    | 1                                                                                                    | 既存サーバ機器の敵去費<br>移行                                                                                                    | 小計(税抜)<br>庁費作業費 計(税抜)                                                                                                    |                                                                                                    |                                                                                                    |                                                                                                    |                                                                                           |
| 17<br>15<br>■物                                                                                                    | ①<br>品・サード                                                                                                    | 既存サーバ機器の敵去費<br>7<br>書                                                                                                    | 小計(税抜)<br>5費作業費 計(税抜)                                                                                                    |                                                                                                    |                                                                                                    |                                                                                                    |                                                                                           |
| 17<br>15<br>■物<br>頂                                                                                                    | ①<br>加品・サービ<br><sub>実類No.</sub>                                                                                                    | 既存サーバ機器の敵去費<br>移行<br>ス費<br>見結書記載項目                                                                                                    | 小計(税抜)<br>5費作業費計(税抜)<br>目                                                                                                    | 補助対象外                                                                                                    | 補助対象                                                                                                    | 補助事業に                                                                                                    |                                                                                           |
| 17<br>15<br>■物<br>項<br>25ウ                                                                                                    | ①<br>小品・サービ<br>書類No.<br>*サービス初!                                                                                                    | 既存サーバ機器の敵去費<br>移行<br>ス費<br>見積書記載項<br>現                                                                                                    | 小計(税抜)<br>庁費作業費 計(税抜)                                                                                                    | 補助対象外経費                                                                                                    | 補助対象 経費                                                                                                    | 補助事業に<br>要する経費                                                                                                    |                                                                                           |
| 17<br>15<br>項<br>クラウ<br>1                                                                                                    | ①<br>)品・サービ<br>書類No.<br>ドサービス初期<br>②                                                                                                    | 既存サーバ機器の敵去費<br>移行<br>ス費<br>見積書記載項<br>見積書記載項                                                                                                    | 小計(税抜)<br>5費作業費計(税抜)                                                                                                    | 補助対象外経費                                                                                                    | 補助対象<br>経費                                                                                                    | 補助事業に<br>要する経費                                                                                                    |                                                                                           |
| 17<br>15<br>単物<br>項<br>クラウ<br>1<br>クラウ                                                                                                    | ①<br>い品・サービ<br>書類No.<br>ギサービス初期<br>②<br>ギサービス利利                                                                                                    | 既存サーバ機器の敵去費<br>移行<br>ス費<br>見積書記載項目                                                                                                    | 小計(税抜)<br>計費作業費計(税抜)                                                                                                    | 補助対象外経費                                                                                                    | 補助対象 経費                                                                                                    | 補助事業に要する経費                                                                                                    | 見積書内で品目名等が<br>重複1 ている場合け                                                                  |
| 17<br>15<br>項<br>クラウ<br>1<br>クラウ<br>2                                                                                                    | ①<br>小品・サービ<br>書類No.<br>ドサービス初J<br>②<br>ドサービス利J<br>②                                                                                                    | 既存サーバ機器の敵去費<br>移行<br>ス費<br>見積書記載項                                                                                                    | 小計(税抜)<br>- 費作業費計(税抜)<br>- 一<br>- 小計(税抜)<br>バ構成(1)                                                                                                    | 補助対象外<br>経費                                                                                                    | 補助対象 経費                                                                                                    | 補助事業に要する経費                                                                                                    | 見積書内で品目名等が<br>重複している場合は、<br>区別できるようにコメ                                                    |
| ■<br>15<br>15<br>050<br>1<br>050<br>2<br>3<br>4                                                                                                    | ①<br>)品・サービ<br>書類No.<br>ドサービス初月<br>②<br>ジサービス利月<br>②<br>②<br>②                                                                                                    | 既存サーバ機器の敵去費<br>移行<br>ス費<br>見積書記載項目<br>費用<br>◇◇IaaSサービス<br>料<br>スタンダードモデル (XXOS 64bit)<br>CPU追加 1vCPU<br>メモリ追加 8GB                                                                                                    | 小計(税抜)<br>- 費作業費計(税抜)<br>-<br>-<br>-<br>-<br>-<br>-<br>-<br>-<br>-<br>-                                                                                                    | 補助対象外経費                                                                                                    | · 補助対象<br>· 経費                                                                                                    | 補助事業に<br>要する経費                                                                                                    | 見積書内で品目名等が<br>重複している場合は、<br>区別できるようにコメ<br>ントを添えること。                                       |
| ■ 物<br>項<br>クラウ<br>1<br>クラウ<br>2<br>3<br>4<br>5                                                                                                    | ①<br>)品・サービ<br>書類No.<br><sup>(*サービス初)</sup><br>②<br><sup>(*サービス利)</sup><br>②<br><sup>(*サ</sup> ービス利)<br>②<br><sup>(*サ</sup> ービス利)                                   | 既存サーバ機器の敵去費<br>移行<br>ス費<br>見積書記載項!                                                                                                    | 小計(税抜)<br>計算作業費計(税抜)<br>小計(税抜)<br>**サーバ構成(1)<br>**サーバ構成(1)<br>**サーバ構成(1)<br>**サーバ構成(1)                                                                                                    | 補助対象外<br>経費                                                                                                    | 補助対象<br>経費                                                                                                    | ·<br>補助事業に<br>要する経費                                                                                                    | 見積書内で品目名等が<br>重複している場合は、<br>区別できるようにコメ<br>ントを添えること。                                       |
| ■                                                                                                    | ①<br>出・サービ<br>書類No.                                                                                                    | 既存サーバ機器の敵去費<br>移行<br>ス費<br>見積書記載項<br>現                                                                                                    | 小計(税抜)<br>計費作業費計(税抜)<br>小計(税抜)<br>※サーバ構成(1)<br>※サーバ構成(1)<br>※サーバ構成(1)<br>※サーバ構成(1)<br>※サーバ構成(2)                                                                                                    | · 補助対象外<br>経費                                                                                                    | 補助対象 経費                                                                                                    | ·<br>補助事業に<br>要する経費                                                                                                    | 見積書内で品目名等が<br>重複している場合は、<br>区別できるようにコメ<br>ントを添えること。                                       |
| ■                                                                                                    | ①<br>)品・サービ<br>書類No.<br><sup>*</sup> サービス初り<br>②<br>③<br>②<br>②<br>②<br>③<br>③<br>②<br>③<br>③<br>③<br>③<br>③<br>③<br>③<br>③<br>③<br>③<br>③<br>③<br>③                | 既存サーバ機器の敵去費<br>終行<br>ス費<br>見積書記載項目<br>請費用<br>◇◇IaaSサービス<br>料<br>スタンダードモデル(XXOS 64bit)<br>CPU追加1vCPU<br>メモリ追加 8GB<br>ディスか追加(大容量タイプ) 100GE<br>スタンダードモデル(XXOS 64bit)<br>メモリ追加 8GB<br>ディスか追加(大容量タイプ) 100GE                                                                                                    | 小計(税抜)<br>子費作業費計(税抜)<br>小計(税抜)<br>*サーバ構成(1)<br>*サーバ構成(1)<br>*サーバ構成(1)<br>*サーバ構成(2)<br>*サーバ構成(2)<br>*サーバ構成(2)                                                                                                    | · 補助対象外<br>経費                                                                                                    | 補助対象<br>経費                                                                                                    | 補助事業に<br>要する経費                                                                                                    | 見積書内で品目名等が<br>重複している場合は、<br>区別できるようにコメ<br>ントを添えること。                                       |
| ■<br>15<br>15<br>1<br>1<br>1<br>1<br>1<br>1<br>1<br>1<br>1<br>1<br>1<br>1<br>1                                                                                                    | ①                                                                                                    | 既存サーバ機器の敵去費<br>移行<br>ス費<br>見積書記載項                                                                                                    | 小計(税抜)<br>子費作業費計(税抜)<br>日<br>小計(税抜)<br>※サーバ構成(1)<br>※サーバ構成(1)<br>※サーバ構成(1)<br>※サーバ構成(1)<br>※サーバ構成(2)<br>※サーバ構成(2)<br>※サーバ構成(2)<br>小計(税抜)                                                                                                    | · 補助対象外<br>経費                                                                                                    | 補助対象 経費                                                                                                    | 補助事業に<br>要する経費                                                                                                    | 見積書内で品目名等が<br>重複している場合は、<br>区別できるようにコメ<br>ントを添えること。                                       |
| 1<br>15<br>1<br>1<br>1<br>1<br>1<br>1<br>1<br>1<br>1<br>1<br>1<br>1<br>1                                                                                                    | ①<br>出・サービ<br>書類No.<br>ドサービス初期<br>②<br>②<br>②<br>②<br>②<br>②<br>③<br>③<br>③<br>③<br>③<br>③<br>③<br>③<br>③<br>③<br>③<br>③<br>③                                       | 既存サーバ機器の敵去費<br>移行<br>ス費<br>見積書記載項<br>現                                                                                                    | 小計(税抜)<br>計算作業費計(税抜)<br>小計(税抜)<br>※サーバ構成(1)<br>※サーバ構成(1)<br>※サーバ構成(1)<br>※サーバ構成(1)<br>※サーバ構成(2)<br>※サーバ構成(2)<br>小計(税抜)                                                                                                    | · 補助対象外<br>経費                                                                                                    | · · · · · · · · · · · · · · · · · · ·                                                                                                    | ·<br>補助事業に<br>要する経費                                                                                                    | 見積書内で品目名等が<br>重複している場合は、<br>区別できるようにコメ<br>ントを添えること。                                       |
| ■<br>15<br>15<br>1<br>1<br>1<br>1<br>1<br>1<br>1<br>1<br>1<br>1<br>1<br>1<br>1                                                                                                    | ①<br>)品・サービ<br>書類No.<br><sup>*</sup> サービス初り<br>②<br>②<br>②<br>②<br>②<br>②<br>②<br>③<br>③<br>③<br>③<br>③<br>③<br>③<br>③<br>③<br>③<br>③<br>③<br>③                     | 既存サーバ機器の敵去費<br>終行<br>ス費<br>見積書記載項目<br>請費用<br>◇◇IaaSサービス<br>料<br>スタンダードモデル(XXOS 64bit)<br>CPU追加1vCPU<br>メモリ追加8GB<br>ディスク追加(大容量タイプ) 100GE<br>スタンダードモデル(XXOS 64bit)<br>メモリ追加8GB<br>ディスク追加(大容量タイプ) 100GE                                                                                                    | 小計(税抜)<br>一費作業費計(税抜)<br>一費作業費計(税抜)<br>※サーバ構成(1)<br>※サーバ構成(1)<br>※サーバ構成(1)<br>※サーバ構成(1)<br>※サーバ構成(2)<br>※サーバ構成(2)<br>※サーバ構成(2)<br>※サーバ構成(2)<br>小計(税抜)                                                                                                    | · 補助対象外<br>経費                                                                                                    | ·<br>補助対象<br>·<br>·<br>·<br>·<br>·<br>·<br>·<br>·<br>·<br>·                                                                                                    | 補助事業に<br>要する経費                                                                                                    | 見積書内で品目名等が<br>重複している場合は、<br>区別できるようにコメ<br>ントを添えること。                                       |
| 1<br>15<br>15<br>1<br>クラウ<br>1<br>クラウ<br>1<br>クラウ<br>1<br>クラウ<br>1<br>クラウ<br>1<br>クラウ<br>1<br>パック<br>1<br>パック<br>1<br>1<br>パック<br>1<br>1<br>パック<br>1<br>1<br>パック<br>1<br>1<br>1<br>1<br>1<br>1<br>1<br>1<br>1<br>1<br>1<br>1<br>1                                                                                                    | ①                                                                                                    | 既存サーバ機器の敵去費<br>終行<br>ス費<br>見積書記載項目<br>費用<br>◇◇IaaSサービス<br>3料<br>スタンダードモデル(XXOS 64bit)<br>CPU追加1vCPU<br>メモリ追加8GB<br>ディスク追加(大容量タイプ)100GE<br>スタンダードモデル(XXOS 64bit)<br>メモリ追加8GB<br>ディスク追加(大容量タイプ)100GE<br>スタンダードモデル(XXOS 64bit)<br>メモリ追加8CB<br>ディスク追加(大容量タイプ)100GE<br>マクタードモデル(XXOS 64bit)<br>メモリ追加8CB<br>ディスク追加(大容量タイプ)100GE                                                                                                    | 小計(税抜)<br>子費作業費計(税抜)<br>日<br>小計(税抜)<br>※サーバ構成(1)<br>※サーバ構成(1)<br>※サーバ構成(1)<br>※サーバ構成(1)<br>※サーバ構成(2)<br>※サーバ構成(2)<br>※サーバ構成(2)<br>小計(税抜)<br>小計(税抜)                                                                                                    | · · · · · · · · · · · · · · · · · · ·                                                                                                    | · · · · · · · · · · · · · · · · · · ·                                                                                                    | 補助事業に       要する経費                                                                                                    | 見積書内で品目名等が<br>重複している場合は、<br>区別できるようにコメ<br>ントを添えること。                                       |
| 11<br>15<br>17<br>17<br>17<br>17<br>17<br>17<br>17<br>17<br>17<br>17                                                                                                    | ①<br>出・サービ<br>書類No.<br>ドサービス初期<br>②<br>②<br>②<br>②<br>②<br>②<br>②<br>③<br>③<br>③<br>③<br>③<br>③<br>③<br>③<br>③<br>③<br>③<br>③<br>③                                  | 既存サーバ機器の敵去費<br>移行<br>ス費<br>見積書記載項<br>潤費用<br>◇◇IaaSサービス                                                                                                    | 小計(税抜)<br>計算作業費計(税抜)<br>小計(税抜)<br>※サーバ構成(1)<br>※サーバ構成(1)<br>※サーバ構成(1)<br>※サーバ構成(2)<br>※サーバ構成(2)<br>小計(税抜)<br>小計(税抜)                                                                                                    | · · · · · · · · · · · · · · · · · · ·                                                                                                    | ·<br>補助対象<br>· 经費                                                                                                    | ·<br>補助事業に<br>要する経費                                                                                                    | 見積書内で品目名等が<br>重複している場合は、<br>区別できるようにコメ<br>ントを添えること。                                       |
| 1<br>15<br>15<br>15<br>17<br>17<br>17<br>17<br>17<br>17<br>17<br>17<br>17<br>17                                                                                                    | ①                                                                                                    | 既存サーバ機器の敵去費<br>終行<br>ス費<br>見積書記載項目<br>請費用<br>◇◇IaaSサービス<br>料<br>スタンダードモデル(XXOS 64bit)<br>CPU追加1vCPU<br>メモリ追加8GB<br>ディスク追加(大容量タイプ)100GE<br>スタンダードモデル(XXOS 64bit)<br>メモリ追加8GB<br>ディスク追加(大容量タイプ)100GE<br>スタンダードモデル(XXOS 64bit)<br>メモリ追加8GB<br>ディスク追加(大容量タイプ)100GE                                                                                                    | 小計(税抜)<br>一費作業費計(税抜)<br>一<br>一<br>小計(税抜)<br>※サーバ構成(1)<br>※サーバ構成(1)<br>※サーバ構成(1)<br>※サーバ構成(1)<br>※サーバ構成(2)<br>※サーバ構成(2)<br>※サーバ構成(2)<br>小計(税抜)<br>小計(税抜)                                                                                                    | · · · · · · · · · · · · · · · · · · ·                                                                                                    | · · · · · · · · · · · · · · · · · · ·                                                                                                    | 補助事業に<br>要する経費                                                                                                    | 見積書内で品目名等が<br>重複している場合は、<br>区別できるようにコメ<br>ントを添えること。                                       |
| 1<br>15<br>15<br>15<br>75ウ<br>1<br>75ウ<br>2<br>3<br>4<br>5<br>6<br>8<br>9<br>インフ<br>10<br>その作                                                                                                    | ①                                                                                                    | 既存サーバ機器の敵去費<br>終行<br>ス費<br>見積書記載項目<br>費用<br>◇◇IaaSサービス<br>料<br>スタンダードモデル(XXOS 64bit)<br>CPU追加 1vCPU<br>メモリ追加 8GB<br>ディスク追加(大容量タイプ) 100GE<br>スタンダードモデル(XXOS 64bit)<br>メモリ追加 8GB<br>ディスク追加(大容量タイプ) 100GE<br>スタンダードモデル(XXOS 64bit)<br>メモリ追加 8GB<br>ディスク追加(大容量タイプ) 100GE                                                                                                    | 小計(税抜)<br>子費作業費計(税抜)<br>小計(税抜)<br>*サーバ構成(1)<br>*サーバ構成(1)<br>*サーバ構成(1)<br>*サーバ構成(2)<br>*サーバ構成(2)<br>*サーボ                                                                                                    | 補助対象外         経費         ····································                                                                                                    | 補助対象       経費                                                                                                    | 補助事業に<br>要する経費                                                                                                    | 見積書内で品目名等が<br>重複している場合は、<br>区別できるようにコメ<br>ントを添えること。                                       |
| 15<br>15<br>15<br>15<br>15<br>15<br>15<br>15<br>15<br>15                                                                                                    | ①<br>出・サービ<br>書類No.<br>ドサービス初期<br>②<br>②<br>②<br>②<br>②<br>②<br>②<br>③<br>③<br>③<br>③<br>③<br>③<br>③<br>③<br>③<br>③<br>③<br>③<br>③                                  | 既存サーバ機器の敵去費<br>終行<br>ス費<br>見損書記載項<br>現用<br>◇◇IaaSサービス<br>ゴ料<br>スタンダードモデル (XXOS 64bit)<br>CPU追加 1vCPU<br>メモリ追加 8GB<br>ディスク追加 (大容量タイプ) 100GE<br>ディスク追加 (大容量タイプ) 100GE<br>ディスク追加 (大容量タイプ) 100GE<br>ディスク追加 (大容量タイプ) 100GE<br>ディスク追加 (大容量タイプ) 100GE<br>ディスク追加 (大容量タイプ) 100GE<br>ディスク追加 (大容量タイプ) 100GE<br>第一切 80GB<br>ディスク追加 (大容量タイプ) 100GE<br>の日<br>の日<br>の日<br>の日<br>の日<br>の日<br>の日<br>の日<br>の日<br>の日<br>の日<br>の日<br>の日                                                                                                    | 小計(税抜)<br>計算作業費計(税抜)<br>小計(税抜)<br>※サーバ構成(1)<br>※サーバ構成(1)<br>※サーバ構成(1)<br>※サーバ構成(2)<br>※サーバ構成(2)<br>小計(税抜)<br>小計(税抜)<br>小計(税抜)<br>小計(税抜)<br>小計(税抜)                                                                                                    | 補助対象外         経費         ····································                                                                                                    | · · · · · · · · · · · · · · · · · · ·                                                                                                    | 補助事業に<br>要する経費       一       一       1       1       1       1       1       1 | 見積書内で品目名等が<br>重複している場合は、<br>区別できるようにコメ<br>ントを添えること。                                       |
| ■<br>物<br>項<br>クラウ<br>1<br>クラウ<br>1<br>クラウ<br>1<br>1<br>クラウ<br>1<br>1<br>クラウ<br>1<br>1<br>クラウ<br>1<br>1<br>クラウ<br>1<br>1<br>クラウ<br>1<br>1<br>ろ<br>う<br>う<br>う<br>1<br>1<br>ろ<br>う<br>う<br>う<br>1<br>1<br>ろ<br>う<br>う<br>う<br>う<br>1<br>1<br>ろ<br>う<br>う<br>う<br>う<br>1<br>1<br>ろ<br>う<br>う<br>う<br>う<br>う<br>う<br>う<br>う<br>こ<br>ろ<br>ろ<br>う<br>う<br>う<br>う<br>う<br>う<br>う<br>う<br>う<br>う<br>う<br>う<br>う                                                                                                    | ①                                                                                                    | 既存サーバ機器の敵去費<br>終行<br>ス費<br>見積書記載項目<br>費用<br>◇◇IaaSサービス<br>料<br>スタンダードモデル(XXOS 64bit)<br>CPU追加1vCPU<br>メモリ追加8GB<br>ディスク追加(大容量タイプ)100GE<br>スタンダードモデル(XXOS 64bit)<br>メモリ追加8GB<br>ディスク追加(大容量タイプ)100GE<br>フィスク追加(大容量タイプ)100GE<br>スカンダードモデル(XXOS 64bit)<br>メモリ追加8GB<br>ディスク追加(大容量タイプ)100GE<br>データ移行用ソフトウェア<br>物品                                                                                                    | 小計(税抜)<br>一費作業費計(税抜)<br>一<br>小計(税抜)<br>※サーバ構成(1)<br>※サーバ構成(1)<br>※サーバ構成(1)<br>※サーバ構成(1)<br>※サーバ構成(1)<br>※サーバ構成(2)<br>※サーバ構成(2)<br>※サーバ構成(2)<br>小計(税抜)<br>小計(税抜)<br>小計(税抜)<br>小計(税抜)                                                                                                    | 補助対象外<br>経費       ·       ·       ·       ·       ·       ·       ·       ·       ·       ·       ·       ·       ·       ·       ·       ·       ·       ·       ·       ·       ·       ·       ·       ·       ·       ·       ·       ·       ·       ·       ·       ·       ·       ·       ·       ·       ·       ·       ·       ·       ·       ·       ·       ·       ·       ·       ·       ·       ·       ·       ·       ·       ·       ·       ·       ·       ·       ·       ·       ·       ·       ·       ·       ·       ·       ·       · </td <td>· · · · · · · · · · · · · · · · · · ·</td> <td>補助事業に<br/>要する経費      </td> <td>見積書内で品目名等が<br/>重複している場合は、<br/>区別できるようにコメ<br/>ントを添えること。</td>                                                                                                    | · · · · · · · · · · · · · · · · · · ·                                                                                                    | 補助事業に<br>要する経費                                                                                                    | 見積書内で品目名等が<br>重複している場合は、<br>区別できるようにコメ<br>ントを添えること。                                       |
| ■     物       項     クラウ       1     クラウ       1     クラウ       2     3       4     5       6     8       9     インフ       パッケ     10       その作     単       項     項                                                                                                    | ①<br>小品・サービ<br>書類No.<br>ドサービス利<br>②<br>②<br>②<br>②<br>②<br>③<br>③<br>③<br>〕<br>〕<br>利用料<br>「ジ・ライセン<br>③<br>③<br>③<br>③<br>③<br>③<br>③<br>③<br>③<br>③<br>③<br>③<br>③ | 既存サーバ機器の敵去費          終行         ス費         現損書記載項目            (人) 「日本の子・ドモデル(XXOS 64bit)             (アビノション・ドモデル(XXOS 64bit)             (アビノション・ドモデル(XXOS 64bit)             (アビノション・ドモデル(XXOS 64bit)             (アイスク追加(大容量タイプ) 100GE             アイスク追加(大容量タイプ) 100GE             アイスク追加(大容量タイプ) 100GE             アイスク追加(大容量タイプ) 100GE             アイスク追加(大容量タイプ) 100GE             アイクション・ドモデル(XXOS 64bit)             (アイクション・ドモデル(XXOS 64bit)             (アイクション・ドモデル(XXOS 64bit)             (アイクション・ドモデル(XXOS 64bit)             (アイクション・ドー・・・・・・・・・・・・・・・・・・・・・・・・・・・・・・・・・・・                           | 小計(税抜)<br>一費作業費計(税抜)<br>小計(税抜)<br>・<br>・<br>・<br>・<br>・<br>サーバ構成(1)<br>・<br>・<br>サーバ構成(1)<br>・<br>・<br>サーバ構成(1)<br>・<br>・<br>サーバ構成(2)<br>・<br>・<br>サーバ構成(2)<br>・<br>・<br>サーバ構成(2)<br>・<br>・<br>サーバ構成(2)<br>・<br>・<br>サーバ構成(2)<br>・<br>・<br>サーバ構成(2)<br>・<br>・<br>サーバ構成(2)<br>・<br>・<br>サーバ構成(2)<br>・<br>・<br>サーバ構成(2)<br>・<br>・<br>サーバ構成(2)<br>・<br>・<br>サーバ構成(2)<br>・<br>・<br>サーバ構成(2)<br>・<br>・<br>サーバ構成(2)<br>・<br>・<br>サーバ構成(2)<br>・<br>・<br>サーバ構成(1)<br>・<br>・<br>サーバ構成(1)<br>・<br>・<br>サーバ構成(1)<br>・<br>・<br>サーバ構成(1)<br>・<br>・<br>サーバ構成(1)<br>・<br>・<br>サーバ構成(2)<br>・<br>・<br>サーバ構成(2)<br>・<br>・<br>サーバ構成(2)<br>・<br>・<br>サーバ構成(2)<br>・<br>・<br>サーバ構成(2)<br>・<br>・<br>・<br>サーバ構成(1)<br>・<br>・<br>サーバ構成(1)<br>・<br>・<br>サーバ構成(2)<br>・<br>・<br>・<br>サーバ構成(1)<br>・<br>・<br>サーバ構成(1)<br>・<br>・<br>サーバ構成(1)<br>・<br>・<br>サーバ構成(1)<br>・<br>・<br>サーバ構成(1)<br>・<br>・<br>サーバ構成(1)<br>・<br>・<br>サーバ構成(2)<br>・<br>・<br>・<br>サーバ構成(2)<br>・<br>・<br>・<br>サーバ<br>・<br>日<br>・<br>(税抜)<br>・<br>・<br>日<br>・<br>日<br>・ | 補助対象外<br>経費       ·       ·       ·       ·       ·       ·       ·       ·       ·       ·       ·       ·       ·       ·       ·       ·       ·       ·       ·       ·       ·       ·       ·       ·       ·       ·       ·       ·       ·       ·       ·       ·       ·       ·       ·       ·       ·       ·       ·       ·       ·       ·       ·       ·       ·       ·       ·       ·       ·       ·       ·       ·       ·       ·       ·       ·       ·       ·       ·       ·       ·       ·       ·       ·       ·       ·       · </td <td>補助対象       補助対象       2       3       4       4       4       4       4       4       4       4       4       4       4       4       4       4       4       4       4       4       4       4       4       4       4       4       4       4       4       4       4       4       4       4       4       4       4       4       4       4       4       4       4       4       4       4       4       4       4       4       4       4       4       4       4       4       4       4       4       4       4       4       4       4       4       4   <td>補助事業に<br/>要する経費       一       一       ー</td><td>見積書内で品目名等が<br/>重複している場合は、<br/>区別できるようにコメ<br/>ントを添えること。<br/>消費税は、見積書ごと</td></td> | 補助対象       補助対象       2       3       4       4       4       4       4       4       4       4       4       4       4       4       4       4       4       4       4       4       4       4       4       4       4       4       4       4       4       4       4       4       4       4       4       4       4       4       4       4       4       4       4       4       4       4       4       4       4       4       4       4       4       4       4       4       4       4       4       4       4       4       4       4       4       4 <td>補助事業に<br/>要する経費       一       一       ー</td> <td>見積書内で品目名等が<br/>重複している場合は、<br/>区別できるようにコメ<br/>ントを添えること。<br/>消費税は、見積書ごと</td>                                 | 補助事業に<br>要する経費       一       一       ー | 見積書内で品目名等が<br>重複している場合は、<br>区別できるようにコメ<br>ントを添えること。<br>消費税は、見積書ごと                         |
| 1<br>15<br>15<br>15<br>15<br>15<br>15<br>15<br>15<br>15<br>1                                                                                                    | ①                                                                                                    | 既存サーバ機器の敵去費<br>終行<br>ス費<br>見損書記載項<br>現用<br>◇◇IaaSサービス<br>オ料<br>スタンダードモデル(XXOS 64bit)<br>CPU追加 1vCPU<br>メモリ追加 8GB<br>ディスク追加(大容量タイプ) 100GE<br>スクンタードモデル(XXOS 64bit)<br>メモリ追加 8GB<br>ディスク追加(大容量タイプ) 100GE<br>ディスク追加(大容量タイプ) 100GE<br>ディスク追加(大容量タイプ) 100GE<br>ディスク追加(大容量タイプ) 100GE<br>第日<br>第日<br>第日<br>第日<br>第日<br>第日<br>第日<br>第日<br>第日<br>第日<br>第日<br>第日<br>第日                                                                                                    | 小計(税抜)<br>計算作業費計(税抜)<br>計(税抜)<br>小計(税抜)<br>※サーバ構成(1)<br>※サーバ構成(1)<br>※サーバ構成(1)<br>※サーバ構成(2)<br>※サーバ構成(2)<br>小計(税抜)<br>小計(税抜)<br>小計(税抜)<br>小計(税抜)                                                                                                    | 補助対象外<br>経費       ·       ·       ·       ·       ·       ·       ·       ·       ·       ·       ·       ·       ·       ·       ·       ·       ·       ·       ·       ·       ·       ·       ·       ·       ·       ·       ·       ·       ·       ·       ·       ·       ·       ·       ·       ·       ·       ·       ·       ·       ·       ·       ·       ·       ·       ·       ·       ·       ·       ·       ·       ·       ·       ·       ·       ·       ·       ·       ·       ·       ·       ·       ·       ·       ·       ·       · </td <td>補助対象       経費       一       一</td> <td>補助事経費       動事経費       動事る経費</td> <td>見積書内で品目名等が<br/>重複している場合は、<br/>区別できるようにコメ<br/>ントを添えること。<br/>消費税は、見積書ごと<br/>に記載し、合計額を算</td>                                                                                                    | 補助対象       経費       一       一                                                                                                    | 補助事経費       動事経費       動事る経費                                                                                                    | 見積書内で品目名等が<br>重複している場合は、<br>区別できるようにコメ<br>ントを添えること。<br>消費税は、見積書ごと<br>に記載し、合計額を算           |
| 1<br>15<br>15<br>1<br>15<br>7<br>7<br>7<br>7<br>7<br>7<br>7<br>7<br>7<br>7<br>7<br>7<br>7                                                                                                    | ①                                                                                                    | 既存サーバ機器の敵去費          終行         ス費         現損書記載項目         (大喜日記載項目)         100GE         (アレ道加1×CPU)         メモリ追加1×CPU         メモリ追加1×CPU         ボモデーク移行用ソフトウェア         「初日         物品         児損書記載項目         消費税         消費税         消費税         消費税                                                                                 | 小計(税抜)<br>一費作業費計(税抜)<br>一<br>小計(税抜)<br>※サーバ構成(1)<br>※サーバ構成(1)<br>※サーバ構成(1)<br>※サーバ構成(1)<br>※サーバ構成(2)<br>※サーバ構成(2)<br>※サーバ構成(2)<br>…<br>小計(税抜)<br>小計(税抜)<br>小計(税抜)<br>小計(税抜)<br>小計(税抜)<br>小計(税抜)                                                                                                    | 補助対象外<br>経費       ·       ·       ·       ·       ·       ·       ·       ·       ·       ·       ·       ·       ·       ·       ·       ·       ·       ·       ·       ·       ·       ·       ·       ·       ·       ·       ·       ·       ·       ·       ·       ·       ·       ·       ·       ·       ·       ·       ·       ·       ·       ·       ·       ·       ·       ·       ·       ·       ·       ·       ·       ·       ·       ·       ·       ·       ·       ·       ·       ·       ·       ·       ·       ·       ·       ·       · </td <td>補助対象       福助対象       2       1       1       1       1       1       1       1       1       1       1       1       1       1       1       1       1       1       1       1       1       1       1       1       1       1       1       1       1       1       1       1       1       1       1       1       1       1       1       1       1       1       1       1       1       1       1       1       1       1       1       1       1       1       1       1       1       1       1       1       1       1       1       1       1       1   <td>補助事業に<br/>要する経費       一       一       1       1       1       1       1       1</td><td>見積書内で品目名等が<br/>重複している場合は、<br/>区別できるようにコメ<br/>ントを添えること。</td></td>                | 補助対象       福助対象       2       1       1       1       1       1       1       1       1       1       1       1       1       1       1       1       1       1       1       1       1       1       1       1       1       1       1       1       1       1       1       1       1       1       1       1       1       1       1       1       1       1       1       1       1       1       1       1       1       1       1       1       1       1       1       1       1       1       1       1       1       1       1       1       1       1 <td>補助事業に<br/>要する経費       一       一       1       1       1       1       1       1</td> <td>見積書内で品目名等が<br/>重複している場合は、<br/>区別できるようにコメ<br/>ントを添えること。</td>                                                | 補助事業に<br>要する経費       一       一       1       1       1       1       1       1 | 見積書内で品目名等が<br>重複している場合は、<br>区別できるようにコメ<br>ントを添えること。                                       |
| 1<br>15<br>15<br>15<br>15<br>15<br>15<br>15<br>15<br>15<br>1                                                                                                    | ①<br>1<br>1<br>1<br>1<br>1<br>1<br>1<br>1<br>1<br>1<br>1<br>1<br>1                                                                                                  | 既存サーバ機器の敵去費          終行         ス費         見損書記載項目         (大喜         11月月         ◇◇IaaSサービス         12月月日         ◇◇IaaSサービス         12日         12日         12日         12日         12日         12日         13日         スタンダードモデル(XXOS 64bit)         CPU追加 1vCPU         メモリ追加 8GB         ディスク追加 (大容量タイプ) 100GE         スタンダードモデル(XXOS 64bit)         メモリ追加 8GB         ディスク追加 (大容量タイプ) 100GE         スクンダードモデル(XXOS 64bit)         メモリ追加 8GB         ディスク追加 (大容量タイプ) 100GE         マク         アーク移行用ソフトウェア         物品         見損書記載項目         消費税         消費税         消費税         ※総額(税別)×8%で算                | 小計(税抜)<br>一費作業費計(税抜)<br>一<br>一<br>小計(税抜)<br>※サーバ構成(1)<br>※サーバ構成(1)<br>※サーバ構成(1)<br>※サーバ構成(2)<br>※サーバ構成(2)<br>※サーバ構成(2)<br>※サーバ構成(2)<br>※サーバ構成(2)<br>小計(税抜)<br>小計(税抜)<br>小計(税抜)<br>小計(税抜)<br>小計(税抜)<br>・サービス費計(税抜)                                                                                                    | 補助対象外         補助対象外         経費         ····································                                                                                                    | 補助対象       補助対象       経費       一       一       1       1       1       1       1       1       1       1       1       1       1       1       1       1       1       1 </td <td>補助事業に<br/>要する経費       一       一       1       1       1       1       1       1</td> <td>見積書内で品目名等が<br/>重複している場合は、<br/>区別できるようにコメ<br/>ントを添えること。<br/>消費税は、見積書ごと<br/>に記載し、合計額を算<br/>出しておく。</td> | 補助事業に<br>要する経費       一       一       1       1       1       1       1       1 | 見積書内で品目名等が<br>重複している場合は、<br>区別できるようにコメ<br>ントを添えること。<br>消費税は、見積書ごと<br>に記載し、合計額を算<br>出しておく。 |
| 15       15       15       10       10       その代       12       12       12                                                                                                    | ①<br>田・サービ<br>書類No.<br>パサービス初げ<br>②<br>②<br>②<br>②<br>②<br>②<br>③<br>③<br>③<br>③<br>③<br>③<br>③<br>③<br>③<br>③<br>③<br>③<br>③                                       | 既存サーバ機器の敵去費          終行         ス費         現損書記載項目         資用         ◇◇IaaSサービス         割料         スタンダードモデル(XXOS 64bit)         CPU追加 1vCPU         メモリ追加 8GB         ディスク追加 (大容量タイプ) 100GE         スタンダードモデル(XXOS 64bit)         メモリ追加 8GB         ディスク追加 (大容量タイプ) 100GE         スクンダードモデル(XXOS 64bit)         メモリ追加 8GB         ディスク追加 (大容量タイプ) 100GE         ス費         デーク移行用ソフトウェア         物品         現損書記載項目         消費税         消費税         消費税                                                                                                    | 小計(税抜)<br>計算作業費計(税抜)<br>計(税抜)<br>小計(税抜)<br>※サーバ構成(1)<br>※サーバ構成(1)<br>※サーバ構成(1)<br>※サーバ構成(2)<br>※サーバ構成(2)<br>小計(税抜)<br>小計(税抜)<br>小計(税抜)<br>小計(税抜)<br>小計(税抜)                                                                                                    | 補助対象外<br>経費       ·       ·       ·       ·       ·       ·       ·       ·       ·       ·       ·       ·       ·       ·       ·       ·       ·       ·       ·       ·       ·       ·       ·       ·       ·       ·       ·       ·       ·       ·       ·       ·       ·       ·       ·       ·       ·       ·       ·       ·       ·       ·       ·       ·       ·       ·       ·       ·       ·       ·       ·       ·       ·       ·       ·       ·       ·       ·       ·       ·       ·       ·       ·       ·       ·       ·       · </td <td>補助対象       福助対象       経費       一       一   <!--</td--><td>補助事業に       要する経費       調助事を経費       調助事を経費       調助事を経費       調助事を経費       調助事を経費</td><td>見積書内で品目名等が<br/>重複している場合は、<br/>区別できるようにコメ<br/>ントを添えること。<br/>消費税は、見積書ごと<br/>に記載し、合計額を算<br/>出しておく。</td></td>                                                                                                    | 補助対象       福助対象       経費       一       一 </td <td>補助事業に       要する経費       調助事を経費       調助事を経費       調助事を経費       調助事を経費       調助事を経費</td> <td>見積書内で品目名等が<br/>重複している場合は、<br/>区別できるようにコメ<br/>ントを添えること。<br/>消費税は、見積書ごと<br/>に記載し、合計額を算<br/>出しておく。</td>                                                                                                    | 補助事業に       要する経費       調助事を経費       調助事を経費       調助事を経費       調助事を経費       調助事を経費                                                                                                    | 見積書内で品目名等が<br>重複している場合は、<br>区別できるようにコメ<br>ントを添えること。<br>消費税は、見積書ごと<br>に記載し、合計額を算<br>出しておく。 |
| <ul> <li>■</li> <li>単物</li> <li>項</li> <li>クラウ</li> <li>1</li> <li>クラウ</li> <li>1</li> <li>クラウ</li> <li>2</li> <li>3</li> <li>4</li> <li>5</li> <li>6</li> <li>8</li> <li>9</li> <li>インフ</li> <li>2</li> <li>3</li> <li>4</li> <li>5</li> <li>6</li> <li>8</li> <li>9</li> <li>7</li> <li>1</li> <li>1</li> <li>7</li> <li>7</li> <li>8</li> <li>7</li> <li>8</li> <li>7</li> <li>7</li> <li>7</li> <li>7</li> <li>7</li> <li>7</li> <li>7</li></ul> | ①                                                                                                    | 既存サーバ機器の敵去費          終行         ス費         現損書記載項目         (大費         11         (大容量タイプ)         (アレ道加1×CPU         メモリ追加3GB         ディスク追加(大容量タイプ)         (XXOS 64bit)         メモリ追加3GB         ディスク追加(大容量タイプ)         100GE         スタンダードモデル(XXOS 64bit)         メモリ追加3GB         ディスク追加(大容量タイプ)         100GE         スカンラードモデル(XXOS 64bit)         メモリ追加3GB         ディスク追加(大容量タイプ)         100GE         マクシダードモデル(XXOS 64bit)         メモリ追加3GB         ディスク追加(大容量タイプ)         100GE         フラク移行用ソフトウェア         物品         現積税         消費税         消費税         消費税         ※総額(税別)×8%で算         移行作業費、物品・り | 小計(税抜)<br>一費作業費計(税抜)<br>一<br>小計(税抜)<br>※サーバ構成(1)<br>※サーバ構成(1)<br>※サーバ構成(1)<br>※サーバ構成(1)<br>※サーバ構成(2)<br>※サーバ構成(2)<br>※サーバ構成(2)<br>※サーバ構成(2)<br>…<br>サーバ構成(2)<br>…<br>サーバ構成(2)<br>…<br>サーバ構成(2)<br>…<br>サーバ構成(2)<br>…<br>サーバ構成(2)<br>…<br>サーバ構成(2)<br>…<br>サーバ構成(2)<br>…<br>サーバ構成(2)<br>…<br>…<br>サーバ構成(2)<br>…<br>…<br>…<br>…<br>…<br>…<br>…<br>…<br>…<br>…<br>…<br>…<br>…                                                                                                    | 補助対象外<br>経費         補助対象外         福助対象外         福助対象外         福助対象外         福助対象外         福助対象外         福助対象外         福助対象外         福助対象外         福助対象外         福助対象外         福助対象外         福助対象外         福助対象外         福助対象外         福助対象外         福助対象外         福助対象外                                                                                                    | 補助対象         補助対象         2         通         1         1         1         1         1         1         1         1         1         1         1         1         1         1         1         1         1         1         1         1         1         1         1         1         1         1         1         1         1         1         1         1         1         1         1         1         1         1         1         1         1         1         1         1         1         1         1         1         1         1         1         1                                                                                                    | 補助事経費         補助する経費         動助する経費         補助する経費         補助する経費         補助する経費         「補助する経費                                                                                                    | 見積書内で品目名等が<br>重複している場合は、<br>区別できるようにコメ<br>ントを添えること。                                       |

-

| 申請概要 | 申請者情報 | 経費情報 | 移行計画概要 | 移行前電力量 | 移行後電力量 |
|------|-------|------|--------|--------|--------|
|      |       |      |        |        |        |

#### <移行計画の概要を登録する>

- 「申請書詳細」画面から、「移行計画概要」ボタンをクリックして入力画面を開きます。
- 入力画面が表示されるので、必要な項目を入力します。

| 1.情報システム移行計 | 画概要         |                                         |                   |                |             |
|-------------|-------------|-----------------------------------------|-------------------|----------------|-------------|
|             |             | 項目                                      | 移行計画              |                |             |
| 终后让不信不      |             | 移行作業開始予定日*                              | [ 2014/06/08 ]    |                |             |
| 6111日夏子     | 作業日程        | 移行作業完了予定日(本番稼働開始日)*                     | [ 2014/06/08 ]    |                |             |
|             |             | 事業完了予定日*                                | [ 2014/06/08 ]    |                |             |
| 2.情報システム機能の | 移行計画概要      |                                         |                   |                |             |
|             | 移行前:利用しているも | ടെവില് പ                                |                   |                |             |
|             | 移行後:移行して利用  | 継統1回、移行せずに利用維統1ム」、移行を機に利用終了1×.          |                   | 2              | 3           |
|             |             | システムの利用目的(カッコ内は具体                       | 例)                | 移行前            | 移行後         |
|             | 人事 給与管理(勤怠  | 管理・就業管理 給与計算システム 給与明細電子化 等)             |                   | <u> なし ▼</u> ] |             |
|             | 会計•资產管理(会計  | ソフト 固定資産管理 債務管理 債権管理 等)                 |                   | <u> ねl ▼</u> ] |             |
|             | 生産管理(生産管理   | 原価管理 ブロジェクト管理 等)                        |                   | なし ▼           |             |
|             | 物流•配送管理(物流  | 管理 倉庫管理(WMS) 配送管理システム 等)                |                   | tal <b>v</b>   | なU <b>v</b> |
|             | 販売管理(販売管理   | POSシステム 見積管理 等)                         |                   | tal <b>v</b>   |             |
|             | 顧客管理(CRM 業務 | 務支援(SFA) コールセンターシステム 等)                 |                   | 72U <b>v</b>   | au 🔻        |
|             | 在庫·購買管理(在庫  | 管理 購買管理 EDI 等)                          |                   | なし •           | &U <b>v</b> |
|             | 会議・コミュニケーショ | iン支援(テレビ会議 Web会議 CTI(Computer Telephon) | r Integration) 等) | tal <b>v</b>   | tal 🔻       |
|             | 情報共有支援(文書電  | 音理 グループウェア FAQシステム 等)                   |                   | 72U <b>v</b>   | tal 🔻       |
|             | ビジネスインテリジェン | ノスツール(テキストマイニングツール、データマイニングツー)          | / 等)              | tal ▼          | tal 🔻       |
|             | セキュリティ管理(ア) | 。<br>ノチウィルス管理 Webフィルタリング 入退室管理システム :    | データ暗号化管理 等)       |                |             |
| 移行計画概要      | ファイル共有(ファイ) | レサーバ 等)                                 |                   |                |             |
|             | 通信(メール配信シス  | テム メールセキュリティ FAX配信 PBX VolP 等)          |                   | [ねl <b>v</b> ] | tal 🔻       |
|             | 特定業種向けシスティ  | ム(医療関連システム、数育関連システム 等)                  |                   | tal <b>v</b>   | &U <b>v</b> |
|             | システム開発支援(テ  | ・フト自動化ツール、コード評価ツール、構成管理ツール(等)           |                   |                | tal 🔻       |
|             | データバックアップ(新 | 袷 バックアップシステム 等)                         |                   | [なし ▼]         |             |
|             | Webサービス(Web | 公開 DNS ECサ小運用 等)                        |                   |                |             |
|             | 基幹統合型システム   | (ERP EAL SOM)                           |                   | [ねl ▼]         |             |
|             | その他(右欄に具体的  | 11記入)                                   |                   | <br>[なし ▼]     |             |
|             |             |                                         |                   |                |             |
|             |             | システムの付帯機能(カッコ内は具体                       | 例)                | 移行前            | 移行後         |
|             | システム連用監視機関  | 暗(4A思靈祝教能 英常時0)×1月1週1日教能 等)             |                   | [/&U ▼]        | /aU ▼       |
|             | テータバッフアップ機  | 1811米存テータのバックアップ機能 システム状態のバックアッ         | ノ機能等」             | [720 ▼]        | 7≩U ▼       |
|             | サーバ仮想化機能(フ  | アフリケーション仮想化機能 システム仮想化機能 等)              |                   | <u>[726 ▼]</u> | 72U V       |
|             | セキュリティ保護機能  | (アンチウィルス機能 IDS/IPS機能 等)                 |                   | <u> なし ▼</u>   | なし ▼        |
|             | その他(右欄に具体的  | 的口記入)                                   |                   | 1              | tilv.       |

#### 1 <作業日程>

移行作業開始予定日:移行作業の契約締結予定日 (複数契約の場合は最初の契約の締結予定日) 移行作業完了予定日:移行後のクラウドサービスの本番稼働開始予定日 事業完了予定日:移行前機器の除却を含め、すべての作業の完了予定日

#### 2 <移行前の情報システム機能>

移行前の情報システムが有する機能で「〇」を選択してください。

#### ※ <u>情報システムが有する機能について複数の項目に該当する場合は、該当する全ての項目</u> で「〇」を選択してください。

#### 3 <移行後のクラウドサービス機能>

移行後のクラウドサービスについて、下記のように選択してください。

| 移行後のクラウドサービスが有する機能              | 0 |
|---------------------------------|---|
| 移行前のシステムが有する機能のうち、移行せずに継続利用する機能 | Δ |
| 移行前のシステムが有する機能のうち、移行に伴い廃止する機能   | × |

<「システムの利用目的」と「システムの付帯機能」の使い分け例 > 他の情報システムのバックアップを行う統合バックアップシステム ⇒利用目的で「データバックアップ」を選択してください。

バックアップ機能を有する人事システム ⇒利用目的で「人事・給与管理」、付帯機能で「データバックアップ機能」を選択してください。

## 交付申請における消費電力量の申告について

交付申請を行う前に実測に基づいた移行前の情報システムの消費電力量を算出する事が時間的制約により困難な場合は、定格電力から算出した設計値での消費電力量を用いて交付申請を行い、交付決定後に、実測値を基にした消費電力量を申告することが出来ます。

- ※ 定格電力から算出した設計値を交付申請に用いる場合は、対象機器の定格電力の裏付けとなる証憑書 類(機器のカタログ等)をあわせて提出してください。
- ※ 定格電力から算出した設計値を用いた交付申請を行った場合は、交付決定後30日以内を目安に対象 機器を実測のうえ、実測値を基にした消費電力量説明書を改めてご提出いただく必要があります。

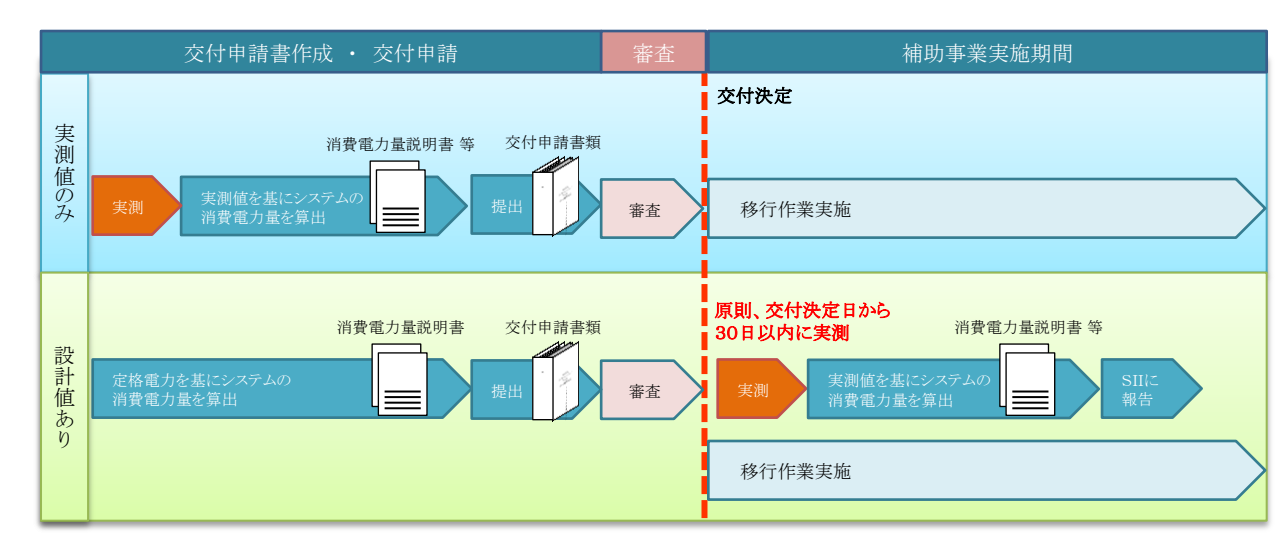

情報システムの設計値による1年分の消費電力量は以下式により求めてください。

情報システムの設計値による消費電力量[kWh] = (対象機器の定格電力[kW] × 係数(0.3) × 24時間[h] × 365日)の全ての対象機器の総和

### 2. 申請情報登録

| 申請概要 | 申請者情報 | 経費情報 | 移行計画概要 | 移行前電力量 | 移行後電力量 |
|------|-------|------|--------|--------|--------|
|      |       |      |        |        |        |

#### <移行前電力量を入力する(1/2)>

- 「申請書詳細」画面から、「移行前電力量」ボタンをクリックして入力画面を開きます。
- ICT機器およびその他機器の消費電力量の算出方法について申告します。

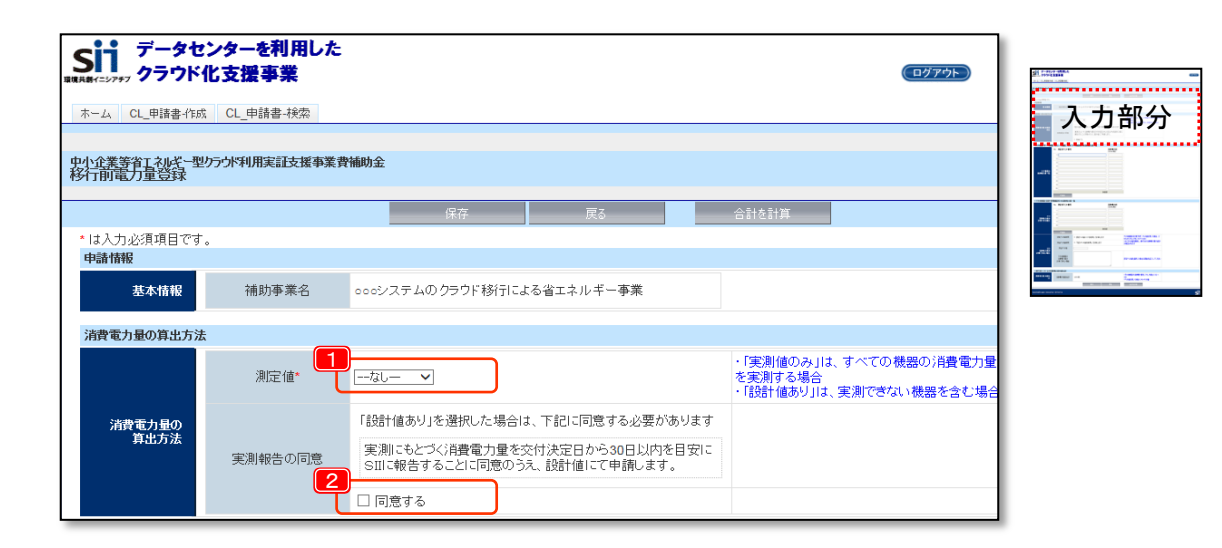

#### 1 <測定値>

申請する消費電力量が実測値のみで算出された値か、設計値を含む値なのかを以下の切り 分け表を参考に選択してください。

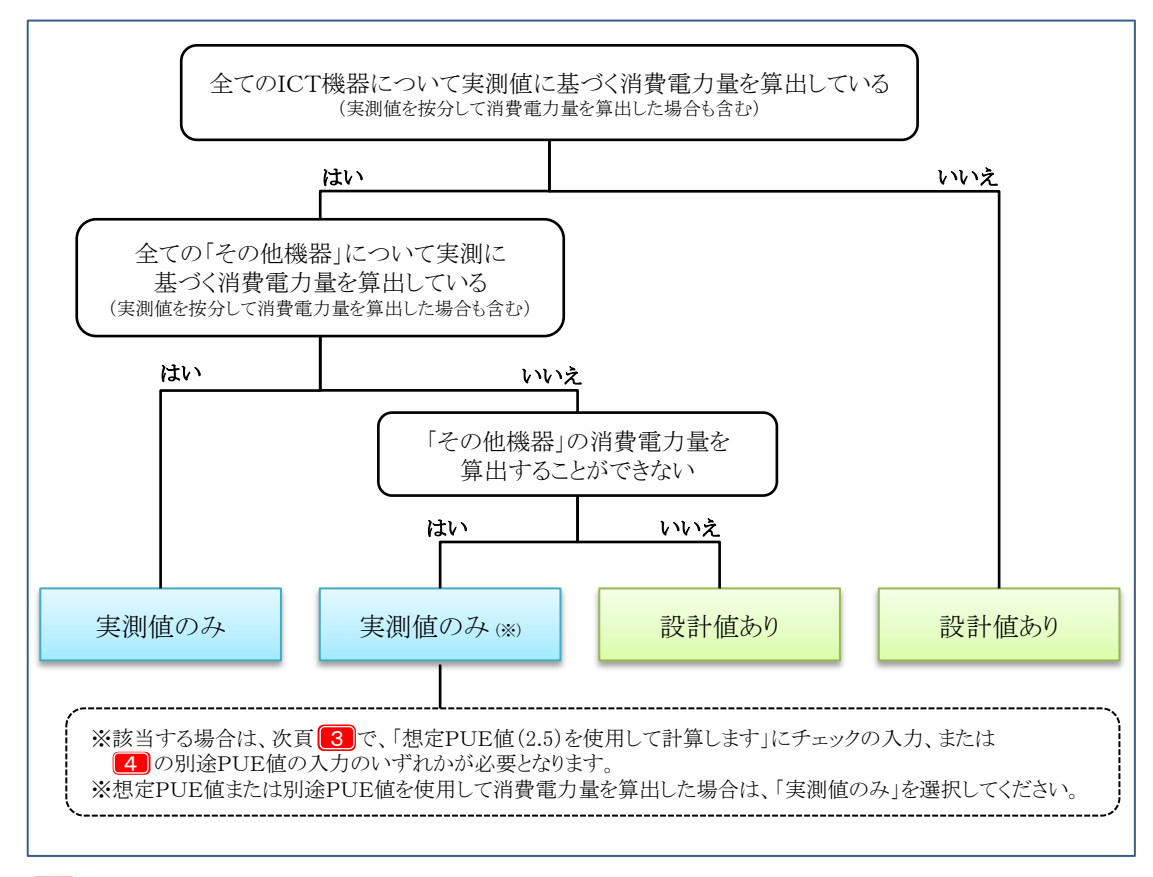

#### 2 <実績報告の同意>

で「設計値あり」を選択した場合は、交付決定後30日以内を目安に対象機器を実測のうえ、 実測値を基にした消費電力量説明書等を提出することに同意のうえチェックボックスにチェック を入れてください。

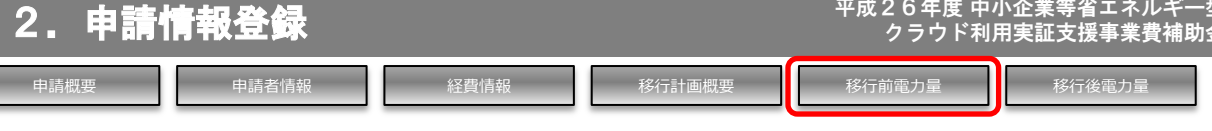

#### <移行前電力量を入力する(2/2)>

ICT機器およびその他機器の消費電力量を入力します。 証憑として、移行前の情報システムの消費電力量の測定結果と計算書が必要です。 ※消費電力量の算出については「消費電力量測定・算出ガイド」で詳しく説明しています。

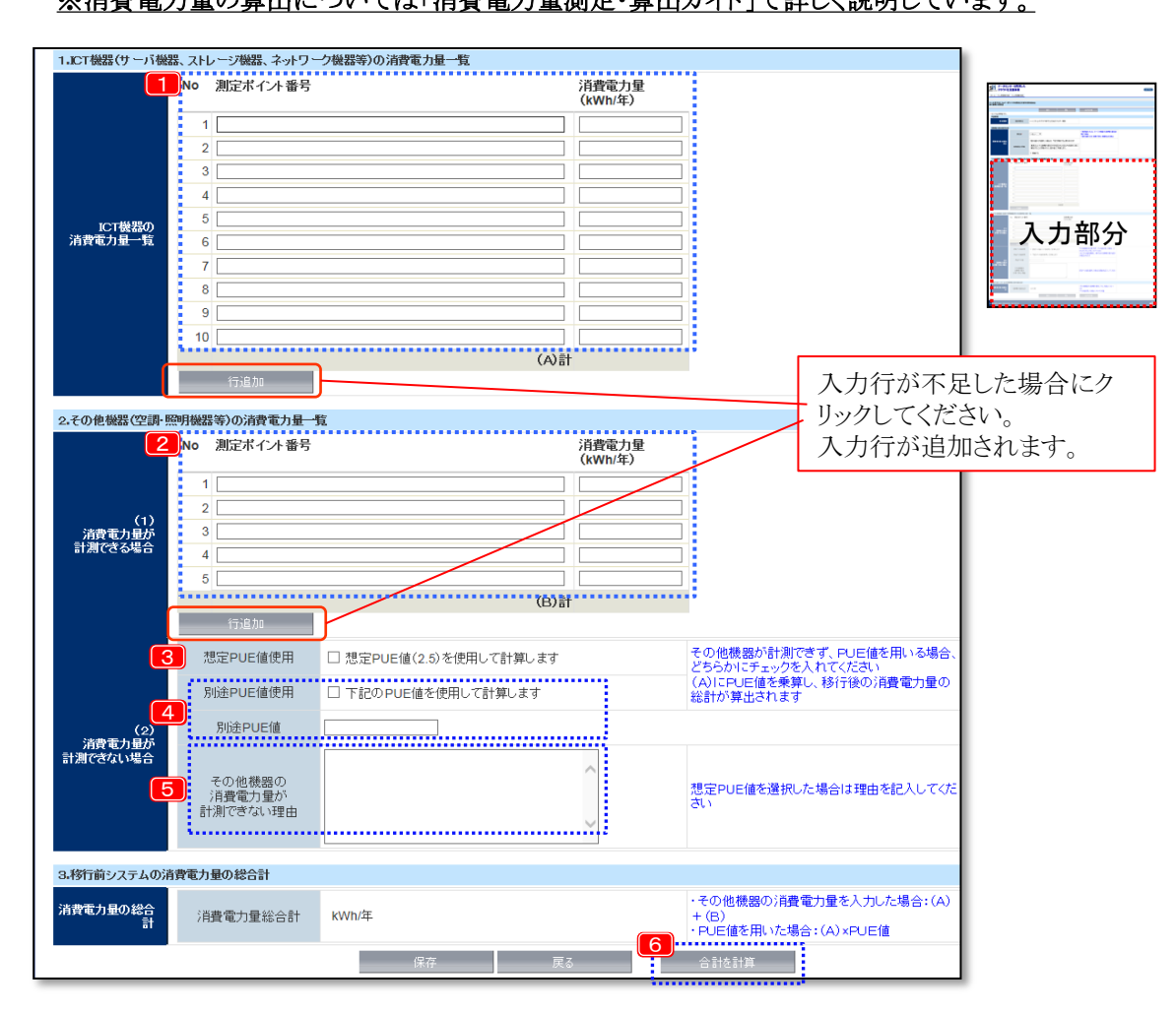

#### 1」<ICT機器の消費電力量一覧>

#### 2 <その他機器の消費電力量一覧>

移行する情報システムに係る消費電力量について、測定ポイントを特定する番号と、該当する測 定 ポイントの年間消費電力量を入力してください。測定ポイントについては、消費電力量説明 書にて予め定義をしてください。

#### 3 <想定PUE値使用>

その他機器(空調機器・照明機器等)の消費電力量の算出が困難で、想定PUE値を使用して 消費電力量を算出する場合にチェックします。

#### 4 <別途PUE値使用/別途PUE値>

ICT機器の運用にハウジングサービス等を利用しており、データセンターから伝えられたPUE 値にて消費電力量を算出する場合は、チェックボックスにチェックを入れ、使用するPUE値を入 力します。

※当該項目でPUE値を用いる場合、入力したPUE値を裏付ける証憑書類が必要となります。

#### 5 <その他機器の消費電力量が計測できない理由>

想定PUE値を使用する場合に、その他機器(空調機器・照明機器等)の消費電力量が測定で きない具体的な理由を入力してください。

#### 6 <「合計を計算」ボタン>

小計・合計(消費電力量合計)を自動計算します。入力がすべて完了したら、このボタンをクリック してください。

## 消費電力量説明書作成について

交付申請では、補助事業の省エネルギー効果を確認するためにも移行する情報システムについて、移行前後の消費電力量を申告する必要があります。この消費電力量を正しく算出するためにも、以下の手順で消費電力量の説明書を作成してください。

※「消費電力量説明書」の雛形はポータルからダウンロードすることが出来ます。 ※移行作業の完了後に継続利用するICT機器等がある場合、移行後の想定の消費電力量を説明する

「消費電力量説明書(移行後)」も作成のうえ、添付してください。

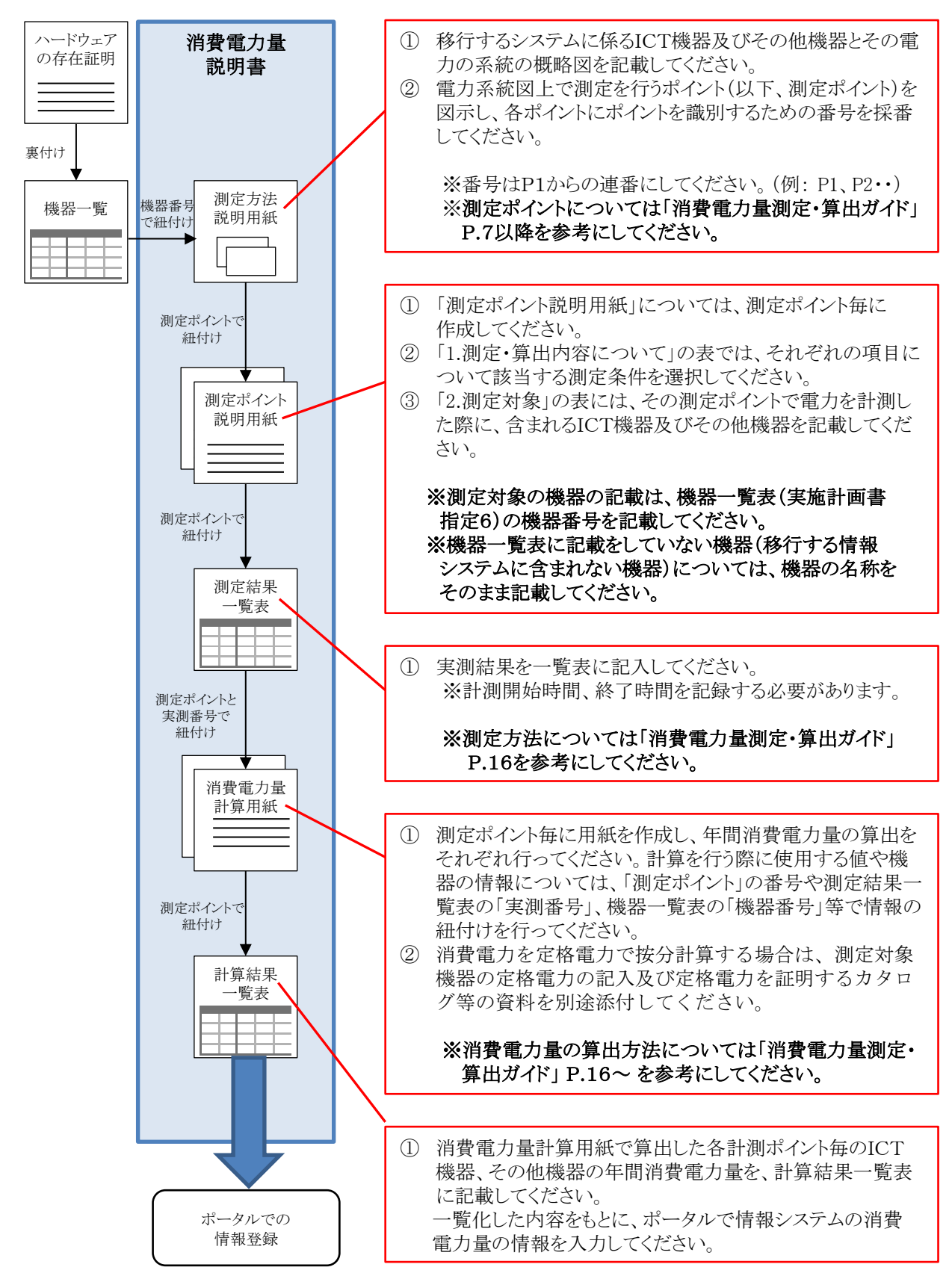

## 消費電力量の説明に必要な提出書類について

移行する情報システムが移行前に使用していたICT機器を移行後に除却できない場合、移行後も継続利用 するICT機器の消費電力量の算出が必要となります。

除却のパターンごとに消費電力の算出方法や必要な提出書類が異なりますので、下表を参照してください。

|                                           | 移行完了後に全てのICT<br>機器を除却出来る場合 | 移行完了後に除却できない<br>ICT機器がある場合 |
|-------------------------------------------|----------------------------|----------------------------|
| 移行前の情報システムに関する<br>消費電力量の説明書<br>及び説明に必要な書類 | 必須                         | 必須                         |
| 移行後の情報システムに関する<br>消費電力量の説明書<br>及び説明に必要な書類 | 不要                         | 必須                         |

※ 消費電力量の説明書については、必ず説明書の表紙で移行前、移行後のいずれの説明かがわかる ように記載してください。

## 2. 申請情報登録

| <br>10.00 |   |    | i i i i i i |  |
|-----------|---|----|-------------|--|
|           | _ | 32 |             |  |
|           |   |    |             |  |

申請者情報

#### <移行後電力量を入力する(1/2)>

- 「申請書詳細」から、「移行後電力量」ボタンをクリックして入力画面を開きます。
- 入力画面が表示されるので、必要な項目を入力します。
   事前に、移行先で利用する登録クラウドサービスの登録番号を確認しておく必要があります。
   (登録クラウドサービスの情報は、SIIのホームページで確認できます)

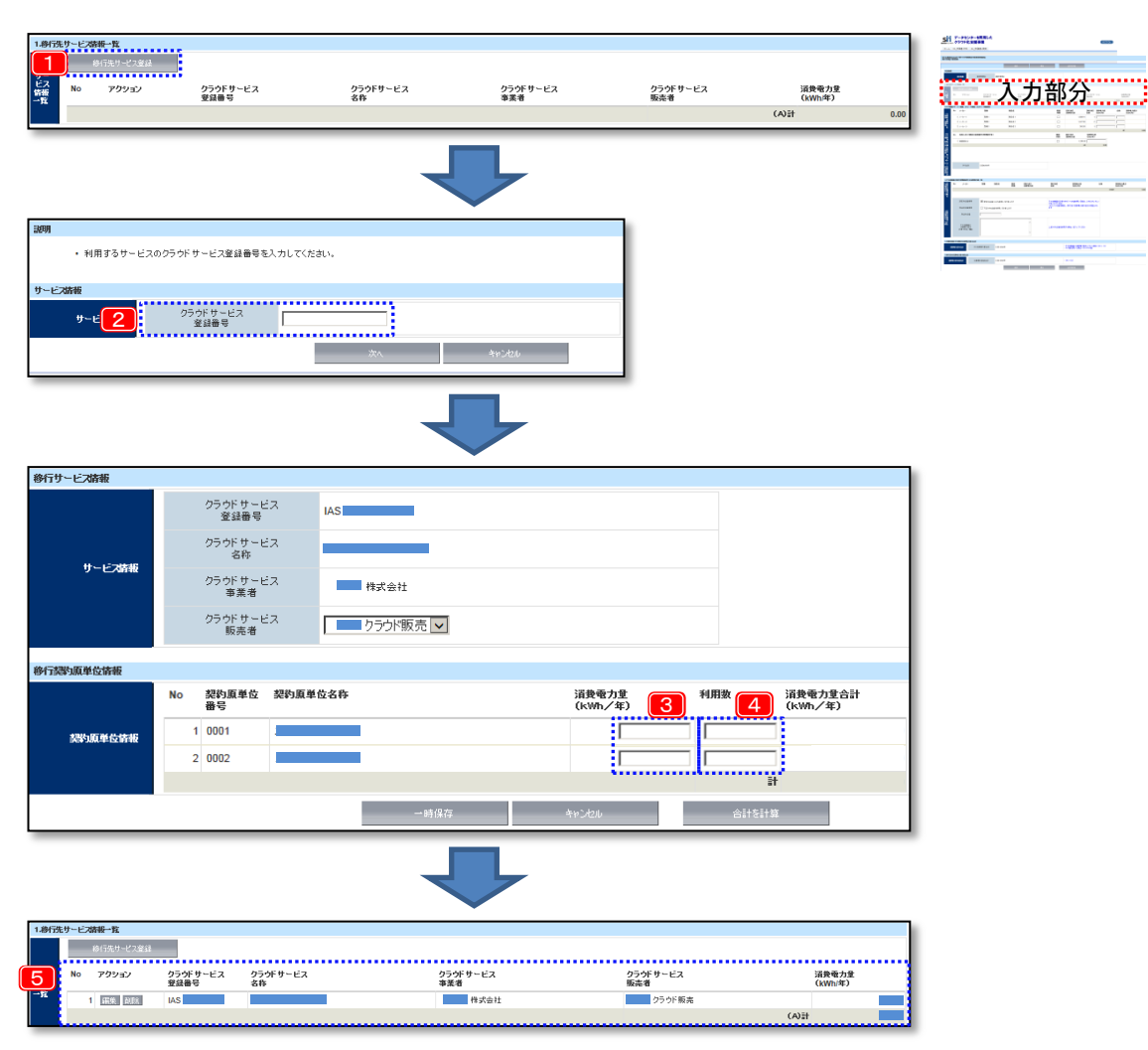

- 1 「移行先サービス情報一覧」の「移行先サービス登録」ボタンをクリックします。
- 2 サービス登録番号の入力画面が表示されるので、SIIのホームページに記載されているクラウド サービス登録番号を入力し、「次へ」をクリックします。
- 3 移行サービス情報画面が表示されるので、利用するクラウドサービスに相違ないことを確認の上、 使用する契約原単位の消費電力量を入力してください。

※契約原単位の消費電力量については、クラウドサービス事業者に問い合わせて 確認してください。

- 4 各契約原単位について、利用数を入力します。 入力が終わったら、「合計を計算」をクリックして自動計算を実行後、「一時保存」をクリックします。 確認メッセージが表示されるので、「OK」をクリックして保存を実行します。
- 5 移行先電力量の入力画面に戻り、移行先サービスと消費電力量が入力されていることを確認 します。複数のサービスを利用する場合は、1~3の手順を繰り返します。

移行後電力量

|  | - | :00   |  |
|--|---|-------|--|
|  |   | 10.10 |  |
|  |   |       |  |

移行前電力量

## 経費情報 移

<移行後電力量を入力する(2/2)>

移行後も継続利用する機器がある場合は、当該画面の「2」または「3」の項目へ測定ポイントあたりの 消費電力量の入力が必要です。また、継続利用する機器に係る測定ポイントについて、移行後の想定の 消費電力量を説明する「消費電力量説明書(移行後)」を添付してください。

移行計画概要

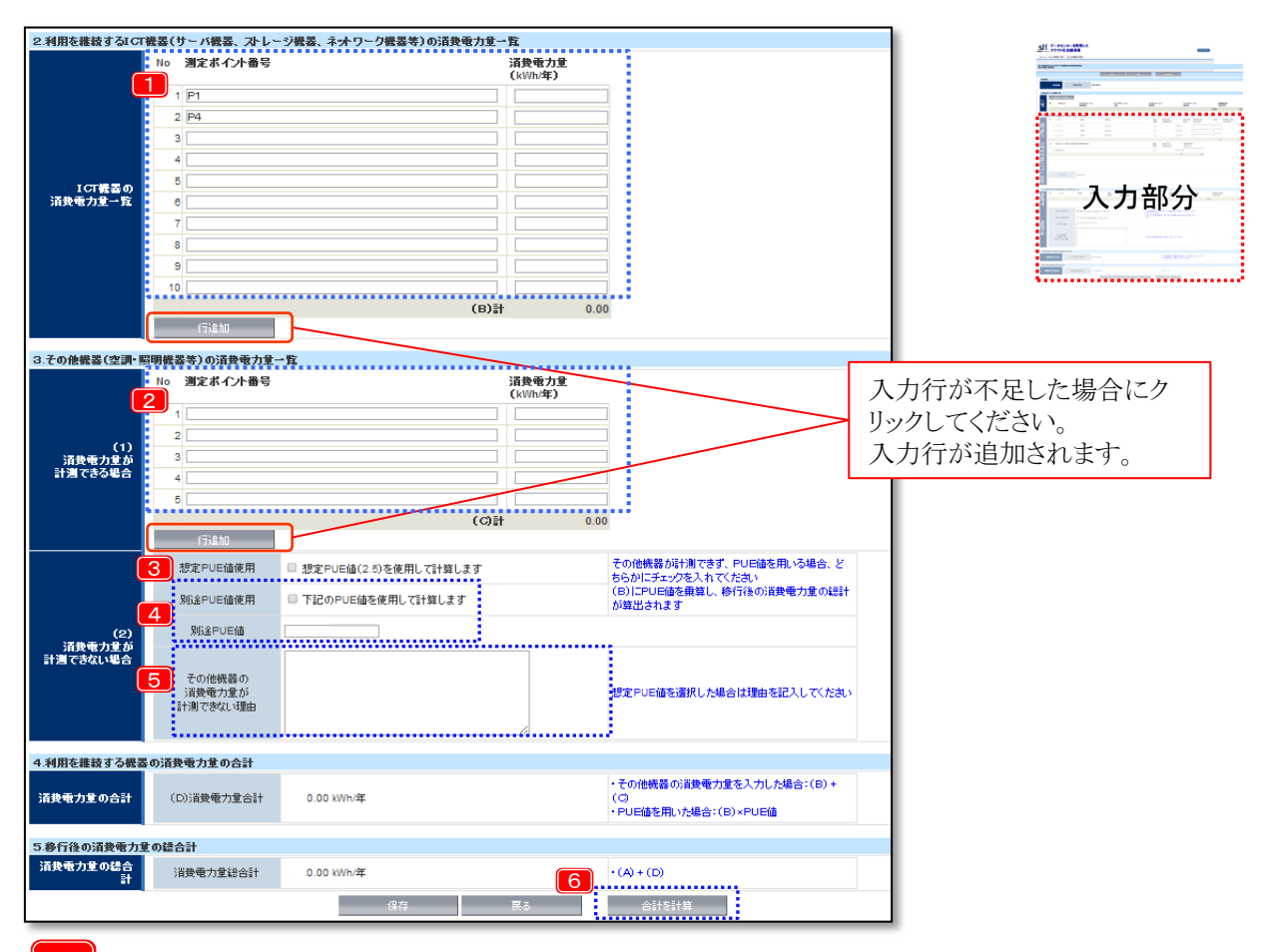

1

#### <ICT機器の消費電力量一覧>

<その他機器の消費電力量一覧>

移行後も継続利用する機器を含む測定ポイント別に、移行後の想定の消費電力量を「ICT機器」と 「その他機器」に分け、該当する欄に入力してください。

#### ※継続利用する機器を含む測定ポイントの情報のみ入力してください。

#### 3 <想定PUE値使用>

その他機器(空調機器・照明機器等)の消費電力量の算出が困難で、想定PUE値を使用して消費 電力量を算出する場合にチェックします。

#### 4 <別途PUE値使用/別途PUE値>

ICT機器の運用にハウジングサービス等を利用しており、データセンターから伝えられたPUE値にて 消費電力量を算出する場合は、チェックボックスにチェックを入れ、使用するPUE値を入力します。 ※当該項目でPUE値を用いる場合、入力したPUE値を裏付ける証憑書類が必要となります。

#### 5 <その他機器の消費電力量が計測できない理由>

想定PUE値を使用する場合に、その他機器(空調機器・照明機器等)の消費電力量が測定できない 具体的な理由を入力してください。

#### 6 <「合計を計算」ボタン>

小計・合計(消費電力量合計)を自動計算します。入力がすべて完了したら、このボタンをクリックしてください。

#### <入力結果の確認>

● 全ての画面の入力が終わったら、「申請書詳細画面」に戻り、入力結果を確認します。

| SI1 クラウド化                                    | 支援事業                             |                                                         | (ログアウト) |
|----------------------------------------------|----------------------------------|---------------------------------------------------------|---------|
| ホーム CL_申請書-作成                                | CL_申請書-换索                        |                                                         |         |
| 中小企業等省エネルギー型が<br>申訪書詳細                       | ラウド利用実証支援事業                      | <b>铁辅助金</b>                                             |         |
| PDF出力                                        |                                  |                                                         |         |
| 交付申請書<br>実施計画書(申請者)<br>※ <b>ボッブアップブロック</b> が | 別紙1<br>実施計画書(概要)<br>表示される場合は設定を解 | 実験計画者(約行前)<br>実施計画者(約行為)<br>第1747年43                    |         |
| 申諸情報                                         |                                  |                                                         |         |
|                                              | 申請書番号                            | CHA                                                     |         |
| 品语的据                                         | ステータス                            | 仮登録                                                     |         |
|                                              | 申請日                              | 2014/06/20                                              |         |
| 甲語電長                                         | 補助亊業名                            | ○○○システムのクラウド移行による省エネルギー事業                               |         |
|                                              | 補助事業者                            | 株式会社00000                                               |         |
| 申請者情報                                        | システム移行事業者                        | 00000株式会社<br>他1社                                        |         |
| 程典情報                                         | 合計金額                             | 福助事業に表する程費 福助対象程費 福助率 福助金の交付申請額<br>.001円 .000円 1/3 333円 |         |
| 移行計画優赛                                       | 消费電力重合計                          |                                                         |         |
| 申請概要                                         | 申詩者情報                            | 经费情報 终行計画概要 移行前電力量 终行後電力量                               |         |

#### 1 <補助率>

補助事業者の規模に応じた補助率(中小企業:1/3、それ以外:1/5)が設定されていることを 確認してください。

#### 2 <消費電力量の削減予定値>

数値が「0.00」(移行前の情報システムより移行後のクラウドサービスの方が消費電力量が大きい 状態)になっていないことを確認してください。この項目が0の場合、システム移行による消費電力 の削減効果が認められませんので、移行計画の見直しが必要となります。

## 3 <入力画面を開くボタンの文字色>

ボタンの文字の色が全て「白」になっていることを確認してください。赤い文字のボタンが残っている場合は、該当するボタンから画面を開いて入力、修正を行う必要があります。

#### <PDFの出力>

● 全ての画面の入力が終わったら、「申請書詳細画面」に戻り、入力結果を確認します。

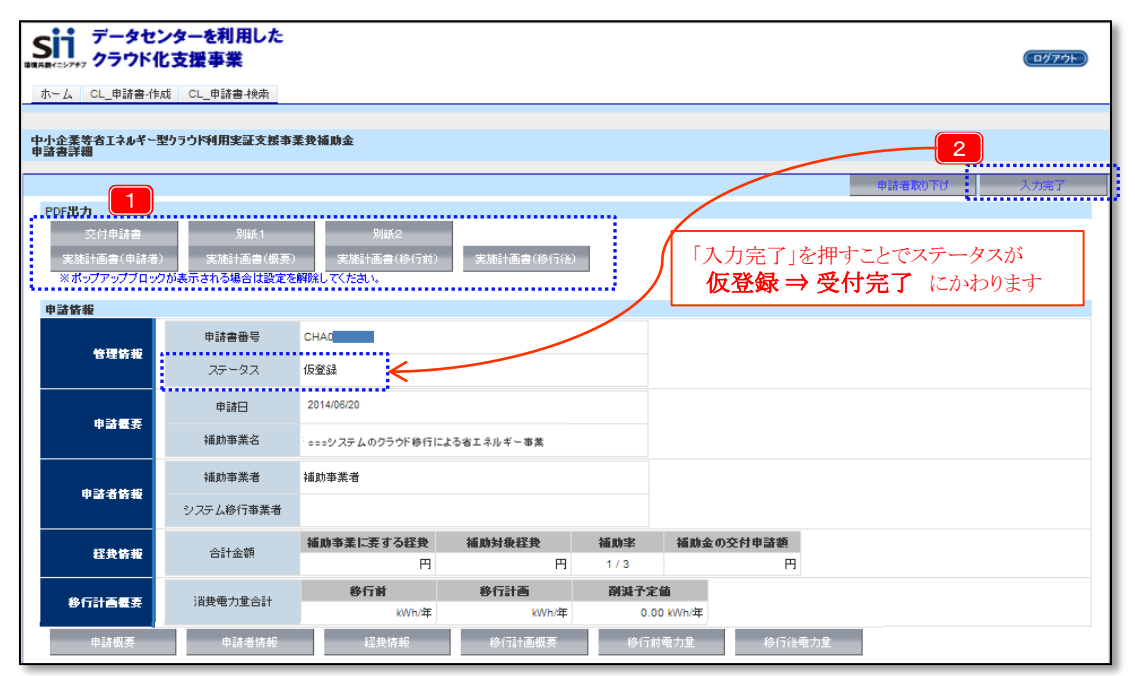

#### <PDF出力ボタン>

このボタンをクリックすると、以下書類のPDFが表示されます。
2 の「入力完了」ボタンをクリック
するまでは、PDFのページに「(仮)」の透かしが表示されています。

| PDF出力ボタン   |     | 様式                  |
|------------|-----|---------------------|
| 交付申請書      | 様式1 | 補助金交付申請書            |
| 別紙1        | 別紙1 | 経費等配分               |
| 別紙2        | 別紙2 | 経費等内訳               |
| 実施計画書(申請者) | 指定1 | 実施計画書(補助事業者情報)      |
|            | 指定2 | 実施計画書(システム移行事業者情報)  |
| 実施計画書(概要)  | 指定4 | 実施計画書(移行計画概要)       |
| 実施計画書(移行前) | 指定8 | 実施計画書(移行前の消費電力量計算書) |
| 実施計画書(移行後) | 指定9 | 実施計画書(移行後の消費電力量計算書) |

#### 2

1

#### <入力完了ボタン>

このボタンをクリックすることにより、PDFから「(仮)」の透かしが無くなり、SIIに提出できる状態になります。ステータスが「入力完了」になり、入力した情報の修正ができなくなります。

この状態で再度PDFを出力・保存し、他の必要書類と共に提出してください。

※「入力完了」ステータス後の変更についてはSIIへ連絡してください。

上記以外の申請書類については、ポータルのホーム画面左のメニュー「ダウンロード」から、雛形となるExcelファイルをダウンロードして作成してください。 Fycelファイルに会まれている各書面については、本毛引き巻末の「提出書式記入例集」を参考の

Excelファイルに含まれている各書面については、本手引き巻末の「提出書式記入例集」を参考の うえ、作成してください。

|    | Sii データセンタ<br>コURAH(ニンファブ クラウド化支 | ーを利用した<br>援事業 (107705)                      |
|----|----------------------------------|---------------------------------------------|
| ſ  | ホーム CL_申請書-作成 CL                 |                                             |
| ** |                                  |                                             |
|    | クラウドボータルメニュー                     | お知らせ                                        |
|    | <u>お知らせ</u>                      | ・このページの『ダウンロード』から様式をダウンロードして、由請書類を作成してください。 |
|    | ご利用上の注意                          | ※「補助事業ポータル操作マニュアル」を必ずご確認ください。               |
|    | 本ポータルの機能振時                       |                                             |
|    | <u>ダウンロード</u>                    |                                             |
|    | お問い合わせ先                          | ご利用上の注意 ※必ずお読みください※                         |

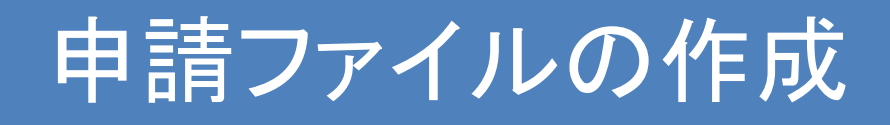

## 3.申請ファイルの作成

このチェックリストは申請書類を提出する前に全ての書類が揃っているかをチェックするためだけでなく、申請 受付時にSIIが書類・ページの欠落等がないことを確認するためにも使用するものです。 必ずチェックリストに記入し、ファイルの先頭に閉じて他の書類と一緒に提出してください。

|     |     | 交付申請に必要な                                                                                           | な書類                | 頃チェッ?                           | クリスト                           | ポータルで採番された                                | 申請書       |
|-----|-----|----------------------------------------------------------------------------------------------------|--------------------|---------------------------------|--------------------------------|-------------------------------------------|-----------|
|     |     | 申請書番号                                                                                              | CHA                |                                 |                                | 番号を記入する                                   |           |
|     |     |                                                                                                    |                    |                                 |                                | 由詩老記入欄                                    | _         |
| No. | 様式  | 書類名称                                                                                               | 必須                 | 作成·取得(※2)                       | 提出部数                           | チェック 提出部数 提出                              | <b>汝数</b> |
| 00  | 指定0 | 提出書類チェックリスト                                                                                        | 0                  | Excel                           | 1部                             |                                           |           |
| 01  | 様式1 | 補助金交付申請                                                                                            | 0                  | ま粕が田                            | 今でキケーレた確                       | י/∟                                       |           |
| 02  | 別紙1 | 経費等配分                                                                                              | 0                  | 認のうえ欄                           | 記しをつける                         |                                           |           |
| 03  | 別紙2 | 経費等内訳                                                                                              | 0                  | ポータル                            | 1部                             |                                           |           |
| 04  | 別紙3 | 申請者の役員名簿                                                                                           | ○<br>( <b>※</b> 3) | Excel                           | 1部<br>※必要に応じて<br>複数枚           |                                           |           |
| 05  | 指定1 | 実施計画書(補助事業者情報)                                                                                     | 0                  | ポータル                            | 1部                             |                                           |           |
| 06  | 指定2 | 実施計画書(システム移行事業者情報)                                                                                 | △<br>(※1)<br>※3)   | 提出 <sup>-</sup><br>ポー ※両i<br>※提 | する書類の部数・<br>面印刷の場合は<br>出不要な書類は | 枚数をそれぞれ記入<br>「1枚」と数えてください<br>「0」と記入してください |           |
| 07  | 指定3 | 実施計画書(事業の体制図)                                                                                      |                    | Excel                           | 1部                             |                                           |           |
| 08  | 指定4 | 実施計画書(移行計画概要)                                                                                      | 0                  | タル                              | 1部                             |                                           |           |
| 09  | 指定5 | 実施計画書(移行システム概要)                                                                                    | 0                  | Ē.                              | 1部                             |                                           |           |
| 10  | 指定6 | 実施計画書(機器一覧)                                                                                        | 0                  | Excel                           | 1部                             |                                           |           |
| 11  | 指定7 | 実施計画書(実施日程)                                                                                        | 0                  | Excel                           | $\overline{}$                  |                                           |           |
| 12  | 指定8 | 実施計画書(移行前の消費電力量計算書)                                                                                | 0                  | ポータル                            |                                |                                           |           |
| 13  | 指定9 | 実施計画書(移行後の消費電力量計算書)                                                                                | 0                  | ポータル                            | 中小企業者と                         | して申請する補助事業                                | 者は、       |
| 14  | 原本  | 商業·法人登記簿謄本(履歷事項全部証明書)                                                                              | )<br>(**3)         | 各自                              | 株主構成や後<br>すること                 | 2員構成を説明する書類                               | を提出       |
| 15  |     | 決算報告書(3年分)                                                                                         | ( <b>※</b> 3)      | 各自                              | 1部                             |                                           |           |
| 16  |     | 会社概要                                                                                               | ○<br>(※3)          | 各自                              | 1部                             |                                           |           |
| 17  |     | 移行計画書                                                                                              | 0                  | 各自                              | 各1部                            |                                           |           |
| 18  |     | 移行する情報システムが有する機能及び構成を説明する<br>書類                                                                    | 0                  | 各自                              | 各1部                            |                                           |           |
| 19  | 自由  | 情報システムの移行に係る見積書                                                                                    | 0                  | 各自                              | 各1部<br>※必要に応じて<br>複数枚          |                                           |           |
| 20  |     | 見積書と補助事業の経費区分の項目の対応を示す書類                                                                           | 0                  | 雛形                              | 各1部                            |                                           |           |
| 21  |     | 消費電力量説明書<br>・測定方法説明用紙<br>・測定ポイント説明用紙、<br>・測定結果一覧表<br>・測定ポイント別消費電力量計算用紙<br>・消費電力量計算結果一覧表<br>が含まれます。 | 0                  | 貓進形                             | 各1部                            |                                           |           |
| 22  |     | システム移行事業者選定理由書                                                                                     | 0                  | 雛形                              | 各1部                            |                                           |           |

#### ■補足事項

(※1) 原則、必須である。ただし、申請の内容より提出書類が異なるため、申請内容に応じた書類を提出すること。

(※2) 作成・取得について

・ポータル:補助事業ポータルに必要情報を入力完了後、PDFとして出力すること。

・Excel:SIIのホームページよりダウンロートして取得すること。

・各自:自由書式で用意すること。

・雛形:補助事業ポータル内で雛形をダウンロードすることができる。

確認項目が全て記載されている書類がある場合はこの書類の代替として提出可能とする。

(※3)補助事業者及び共同申請者ごとに提出する。

#### <書類の提出について>

申請書類は、厚みのある自立できるA4ファイル綴じ(2穴)とし、表紙及び背表紙に事業者名を 記載してください。

#### <ファイルのまとめ方>

A4ファイルは以下の要領でまとめてください。

- 書類の厚みに応じた厚さのパイプ式ファイルを使用してください。
- 様式については片面印刷にしてください。
- 全ての書類は穴を開け、直接ファイリングしてください。 (クリアフォルダには入れないでください。)
- 書類の左に十分な余白をとり、記載部分に穴がかからないようにしてください。
- 袋とじ、別添資料以外の書類のホッチキス留めは不可とします。
- 「交付申請に必要な書類チェックリスト」の記載順にファイリングしてください。
- 各書類の最初には、インデックス付きの中仕切りを挿入し、「インデックス一覧」(⇒P.37)の [インデックス名]欄に記載されている通りにインデックスを付けてください。
   (書類自体にはインデックスを付けないでください。)
- インデックスはなるべく重ならないように注意してください。
- 正・副の2部作成し、正をSIIに提出してください。
- 副は申請者にて事業完了後5年間保管してください。

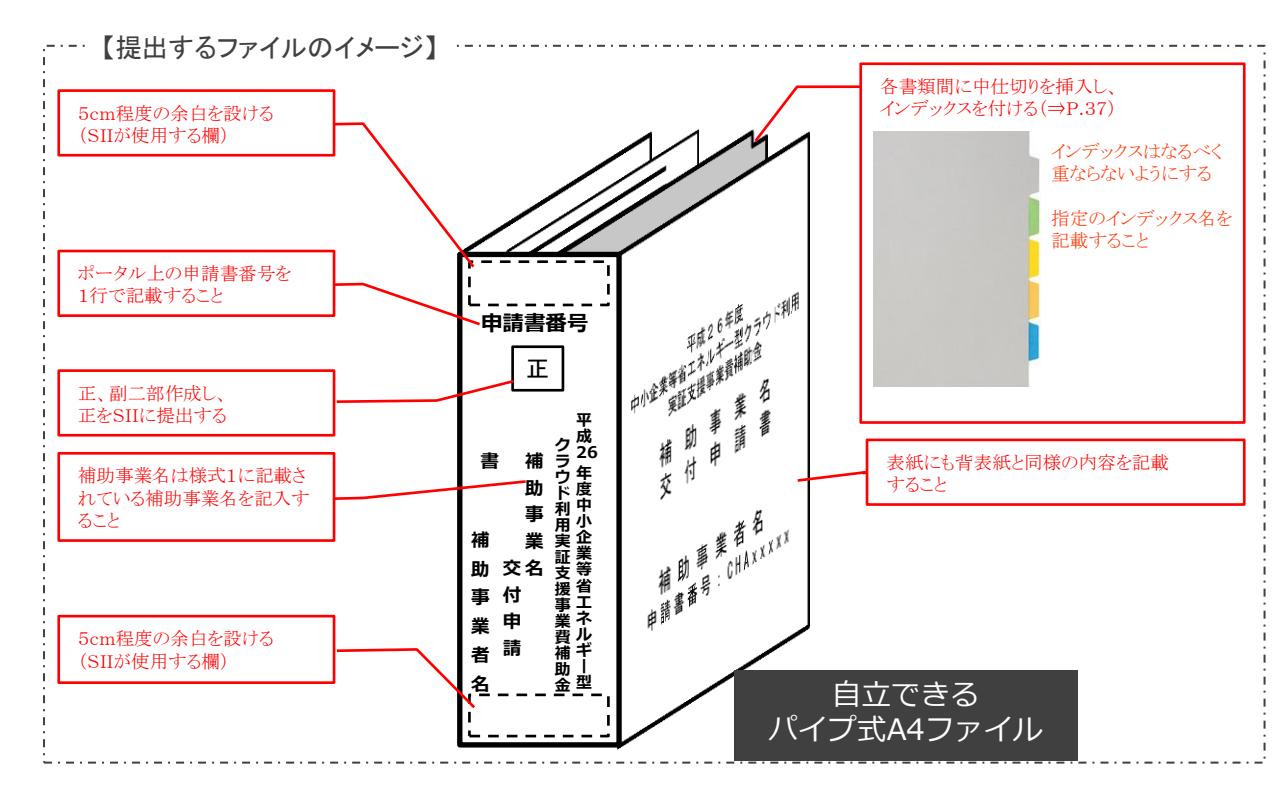

#### <申請書類のまとめ方について(インデックスの貼付)>

申請書類に関しては、提出する書類ごとに名称がわかるように必ずインデックスを貼り付けてください。 ※インデックスシールでも中仕切りでも構いませんが、ファイルを閉じた状態でも書類の位置が一目で わかるように貼付して下さい。

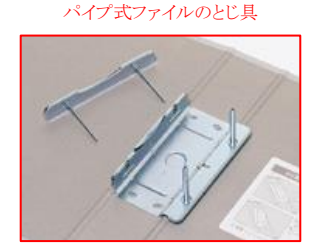

A4ファイルのインデックスは以下の一覧を参照して付けてください。 ※中仕切りには、以下一覧のインデックス名を記載すること

| No. | 様式  | 書類名称                        | インデックス名   |
|-----|-----|-----------------------------|-----------|
| 00  | 指定0 | 提出書類チェックリスト                 |           |
| 01  | 様式1 | 補助金交付申請                     | [様1]交付申請  |
| 02  | 別紙1 | 経費等配分                       | [別1]経費配分  |
| 03  | 別紙2 | 経費等内訳                       | [別2]経費内訳  |
| 04  | 別紙3 | 申請者の役員名簿                    | [別3]役員名簿  |
| 05  | 指定1 | 実施計画書(補助事業者情報)              | [指1]補助事業者 |
| 06  | 指定2 | 実施計画書(システム移行事業者情報)          | [指2]移行事業者 |
| 07  | 指定3 | 実施計画書(事業の体制図)               | [指3]体制図   |
| 08  | 指定4 | 実施計画書(移行計画概要)               | [指4]計画概要  |
| 09  | 指定5 | 実施計画書(移行システム概要)             | [指5]シス概要  |
| 10  | 指定6 | 実施計画書(機器一覧)                 | [指6]機器一覧  |
| 11  | 指定7 | 実施計画書(実施日程)                 | [指7]実施日程  |
| 12  | 指定8 | 実施計画書(移行前の消費電力量計算書)         | [指8]移行前電力 |
| 13  | 指定9 | 実施計画書(移行後の消費電力量計算書)         | [指9]移行後電力 |
| 14  | 原本  | 商業·法人登記簿謄本(履歴事項全部証明書)       | [証1]登記簿謄本 |
| 15  |     | 決算報告書(3年分)                  | [証2]決算報告  |
| 16  |     | 会社概要                        | [証3]会社概要  |
| 17  |     | 移行計画書                       | [証4]移行計画  |
| 18  | Ь   | 移行する情報システムが有する機能及び構成を説明する書類 | [証5]シス説明  |
| 19  |     | 情報システムの移行に係る見積書             | [証6]見積書   |
| 20  |     | 見積書と補助事業の経費区分の項目の対応を示す書類    | [証7]明細仕訳  |
| 21  |     | 消費電力量説明書                    | [証8]電力量説明 |
| 22  |     | システム移行事業者選定理由書              | [証9]選定理由書 |

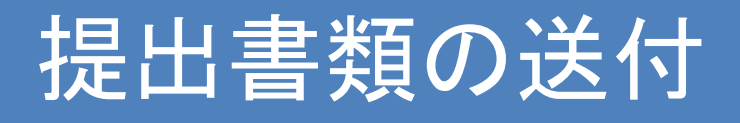

#### <書類の提出先>

申請書類は、以下の宛先に郵送または宅配便にて送付してください。 ※ SIIへの直接の持ち込みは受け付けません。

-----【申請書類の送付先】

#### 〒104-0061

## 東京都中央区銀座2-16-7 恒産第1ビル4階 一般社団法人 環境共創イニシアチブ

## 審査第ニグループ クラウド化支援事業担当

また、申請書類を提出する際は、以下の点に注意してください。

- 補助事業ポータルでの必要事項の入力だけでは申請と認めません。
   必ず提出書類一式を提出してください。
- 申請書類は、正の1部を提出すること。副の1部は申請者にて事業完了後5年間 保管してください。
- 提出された全ての書類については、いかなる理由があっても返却しません。
- ・ 送付時の宛先には略称「SII」は使用しないでください。
- 封筒には『交付申請書在中』と必ず記載してください。
- 申請書類は、郵送・宅配等の配送状況が確認できる手段で送付してください。
- 送付先のビル名及び担当名を間違えないよう注意してください。
- 予算額に達した場合、補助事業期間内であっても公募受付を終了します。

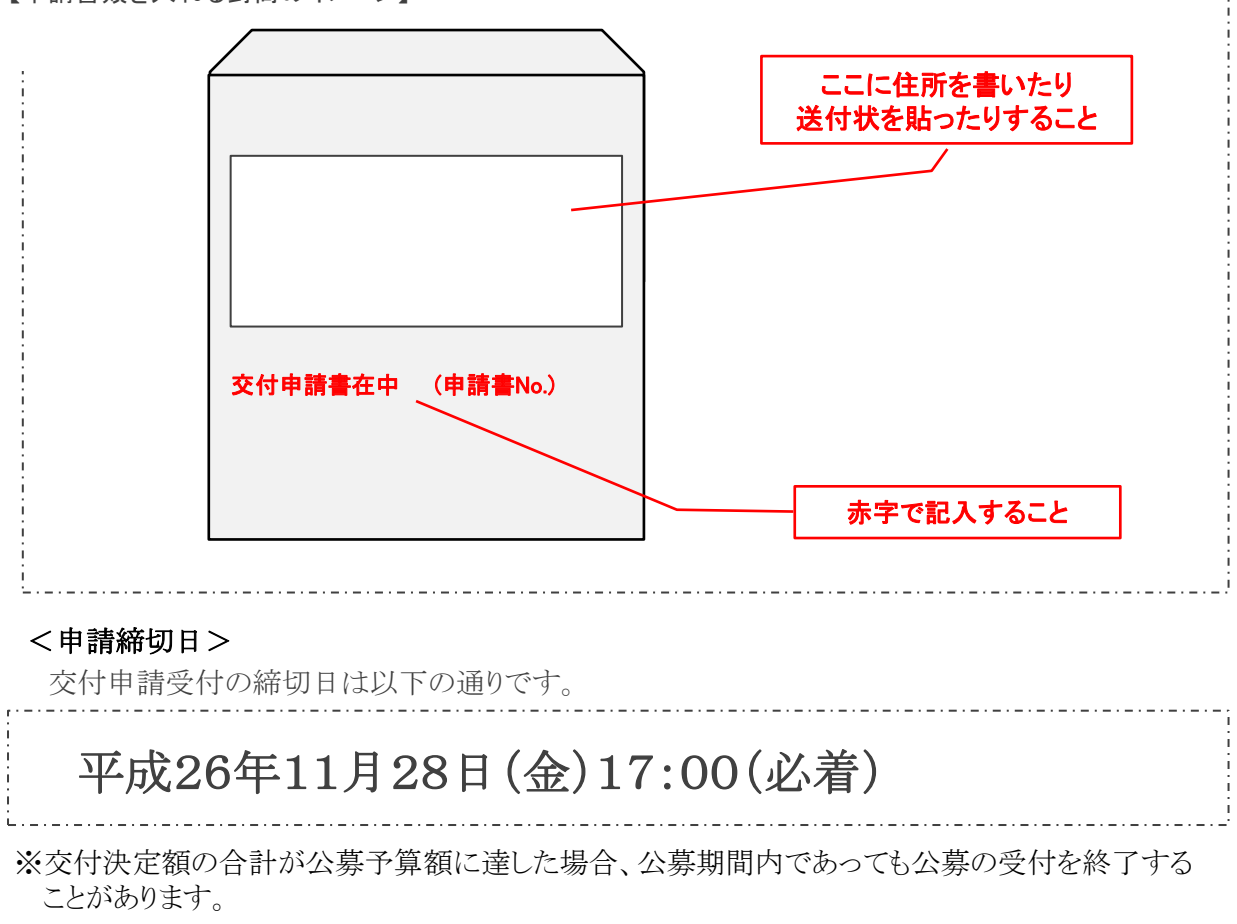

【申請書類を入れる封筒のイメージ】

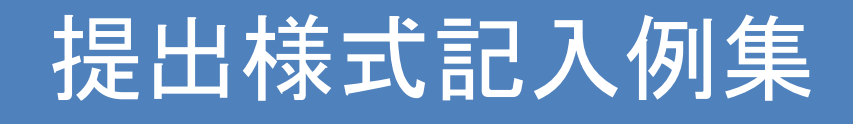

平成26年度 中小企業等省エネルギー型 クラウド利用実証支援事業費補助金

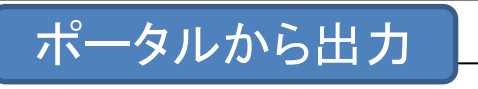

CHA00000

| (第二) (清明公式付申書)           |                       |           |                    |          |
|--------------------------|-----------------------|-----------|--------------------|----------|
| <sup>宋氏1</sup> ) 補助金交付申請 |                       |           |                    |          |
| 26年度中小企業等省エネルギー型クラッ      | ウド利用実証支援事業費補助金(       | データセンターを利 | 用したクラウド化支援事業)      |          |
|                          |                       |           |                    |          |
|                          |                       |           | 平成26年              | 〇月〇日     |
|                          |                       |           |                    |          |
| 一般社団法人 環境共創イ             | ニシアチブ                 |           |                    |          |
| 代表理事 赤池 学 殿              |                       |           |                    |          |
|                          |                       |           |                    |          |
|                          |                       | 住 所       | 東京都中央区〇〇町〇〇丁目〇番地〇号 |          |
|                          | 申請者1                  | 名 称       | 株式会社0000           |          |
|                          |                       | 代 表 者 等 名 | 代表取締役 〇〇 〇〇        | 印        |
|                          |                       |           |                    |          |
|                          |                       | 住 所       | 東京都新宿区△△町△△丁目△番地△号 |          |
|                          | 申請者2                  | 名 称       | △△△株式会社            |          |
|                          |                       | 代表者等名     | 代表取締役 △△ △△        | 印        |
|                          |                       |           |                    | Λ        |
|                          |                       |           |                    |          |
|                          |                       |           |                    |          |
|                          | 96年度 中小企業等省エネ         | ルギー刑クラウド  | 川田宝証支援事業費補助全       |          |
| 元氏                       | (データセンターを利用し          | したクラウド化支援 | 事業)交付申請書           |          |
| 半成                       |                       |           |                    |          |
| 平成                       |                       |           |                    | /        |
| 平成                       |                       |           |                    | /        |
| 平成                       |                       |           |                    | /        |
| 平成                       |                       |           |                    | /        |
| 平成                       |                       |           |                    | /        |
| 平成                       | 各申請者の印の簡              | 所は「印鑑登金   | されている社印」「代表者印」のいず  | nsre     |
| 平成                       | 各申請者の印の箇<br>押印してください。 | 所は「印鑑登録   | たれている社印」「代表者印」のいず  | れかを<br>、 |

※ 一般社団法人 環境共創イニシアチブの中小企業等省エネルギー型クラウド利用実証支援事業費補助金(データセンターを利用したクラウド化支援事業) は、経済産業省が定めた中小企業等省エネルギー型クラウド利用実証支援事業費補助金交付要綱第3条に基づく国庫補助金をデータセンターを利用し たクラウド化支援事業をしようとする方に交付するものです。

## 印刷後、押印が必要

| ハーダルかり                                                                                                    | 5西ノ                                                                                                    |                                                                      |
|----------------------------------------------------------------------------------------------------|----------------------------------------------------------------------------------------------------|----------------------------------------------------------------------|
|                                                                                                    |                                                                                                    | CHAOOOOOO                                                            |
|                                                                                                    | 記                                                                                                    |                                                                      |
|                                                                                                    |                                                                                                    |                                                                      |
| 1. 補助事業名                                                                                                    |                                                                                                    |                                                                      |
| ○○○システムのクラウド移行                                                                                                    | 行による省エネルギー事業                                                                                                    |                                                                      |
| <ol> <li>補助事業の目的及び内容<br/>現在、自社内に機器を設置<br/>削減し、省エネルギー化を図</li> </ol>                                                                                              | して稼働している〇〇〇システムをクラウドに利<br>引る事業である。                                                                              | <b>9</b> 行し、機器運用および設置場所管理に要する消費電力量を                                  |
| <ol> <li>補助事業の実施計画<br/>別添の「実施計画書」のi</li> </ol>                                                                                                    | 通り                                                                                                    |                                                                      |
| 4. 補助金交付申請額                                                                                                    |                                                                                                    |                                                                      |
| (1)補助事業に要する経                                                                                                    | <b>全費</b>                                                                                                    | ¥13,500,000 円                                                        |
|                                                                                                    |                                                                                                    |                                                                      |
| (2)補助対象経費                                                                                                    |                                                                                                    | ¥6,600,000 円                                                         |
|                                                                                                    |                                                                                                    |                                                                      |
| (3)補助金交付申請額                                                                                                    |                                                                                                    | ¥2,200,000 円                                                         |
|                                                                                                    |                                                                                                    |                                                                      |
| <ol> <li>7. 補助率</li> <li>1/3</li> </ol>                                                                                                    |                                                                                                    |                                                                      |
|                                                                                                    |                                                                                                    |                                                                      |
| 6. 補助事業に要する経費、補助                                                                                                    | カ対象経費及び補助金の配分額(様式第1 別                                                                                           | 紙1)                                                                  |
|                                                                                                    |                                                                                                    |                                                                      |
| 7. 補助事業の開始および完了 <sup>-</sup><br>(1) 開始日                                                                                                    | 予定日                                                                                                    |                                                                      |
| (2)完了予定日                                                                                                    | 平成27年1月20日                                                                                                    |                                                                      |
| ※一般社団法人 環境共創イニシ<br>化支援事業)は、経済産業省が<br>データセンターを利用したクラウ                                                                                                    | アチブの中小企業等省エネルギー型クラウド<br>定めた中小企業等省エネルギー型クラウド利<br>ド化支援事業をしようとする方に交付するもの                                           | 利用実証支援事業費補助金(データセンターを利用したクラウド<br>用実証支援事業費補助金交付要綱第3条に基づく国庫補助金を<br>です。 |
| <ul> <li>(注)この申請書には、以下の書</li> <li>(1)申請者の経理の状況</li> <li>(2)補助事業者が補助引<br/>当該事業に係る契約</li> <li>(3)補助事業に要する経</li> <li>(4)申請者の役員名簿(</li> <li>(5)その他当法人が指示</li> </ul> | 面を添付すること<br>え及び補助事業に係る資金計画を記載した書<br>事業者以外の者と共同して補助事業を行おう<br>約書の写し<br>経費、補助対象経費及び補助金の内訳(様式<br>様式第1 別紙3)<br><する書面 | 面<br>まする場合にあっては、<br>第1 別紙2)                                          |

#### CHA00000

|       | -      | marks.  | -    |
|-------|--------|---------|------|
| CH II | 221    | F       |      |
|       | المتعا | 171 2 1 | 10   |
|       | ÷t     | 寸申      | 付申請. |

(様式1)別紙1 補助金交付申請(経費等配分)

ポータルから出力

平成26年度中小企業等省エネルギー型クラウド利用実証支援事業費補助金(データセンターを利用したクラウド化支援事業)

補助事業に要する経費、補助対象経費および補助金の配分額

(単位:円)

| 補助対象経費の<br>区分 | 補助事業全体に<br>要する経費 | 補助対象経費<br>(A) | 補助率<br>(B) | 補助金の交付申請額<br>(A)×(B) |
|---------------|------------------|---------------|------------|----------------------|
| I.移行作業費       | ¥11,500,000      | ¥6,000,000    | 1 / 0      | ¥2,000,000           |
| Ⅱ.物品・サービス費    | ¥2,000,000       | ¥600,000      | 1 / 3      | ¥200,000             |
| 合計(税抜)        | ¥13,500,000      | ¥6,600,000    |            | ¥2,200,000           |
| 消費税           | ¥1,080,000       |               |            |                      |
| 合計(税込)        | ¥14,580,000      |               |            |                      |

ポータルから出力

CHA00000

交付申請用

(様式1)別紙2 補助金交付申請(経費等内訳)

平成26年度中小企業等省エネルギー型クラウド利用実証支援事業費補助金(データセンターを利用したクラウド化支援事業)

(1 / 1)

補助事業に要する経費、補助対象経費および補助金の内訳

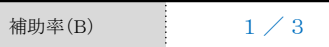

|       |   |               |                |               |                  | (単位:円) |
|-------|---|---------------|----------------|---------------|------------------|--------|
| 経費区分  |   | 項目            | 補助事業に<br>要する経費 | 補助対象経費<br>(A) | 補助金の額<br>(A)×(B) | 備考     |
|       | 1 | 設計(基本設計·詳細設計) | ¥1,500,000     | ¥1,500,000    | /                |        |
|       | 2 | 構築            | ¥3,000,000     | ¥2,000,000    |                  |        |
|       | 3 | テスト           | ¥2,000,000     | ¥1,500,000    |                  |        |
| 移行作業費 | 4 | データ移行         | ¥1,500,000     | ¥1,000,000    |                  |        |
|       | 5 | 本番環境構築        | ¥3,000,000     | ¥1,000,000    |                  |        |
|       | 6 | その他           | ¥500,000       | ¥500,000      |                  |        |
|       |   | 小計            | ¥11,500,000    | ¥6,000,000    | ¥2,000,000       |        |
|       | 1 | クラウドサービス初期費用  | ¥1,000,000     | ¥300,000      |                  |        |
|       | 2 | クラウドサービス利用料   | ¥500,000       | ¥100,000      |                  |        |
| 物品・   | 3 | インフラ利用料       | ¥300,000       | ¥100,000      |                  |        |
| サービス費 | 4 | パッケージ・ライセンス費用 | ¥100,000       | ¥50,000       |                  |        |
|       | 5 | その他           | ¥100,000       | ¥50,000       |                  |        |
|       |   | 小計            | ¥2,000,000     | ¥600,000      | ¥200,000         |        |
|       |   | 合計(税抜)        | ¥13,500,000    | ¥6,600,000    | ¥2,200,000       |        |
|       |   | 消費税           | ¥1,080,000     |               |                  |        |
|       |   | 合計(税込)        | ¥14,580,000    |               |                  |        |

※各費用に対して値引き等の調整が行われる場合は、調整後の費用を記入すること

<<<注釈欄>>>

平成26年度 中小企業等省エネルギー型 クラウド利用実証支援事業費補助金

| Excel                                                                   | で作成                                                                 |                                          |                                                      |                             |                                     |                                |                                                  | CHA000000            |
|-------------------------------------------------------------------------|---------------------------------------------------------------------|------------------------------------------|------------------------------------------------------|-----------------------------|-------------------------------------|--------------------------------|--------------------------------------------------|----------------------|
| 交付申請用<br>(様式1)別紙3 補助金                                                   | 交付申請(申請者の役員                                                         | 員名簿)                                     |                                                      | ا بلغ ماندم                 | 欄外の                                 | 余白に                            | 申請書番号を記入するこ                                      |                      |
| │ 平成26年度 甲小企業等                                                          | ☆省エネルキー型クラワト                                                        | 「利用実証                                    | 止文援事                                                 | 来實行                         | 111-11日本(ア                          | ータセン                           | ターを利用したクラワド化支出                                   | 发争莱)                 |
| 申請者の役員名簿<br>事業者名                                                        | # # # 本 ~ 社 〇 〇 〇                                                   |                                          |                                                      |                             |                                     |                                |                                                  |                      |
| TATA                                                                    | MAX LOOC                                                            |                                          |                                                      |                             |                                     |                                | 共同申請者と<br>ついても作成                                 | なるシステム移行事業者に<br>すること |
| Г A bb                                                                  | 「 々 満 一                                                             |                                          | 生年                                                   | 月日                          |                                     | hth Dil                        | A +1 4                                           | 公正時々                 |
| 氏名がデ                                                                    | 氏名 漢子                                                               | 和暦                                       | 年                                                    | 月                           | 日                                   | 化生历门                           | 会任名                                              | (C)城名                |
| 00 00                                                                   | 00 00                                                               | S                                        | 35                                                   | 01                          | 02                                  | М                              | 株式会社0000                                         | 代表取締役社長              |
|                                                                         |                                                                     | S                                        | 40                                                   | 12                          | 02                                  | F                              | 株式会社0000                                         | 取締役                  |
|                                                                         |                                                                     | S                                        | 38                                                   | 11                          | 10                                  | М                              | 株式会社○○○○<br>(△△△△株式会社)                           | 執行役員<br>(取締役)        |
|                                                                         |                                                                     |                                          |                                                      |                             |                                     |                                |                                                  |                      |
|                                                                         |                                                                     |                                          |                                                      |                             | 取締役<br>(社外J<br>また、<br>イ<br>会社名      | :以上の:<br>取締役に<br>也社を兼<br>を括弧   | 全ての役員について記入<br>は不要)<br>誘している場合は、全ての<br>書きで記入すること | 、することの兼務先            |
| 氏名カナ(半角、姓と名<br>角で1マス空け)、生年<br>性別(半角で男性はM、<br>また、氏名が漢字・平仮<br>等を記載し、「氏名 カ | 6の間も半角で1マス<br>月日(半角で大正は、<br>、女性はF)、会社名)<br>反名・片仮名以外の場<br>ナ」欄に当該アルファ | 空け)、E<br>T、昭和I<br>及び役瓏<br>場合は、「<br>マベット等 | 氏名漢<br>はS、平<br>戦名を記<br>氏名<br>系のカナ                    | 字(全)<br>成は<br>記載す<br>漢字」」   | 角、姓と<br>H、数字/<br>る<br>欄にア/<br>を記載す  | 名の間も<br>は2桁半<br>レファベッ<br>つること  | )全<br>角)、<br>ー<br>ー<br>ー                         |                      |
|                                                                         |                                                                     |                                          |                                                      |                             |                                     |                                |                                                  |                      |
|                                                                         |                                                                     |                                          |                                                      |                             |                                     |                                |                                                  |                      |
|                                                                         |                                                                     |                                          |                                                      |                             |                                     |                                |                                                  |                      |
|                                                                         |                                                                     |                                          |                                                      |                             |                                     |                                |                                                  |                      |
|                                                                         |                                                                     |                                          |                                                      |                             |                                     |                                |                                                  |                      |
|                                                                         |                                                                     |                                          |                                                      |                             |                                     |                                |                                                  |                      |
|                                                                         |                                                                     |                                          |                                                      |                             |                                     |                                |                                                  |                      |
|                                                                         |                                                                     |                                          |                                                      |                             |                                     |                                |                                                  |                      |
|                                                                         |                                                                     |                                          |                                                      |                             |                                     |                                |                                                  |                      |
|                                                                         |                                                                     |                                          |                                                      |                             |                                     |                                |                                                  |                      |
| 氏名カナ(半角、姓と名<br>角で1マス空け)、生年<br>性別(半角で男性はM、<br>また、氏名が漢字・平仮<br>等を記載し、「氏名 カ | らの間も半角で1マス<br>月日(半角で大正ば、<br>大生はF)、会社名)<br>反名・片仮名以外の場<br>ナ」欄に当該アルファ  | 空け)、F<br>T、昭和山<br>及び役職<br>書合は、「<br>マベット等 | 氏名漢 <sup>(1)</sup><br>はS、平<br>残名を記<br>氏名<br>手<br>のカナ | 字(全は<br>成は<br>ます<br>実読み<br> | 角、姓と:<br>イ、数字に<br>る<br>欄にアノ<br>を記載す | 名の間も<br>は2桁半<br>レファベット<br>つること | →全<br>角)、<br>ット                                  |                      |

(注)

取締役以上の役員について、氏名カナ(半角、姓と名の間も半角で1マス空け)、氏名漢字(全角、姓と名の間も全角で1マス空け)、生年月日(半 角で大正はT、昭和はS、平成はH、数字は2桁半角)、性別(半角で男性はM、女性はF)、会社名及び役職名を記載する。 また、氏名が漢字・平仮名・片仮名以外の場合は、「氏名 漢字」欄にアルファベット等を記載し、「氏名 カナ」欄に当該アルファベットのカナ読み を記載すること。

## ポータルから出力

CHA000000

| 交付申請用    |                                      |
|----------|--------------------------------------|
| (指定1)    | 実施計画書(補助事業者情報)                       |
| 平成26年度 「 | ーーーーーーーーーーーーーーーーーーーーーーーーーーーーーーーーーーーー |

(1 / 1)

補助事業名

○○○システムのクラウド移行による省エネルギー事業

#### 1. 補助事業者情報

|     | <b>*</b> *** 5          | ヨミガナ カブシキガイシャ 〇〇〇〇                     |             |             |        |              |              |  |  |  |  |
|-----|-------------------------|----------------------------------------|-------------|-------------|--------|--------------|--------------|--|--|--|--|
|     | 争美石名                    | 株式会社 0000                              |             |             |        |              |              |  |  |  |  |
|     |                         | 〒 000-0000                             | 東京都         | 中央          | X      | 電話           | 03-XXXX-XXXX |  |  |  |  |
| 事業  | 所在地                     | 東京都中央区OC                               | )町○○丁目○番地○, |             | FAX    | 03-XXXX-XXXX |              |  |  |  |  |
| 白情報 |                         | ヨミガナ 〇〇 〇(                             | C           |             |        |              |              |  |  |  |  |
|     | 代表者氏名                   | 00 00                                  |             |             |        | 設立年月日        | 平成20年1月1日    |  |  |  |  |
|     | 主たる業種<br>(日本標準産業分類、中分類) | 主たる業種<br><sup>標準産業分類、中分類)</sup> 37 通信業 |             | 70          | 人      | 資本金          | 10,000 千円    |  |  |  |  |
|     | 会社規模                    | ┙中小企業に該当                               | する          | 条件は登録要領で確認し | してください |              |              |  |  |  |  |

|     | rt h       | ヨミガナ 00 00         |    |   |    |    |     |              |  |  |
|-----|------------|--------------------|----|---|----|----|-----|--------------|--|--|
|     | <b>八</b> 名 | 00 00              |    |   |    |    |     |              |  |  |
| 担当者 | 所属部署名      | 情報システム部            |    |   |    | 役職 | 000 |              |  |  |
| 有情報 |            | 〒 000-0000         | 東京 | 都 | 中央 | X  | 電話  | 03-XXXX-XXXX |  |  |
|     | 所仕地        | 東京都中央区〇〇町〇〇丁目〇番地〇号 |    |   |    |    | FAX | 03-XXXX-XXXX |  |  |
|     | E-Mail     | xxxxxx@xxxxx.co.j  | р  |   |    |    |     |              |  |  |

平成26年度 中小企業等省エネルギー型 クラウド利用実証支援事業費補助金

## ポータルから出力

CHA00000

| 交付申請用                                                      |                                 |                                                                                                    |           |              |         |      |              |              |  |  |  |  |  |
|------------------------------------------------------------|---------------------------------|----------------------------------------------------------------------------------------------------|-----------|--------------|---------|------|--------------|--------------|--|--|--|--|--|
| (‡                                                         | 指定2) 実施計画書                      | いまた ひんしん ひんしょう ほうしん ひんしょう ほうしん しんしょう ほうしん しんしょう しんしょう しんしょ しんしょ | 青報)       |              |         |      |              |              |  |  |  |  |  |
| 平成                                                         | 26年度中小企業等省                      | エネルギー型クラウド利                                                                                                    | 用実証支援事業   | <b>溄費</b> 補助 | 金(データセン | ターを利 | 用したクラウド化支援事  | 業)           |  |  |  |  |  |
|                                                            | (1 / 1)                         |                                                                                                    |           |              |         |      |              |              |  |  |  |  |  |
|                                                            | 補助事業名 〇〇〇システムのクラウド移行による省エネルギー事業 |                                                                                                    |           |              |         |      |              |              |  |  |  |  |  |
| 1. システム移行事業者情報 ( 1 ) 複数のシステム移行事業者が存在する場合は、( )内に連番を記入してください |                                 |                                                                                                    |           |              |         |      |              |              |  |  |  |  |  |
|                                                            |                                 | ヨミガナ △△△△                                                                                                    | 」カブシキガイシ· | 4            |         |      |              |              |  |  |  |  |  |
|                                                            | 事業者名                            |                                                                                                    | 会社        |              |         |      |              |              |  |  |  |  |  |
| 事業                                                         | 所在地                             | 〒 000-0000                                                                                                    | 東京        | 都            | 新宿      | X    | 電話           | 03-XXXX-XXXX |  |  |  |  |  |
| 百<br>情<br>報                                                |                                 | 東京都新宿区△△                                                                                                    | 町△△丁目△番   | 悖地△号         |         | FAX  | 03-XXXX-XXXX |              |  |  |  |  |  |
|                                                            |                                 | $\exists \xi \vec{x} \vec{t} $ $\triangle \triangle \triangle$                                                                                                    |           |              |         |      |              | 亚冉10年4月1日    |  |  |  |  |  |
|                                                            | 代表者氏名                           |                                                                                                    |           |              |         |      | 設立牛月日        | 平成13年4月1日    |  |  |  |  |  |
|                                                            |                                 |                                                                                                    |           |              |         |      |              |              |  |  |  |  |  |
|                                                            |                                 |                                                                                                    |           |              |         |      |              |              |  |  |  |  |  |
|                                                            | 氏名                              |                                                                                                    |           |              |         |      |              |              |  |  |  |  |  |
| 担当考                                                        | 所属部署名                           | 法人サポート部                                                                                                    |           |              |         |      | 役職           | 000          |  |  |  |  |  |
| 日情報                                                        | ac ナール                          | 〒 000-0000                                                                                                    | 東京        | 都            | 新宿      | X    | 電話           | 03-XXXX-XXXX |  |  |  |  |  |
|                                                            | 77[11工48                        | 東京都新宿区△△                                                                                                    | 町△△丁目△番   | ∲地△号         |         |      | FAX          | 03-XXXX-XXXX |  |  |  |  |  |
|                                                            | E-Mail                          | xxxxxx@xxxxx.com                                                                                                    |           |              |         |      |              |              |  |  |  |  |  |

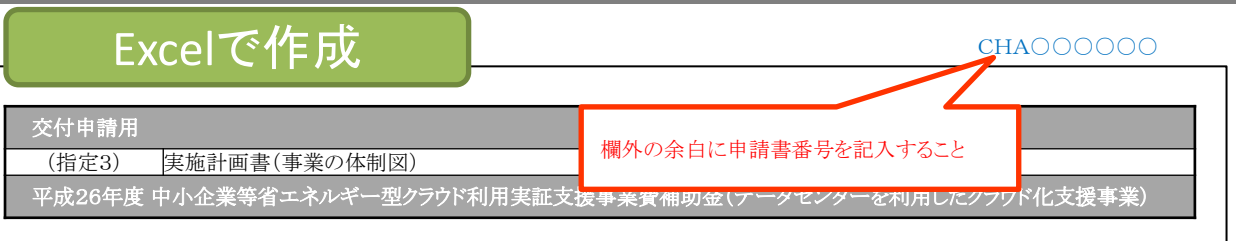

#### 1. 事業の体制を構成する際の注意事項

(1)システム移行計画で発生する契約に係る事業者はすべて記載すること。

- (2)複数のシステム移行事業者で移行計画を実施する場合、幹事社を一社選定し他社の取りまとめを行うこと。
- (3)体制図に記載する各事業者の役割(補助事業者、システム移行事業者、クラウドサービス事業者、販売者等) 及び契約関係を記載すること。
  - ※すでに作成済みの体制図がある場合、この書類の代替として提出可能です。

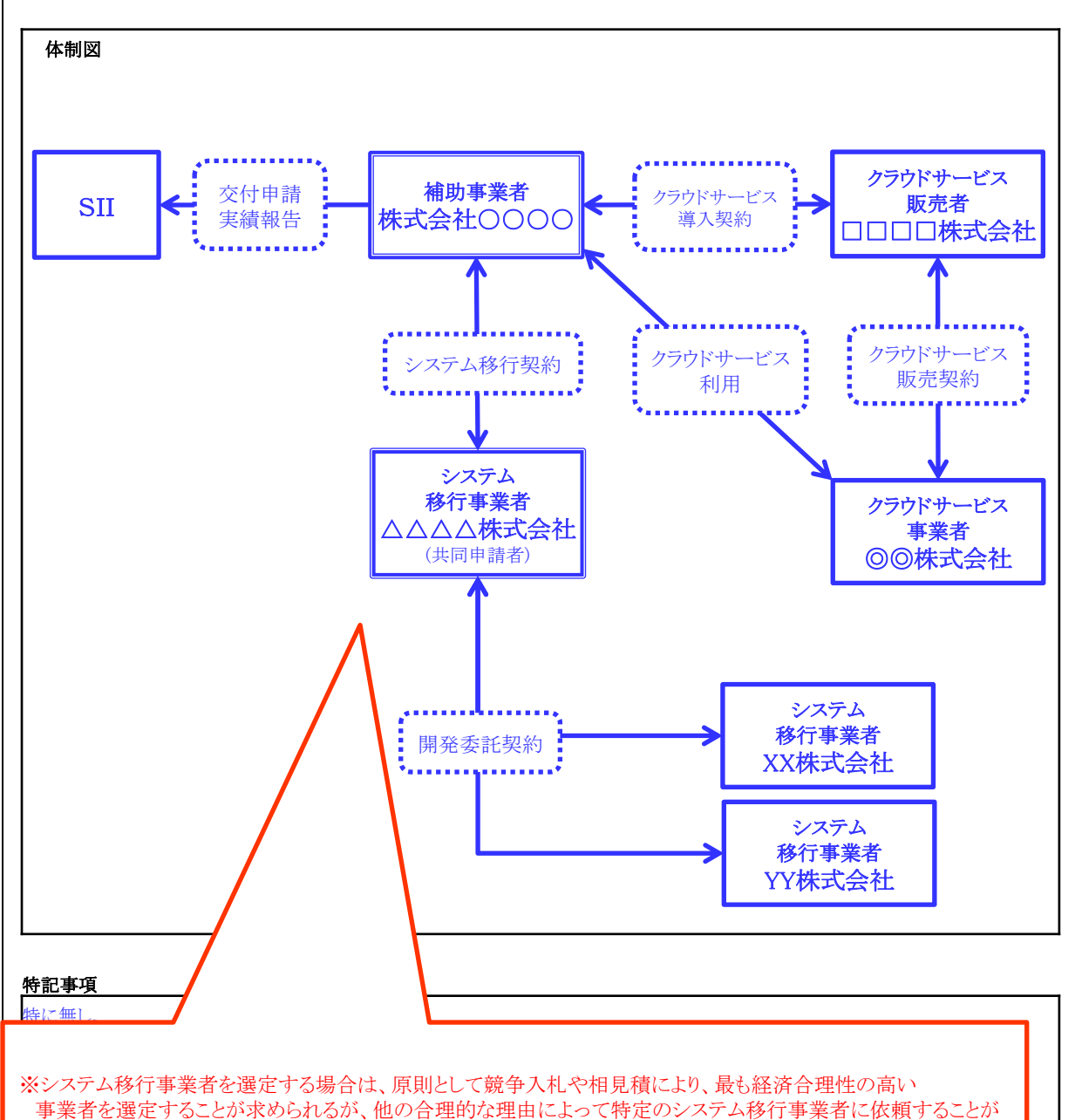

必須な場合は、選定理由書を作成のうえ、申請書に添付すること。

※システム移行計画で発生する契約に係る事業者はすべて記載すること。

※複数のシステム移行事業者で移行計画を実施する場合、幹事社を一社選定し他社の取りまとめを行うこと。 ※体制図に記載する各事業者の役割(補助事業者、システム移行事業者、クラウドサービス事業者、販売者等)及 び契約関係を記載すること。

※すでに作成済みの体制図がある場合、この書類の代替として提出可能とする。

## ポータルから出力

#### CHA00000

#### 交付申請用

#### (指定4) 実施計画書(移行計画概要)

平成26年度中小企業等省エネルギー型クラウド利用実証支援事業費補助金(データセンターを利用したクラウド化支援事業)

( 1 / 1 )

補助事業名

○○○システムのクラウド移行による省エネルギー事業

#### 1.情報システム移行計画概要

|      | 項目                           | 移行前<br>(A)     | 移行計画<br>(B)    | 削減予定値<br>(A)-(B) |  |
|------|------------------------------|----------------|----------------|------------------|--|
|      | 移行作業開始予定日                    |                | 2014/6/23      |                  |  |
| 作業日程 | 移行作業完了予定日(本番稼働開始日)           |                | 2014/12/20     |                  |  |
|      | 事業完了予定日                      |                | 2015/1/20      |                  |  |
| 情報   | システムおよびクラウドサービスの<br>消費電力量の合計 | 55283.48 kWh/年 | 42422.86 kWh/年 | 12860.62 kWh/年   |  |

#### 2.情報システム機能の移行計画概要

一つのシステムが複数項目に該当する場合は、すべてにマークを記入してください

移行前:利用しているものに「〇」

移行後:移行して利用継続「○」、移行せずに利用継続「△」、移行を機に利用終了「×」

| システムの利用目                                  | 移行前      | 移行後 |   |
|-------------------------------------------|----------|-----|---|
| 人事・給与管理(勤怠管理・就業管理 給与計算システム 給与明細電子         | 0        | 0   |   |
| 会計・資産管理(会計ソフト 固定資産管理 債務管理・債権管理 等)         |          |     |   |
| 生産管理(生産管理 原価管理 プロジェクト管理 等)                |          |     |   |
| 物流・配送管理(物流管理 倉庫管理(WMS) 配送管理システム 等)        |          |     |   |
| 販売管理(販売管理 POSシステム 見積管理 等)                 |          |     |   |
| 顧客管理(CRM 業務支援(SFA) コールセンターシステム 等)         |          |     |   |
| 在庫・購買管理(在庫管理 購買管理 EDI 等)                  |          |     |   |
| 会議・コミュニケーション支援(テレビ会議 Web会議 CTI(Computer T |          |     |   |
| 情報共有支援(文書管理 グループウェア FAQシステム 等)            |          |     |   |
| ビジネスインテリジェンスツール(テキストマイニングツール データマイニン      |          |     |   |
| セキュリティ管理(アンチウィルス管理 Webフィルタリング 入退室管理シ      |          |     |   |
| ファイル共有(ファイルサーバ 等)                         |          |     |   |
| 通信(メール配信システム メールセキュリティ FAX配信 PBX VoIP     | 等)       |     |   |
| 特定業種向けシステム(医療関連システム、教育関連システム 等)           |          |     |   |
| システム開発支援(テスト自動化ツール、コード評価ツール、構成管理ツー        | ール 等)    |     |   |
| データバックアップ(統合バックアップシステム 等)                 |          |     |   |
| Webサービス(Web公開 DNS ECサイト運用 等)              |          |     |   |
| サーバ仮想化機能(アプリケーション仮想化機能 システム仮想化機能          | 等)       |     |   |
| 基幹統合型システム(ERP EAI SCM)                    |          |     |   |
| その他(右欄に具体的に記入)                            | XXXXVZFA | 0   | × |

| システムの付帯様                                      | 移行前     | 移行後 |                  |  |
|-----------------------------------------------|---------|-----|------------------|--|
| システム運用監視機能(状態監視機能 異常時のメール通知機能 等)              | 0       | 0   |                  |  |
| データバックアップ機能(保存データのバックアップ機能 システム状態のバックアップ機能 等) |         |     |                  |  |
| サーバ仮想化機能(アプリケーション仮想化機能 システム仮想化機能 等)           |         |     |                  |  |
| セキュリティ保護機能(アンチウィルス機能 IDS/IPS機能 等)             |         |     | $\bigtriangleup$ |  |
| その他(右欄に具体的に記入)                                | 00000機能 | 0   | $\bigtriangleup$ |  |

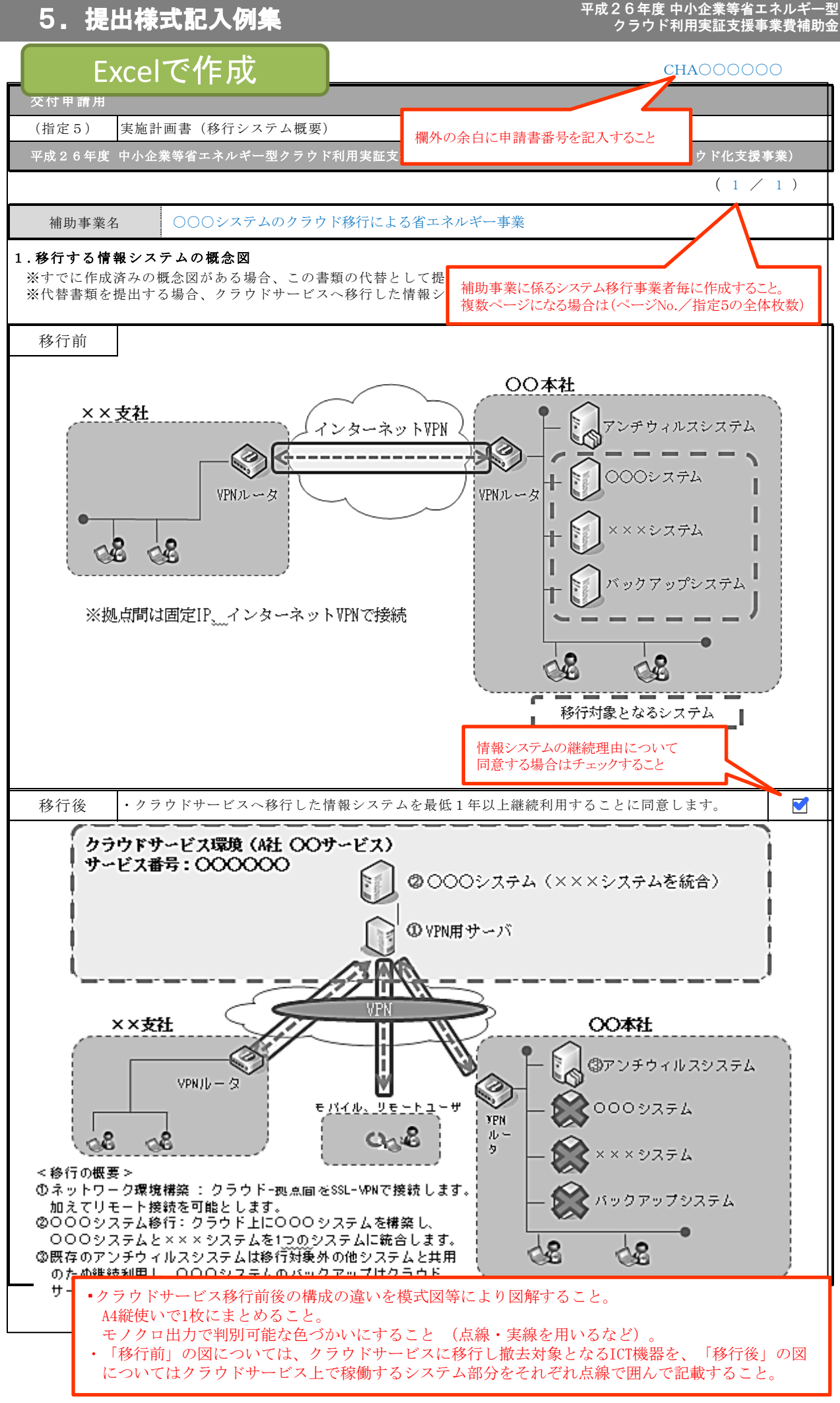

平成26年度 中小企業等省エネルギー型 クラウド利用実証支援事業費補助金

|                                                                                    | Exce                               | で作                     | ₣成                       |                          |               |                |                                   |                            | CHA000000                                |
|------------------------------------------------------------------------------------|------------------------------------|------------------------|--------------------------|--------------------------|---------------|----------------|-----------------------------------|----------------------------|------------------------------------------|
|                                                                                    |                                    |                        |                          |                          | _             |                |                                   |                            |                                          |
| 交付申請》                                                                              |                                    |                        |                          |                          |               | 欄外の余           | ≷白に申請書番                           | 号を記入する                     | <u></u>                                  |
| ()<br>The sector                                                                   | (指定6) 実施計画書(機器一覧)                  |                        |                          |                          |               |                | 日こををこといいても                        | t nater addes \            |                                          |
| 平成26年度中小企業等省エネルギー型クフワド利用実証支援事業賃補助金(アータセンターを利用したクラワド化支)<br>海米にペーンジェクス担合け(ペーンジ)に、ノビラ |                                    |                        |                          |                          |               |                |                                   | <del>(すえ)</del><br>6の全休枚数) | (1/1)                                    |
| 補服                                                                                 | 助事業名                               | 000%                   | ステムのクラロ                  | 対称行による                   | ろ省エネル         | ギー事業           | 9 110.7 1EAC                      |                            |                                          |
| 1.ICT機                                                                             | 器一覧                                | 0000                   | 固定代替                     | 資産管理台<br>する証憑書           | 計帳上で管<br>類上の管 | 理している<br>理番号を記 | 番号もしくは<br>!入する                    |                            |                                          |
| ICT<br>機器番号                                                                        | 管理台帳<br>物件名称                       | 資産管理<br>台帳番号           | メーカー                     | 愚書類の記                    | 出載に合わ<br>品名   | 世ること型番         | 設置場所                              | 除却の<br>有無                  | 備考<br>(サーバのスペック等)                        |
| ICT1                                                                               | サーバA-123                           | 100100                 | A社                       | サンプノ                     | レサーバA         | sample-123     | 東京都中央区〇〇 <sup>日</sup><br>〇丁目〇番地〇号 | 町 する                       | CPU2. 50GHz<br>メモリ256GB<br>ハードディスク9. 6TB |
| ICT2                                                                               | サーバA-124                           | 100101                 | A社                       | サンプパ                     | レサーバA         | sample-124     | 東京都中央区〇〇 <sup>6</sup><br>〇丁目〇番地〇号 | 町 する                       | CPU2. 50GHz<br>メモリ256GB<br>ハードディスク9. 6TB |
| ICT3                                                                               | サーバB-001                           | 100200                 | B社                       | サンプ                      | レサーバB         | server-001     | 東京都新宿区△△¤<br>△丁目△番地△号             | 町 する                       | CPU1. 80GHz<br>メモリ128GB<br>ハードディスク4. 8TB |
| ICT4                                                                               | サーバB-002                           | 100201                 | B社                       | サンプノ                     | レサーバB         | server-002     | 東京都新宿区△△□<br>△丁目△番地△号             | 町する                        | CPU1. 80GHz<br>メモリ128GB<br>ハードディスク4. 8TB |
| ICT5                                                                               | ストレージ-111                          | 100301                 | C社                       | サンプル                     | レストレージ        | sto-111        | 東京都中野区□□□<br>□丁目□番地□号             | 町 する                       | メモリ8GB<br>ハードディスク4TB                     |
| ICT6                                                                               | ストレージ-222                          | 100302                 | C社                       | サンプル                     | レストレージ        | sto-222        | 東京都中野区□□□<br>□丁目□番地□号             | 町する                        | メモリ8GB<br>ハードディスク4TB                     |
| ICT7                                                                               | $\square \land$                    |                        |                          |                          |               |                | $\sim$                            |                            |                                          |
| ICT8                                                                               |                                    |                        |                          | 移行後<br>ずれか               | の除却有で記載す      | 無を「する」<br>ステと  | 「しない」のい                           |                            |                                          |
|                                                                                    | 資産管理台                              | 帳笙で管理                  | 甲1 ていろる                  | 、称を記入                    |               |                |                                   | ■ CPU、メ<br>ペックを            | モリ、ハードディスク等のス<br>記載すること                  |
|                                                                                    | (<br>濃書類に固)<br>:付する際は、             | 定資産管理<br>その管理          | 里台帳でな<br>簿に記載さ           | く、社内の管<br>れている名          | 管理簿を<br>称を    |                |                                   |                            |                                          |
| <br>2. その他                                                                         | 地機器一覧                              |                        |                          |                          |               |                |                                   |                            |                                          |
| その他<br>機器番号                                                                        | 管理台帳<br>物件名称                       | 資産管理<br>台帳番号           | メーカー                     | 製                        | 品名            | 型番             | 設置場所                              | 除却の<br>有無                  | 備考                                       |
| その他1                                                                               | 空調C-123                            | 100300                 | C社                       | サンプ                      | ル空調C          | kutyou-123     | 東京都中央区〇〇 <sup>8</sup><br>〇丁日〇番地〇号 | 町 する                       |                                          |
| その他2                                                                               | 空調C-124                            | 100301                 | C社                       | サンプ                      | ル空調C          | kutyou-124     | 東京都中央区〇〇 <sup>6</sup><br>〇丁日〇番地〇号 | 町 する                       |                                          |
| その他3                                                                               | 空調C-127                            | 100304                 | C社                       | サンプ                      | ル空調C          | kutyou-127     | 東京都中央区〇〇 <sup>8</sup><br>〇丁目〇番地〇号 | 町する                        |                                          |
| その他4                                                                               | 空調C-128                            | 100305                 | C社                       | サンプ                      | ル空調C          | kutyou-128     | 東京都中央区〇〇 <sup>8</sup><br>〇丁目〇番地〇号 | 町 しない                      |                                          |
| その他5                                                                               | 照明D-001                            | 100400                 | D社                       | サンプ                      | ル照明D          | syomei-001     | 東京都新宿区△△¤<br>△丁目△番地△号             | 町する                        |                                          |
| その他6                                                                               | 照明D-002                            | 100401                 | D社                       | サンプ                      | ル照明D          | syomei-002     | 東京都新宿区△△¤<br>△丁目△番地△号             | 町 する                       |                                          |
| その他7                                                                               | $\square \land$                    |                        | 固定                       | 资产管理-                    | ⇒帳上で増         | 「理」ている         | 釆号も1 くけ                           |                            |                                          |
| その他8                                                                               |                                    |                        | □<br>代替<br>── ※証         | 貢産官姓<br>する証憑書<br>憑書類の話   | 類上の管<br>動に合む  | 理番号を記<br>のせること | 留みしては                             | _/ \                       |                                          |
| く<br>一固定<br>そ ※証<br>一添記                                                            | 資産管理台<br>憑書類に固定<br>付する際は、<br>載すること | 帳等で管理<br>定資産管理<br>その管理 | 里している名<br>里台帳でな<br>簿に記載さ | 品称を記入<br>く、社内の管<br>れている名 | 管理簿を<br>称を    |                |                                   | 多行後の除却す<br>「れかで記載す         | 有無を「する」「しない」のい<br>トること                   |
|                                                                                    |                                    |                        |                          |                          |               |                |                                   |                            |                                          |

移行前の情報システムが使用するICT機器とその他機器を全て記載してください。

#### 平成26年度 中小企業等省エネルギー型 クラウド利用実証支援事業費補助金

# を付申請用 (指定7) 実施計画書(実施日程) 平成26年度中小企業等省エネルギー型クラウド利用実証支援事業費補助金(データセンターを利用したクラワド化支援事業) 供外の余白に申請書番号を記入すること

(1 / 1)

補助事業名

○○○システムのクラウド移行による省エネルギー事業

1.スケジュール

※すでに作成済みのスケジュールがある場合、この書類の代替として提出可能です。(ただし、本様式の作業項目が網羅されている必要があります)

| TGELH H               | 化类百日 |   | 平成26年 |   |   |    |    |    |   | 平成27年 |   |  |
|-----------------------|------|---|-------|---|---|----|----|----|---|-------|---|--|
|                       |      | 6 | 7     | 8 | 9 | 10 | 11 | 12 | 1 | 2     | 3 |  |
| 安任由建                  | 計画   | • |       |   |   |    |    |    |   |       |   |  |
| 父们中前                  | 実績   |   |       |   |   |    |    |    |   |       |   |  |
| システム移行事業者             | 計画   | • |       |   |   |    |    |    |   |       |   |  |
| への発注                  | 実績   |   |       |   |   |    |    |    |   |       |   |  |
| システム移行事業者             | 計画   | • |       |   |   |    |    |    |   |       |   |  |
| との契約                  | 実績   |   |       |   |   |    |    |    |   |       |   |  |
| 設計                    | 計画   |   |       |   |   |    |    |    |   |       |   |  |
| 設計<br>(基本設計・詳細設計)     | 実績   |   |       |   |   |    |    |    |   |       |   |  |
| 144 M-                | 計画   |   |       |   |   |    |    |    |   |       |   |  |
| <b>怖</b> 梁            | 実績   |   |       |   |   |    |    |    |   |       |   |  |
|                       | 計画   |   |       |   |   |    |    |    |   |       |   |  |
| アスト                   | 実績   |   |       |   |   |    |    |    |   |       |   |  |
|                       | 計画   |   |       |   |   |    |    |    |   |       |   |  |
| アータ移行                 | 実績   |   |       |   |   |    |    |    |   |       |   |  |
| I with with take take | 計画   |   |       |   |   |    |    |    |   |       |   |  |
| 本畨環境構築                | 実績   |   |       |   |   |    |    |    |   |       |   |  |
|                       | 計画   |   |       |   |   |    |    | •  |   |       |   |  |
| 検収                    | 実績   |   |       |   |   |    |    |    |   |       |   |  |
| 新サービス運用開始             | 計画   |   |       |   |   |    | •  |    |   |       |   |  |
|                       | 実績   |   |       |   |   |    |    |    |   |       |   |  |
|                       | 計画   |   |       |   |   |    |    | •  |   |       |   |  |
| 旧サービス運用完了             | 実績   |   |       |   |   |    |    |    |   |       |   |  |
| システム移行事業者             | 計画   |   |       |   |   |    |    | •  |   |       |   |  |
| からの請求                 | 実績   |   |       |   |   |    |    |    |   |       |   |  |
| システム移行事業者             | 計画   |   |       |   |   |    |    |    | • |       |   |  |
| への支払                  | 実績   |   |       |   |   |    |    |    |   |       |   |  |
|                       | 計画   |   |       |   |   |    |    |    | • |       |   |  |
| 資産除却                  | 実績   |   |       |   |   |    |    |    |   |       |   |  |
|                       | 計画   |   |       |   |   |    |    |    | • |       |   |  |
| 事業完了                  | 実績   |   |       |   |   |    |    |    |   |       |   |  |
|                       | 計画   |   |       |   |   |    |    |    | • |       |   |  |
| 実績報告書提出               | 宝繣   |   |       |   |   |    |    |    |   |       |   |  |

## ポータルから出力

#### CHA00000

#### 交付申請用

(指定8) 実施計画書(移行前の消費電力量計算書)

平成26年度中小企業等省エネルギー型クラウド利用実証支援事業費補助金(データセンターを利用したクラウド化支援事業)

(1 / 1)

補助事業名

#### ○○システムのクラウド移行による省エネルギー事業

#### 1.ICT機器(サーバ機器、ストレージ機器、ネットワーク機器等)の消費電力量一覧

| No. | 測定ポイント番号            | 消費電力量(kWh/年) |
|-----|---------------------|--------------|
| 1   | P1                  | 19837.87     |
| 2   | P2                  | 2275.52      |
| 3   |                     |              |
| 4   |                     |              |
| 5   |                     |              |
| 6   |                     |              |
| 7   |                     |              |
| 8   |                     |              |
| 9   |                     |              |
| 10  |                     |              |
|     | ICT機器の消費電力量一覧・・・(A) | 22113.39     |

#### 2.その他機器(空調・照明機器等)の消費電力量一覧

※(1)もしくは(2)どちらかに記入してください。

#### (1)消費電力量が計測できる場合

| No. | 測定ポイント番号            | 消費電力量(kWh/年) |
|-----|---------------------|--------------|
| 1   |                     |              |
| 2   |                     |              |
| 3   |                     |              |
| 4   |                     |              |
| 5   |                     |              |
|     | その他機器の消費電力量一覧・・・(B) |              |

#### (2)消費電力量が計測できない場合

|                          | d想定PUE値                                         | 直(2.5)を使用して計算します | その他機器が計測できず、PUE値を用いる場合、                          |                                               |  |
|--------------------------|-------------------------------------------------|------------------|--------------------------------------------------|-----------------------------------------------|--|
| PUE値の扱い                  | □下記のPUE値を使用して計算します                              |                  | どちらかにチェックを入れてください。<br>(A)にPUE値を乗算し、移行後の消費電力量の総計が |                                               |  |
|                          | PUE値                                            |                  | 算出されます。                                          |                                               |  |
| その他機器の消費電力量が計<br>測できない理由 | 空調、照明については集中管理されており、対象核<br>消費電力量を按分することが困難であるため |                  | 幾器のみの                                            | 想定PUE値を使用する場合、<br>その他機器が計測できない理由を<br>記入してください |  |

#### 3.移行前システムの消費電力量の総合計

| 消費電力量総合計 | 55283.48 | kWh/年 | ・その他機器の消費電力量を入力した場合: (A) + (B)<br>・PUE値を用いた場合: (A) ×PUE値 |
|----------|----------|-------|----------------------------------------------------------|
|----------|----------|-------|----------------------------------------------------------|

ポータルから出力

#### CHA00000

#### 交付申請用

(指定9) 実施計画書(移行計画の消費電力量計算書)

平成26年度中小企業等省エネルギー型クラウド利用実証支援事業費補助金(データセンターを利用したクラウド化支援事業)

(1 / 1)

#### 補助事業名 〇〇〇システムのクラウド移行による省エネルギー事業

1.移行先クラウドサービス情報 ( ) 移行先クラウドサービスが複数になる場合、( )内に連番を記入してください。

| 3                                          | クラウドサービス<br>登録番号 | 000     | クラウドサービス名称  |                  | IaaSエコノミーパック |      |                     |  |
|--------------------------------------------|------------------|---------|-------------|------------------|--------------|------|---------------------|--|
| クラウドサービス事業者名称または<br>クラウドサービス販売者名称 株式会社口口口口 |                  |         |             |                  |              |      |                     |  |
|                                            |                  | 契       | 約原単位        |                  | 利用原          | 〔単位数 | ※弗雷力具守律社            |  |
| No.                                        | 契約原単位番号          | 契約      | 原単位名称       | 消費電力量<br>(kWh/年) | 計画           | 実績   | 相質电力重夫預計<br>(kWh/年) |  |
| 1                                          | 0000             | IaaSエコノ | ノミーパック(VM)  | 2045.00          | 10           |      | 20450.00            |  |
| 2                                          | 0000             | 拡張ストレージ | オプション(VM向け) | 20.45            | 400          |      | 8180.00             |  |
| 3                                          | 0000             | CPUコア追加 | オプション(VM向け) | 613.50           | 20           |      | 12270.00            |  |
| 4                                          |                  |         |             |                  |              |      |                     |  |
| 5                                          |                  |         |             |                  |              |      |                     |  |
| 6                                          |                  |         |             |                  |              |      |                     |  |
| 7                                          |                  |         |             |                  |              |      |                     |  |
| 8                                          |                  |         |             |                  |              |      |                     |  |
| 9                                          |                  |         |             |                  |              |      |                     |  |
| 10                                         |                  |         |             |                  |              |      |                     |  |
| 11                                         |                  |         |             |                  |              |      |                     |  |
| 12                                         |                  |         |             |                  |              |      |                     |  |
| 13                                         |                  |         |             |                  |              |      |                     |  |
| 14                                         |                  |         |             |                  |              |      |                     |  |
| 15                                         |                  |         |             |                  |              |      |                     |  |
|                                            |                  | 移行先クラウド | ザービスの消費電力量合 | 計… (A)           |              |      | 40900.00            |  |

#### 平成26年度 中小企業等省エネルギー型 クラウド利用実証支援事業費補助金

## ポータルから出力

#### СНАООООО

#### 2.利用を継続するICT機器(サーバ機器、ストレージ機器、ネットワーク機器等)の消費電力量一覧

| No. | 測定ポイント番号                   | 消費電力量(kWh/年) |
|-----|----------------------------|--------------|
| 1   | P1                         | 583.47       |
| 2   |                            |              |
| 3   |                            |              |
| 4   |                            |              |
| 5   |                            |              |
|     | 利用を継続するICT機器の消費電力量計・・・・(B) | 583.47       |

#### 3.利用を継続するその他機器(空調・照明機器等)の消費電力量一覧

※(1)もしくは(2)どちらかに記入してください。

#### (1)消費電力量が計測できる場合

| No. | 測定ポイント番号                  | 消費電力量(kWh/年) |
|-----|---------------------------|--------------|
| 1   |                           |              |
| 2   |                           |              |
| 3   |                           |              |
| 4   |                           |              |
| 5   |                           |              |
|     | 利用を継続するその他機器の消費電力量計・・・(C) |              |

#### (2)消費電力量が計測できない場合

| PUE値の扱い                  | 想定PUE値                                           | (2.5)を使用して計算します    | その他機器が計測できず、PUE値を用いる場合、 |                                                  |  |
|--------------------------|--------------------------------------------------|--------------------|-------------------------|--------------------------------------------------|--|
|                          | □下記のPUE                                          | 」下記のPUE値を使用して計算します |                         | どちらかにチェックを入れてください。<br>(A)にPUE値を乗算し、移行後の消費電力量の総計が |  |
|                          | PUE値                                             |                    | 算出されます。                 |                                                  |  |
| その他機器の消費電力量が<br>計測できない理由 | 空調、照明については集中管理されており、対象機器<br>消費電力量を按分することが困難であるため |                    | 器のみの                    | 想定PUE値を使用する場合、<br>その他機器が計測できない理由を<br>記入してください。   |  |

#### 4.移行後の消費電力量の総合計

| 消費電力量総合計 | 42358.68 | kWh/年 | ・その他機器の消費電力量を入力した場合:(A)+(B)+(C)<br>・PUE値を用いた場合:(A)+(B)×PUE値 |
|----------|----------|-------|-------------------------------------------------------------|
|          |          |       |                                                             |

# 添付する証憑書類について

補助事業の実効性や省エネルギー性等を裏付ける証憑書類の提出が必要です。 また、各証憑書類は、申請書を作成する際に必要となる情報の基となりますので、各書類についての記載 を確認のうえ、準備してください。

## 補助事業に係る事業者の情報を確認できる書類

01 )商業·法人登記簿謄本(履歴事項全部証明書)

02 >決算報告書(直近三年分)

03 会社概要

移行計画の内容及び情報システムの構成や機能を説明する書類

04 移行計画書

05 移行する情報システムが有する機能及び構成を説明する書類

06 情報システムの移行に係る見積書

07 見積書と補助事業の経費区分の項目の対応を示す書類

## 情報システムの消費電力量を示す書類

08 消費電力量説明書

## 共同申請者となるシステム移行事業者を選定した理由を示す書類

09 システム移行事業者選定理由書

## 補助事業に係る事業者の情報を確認できる書類

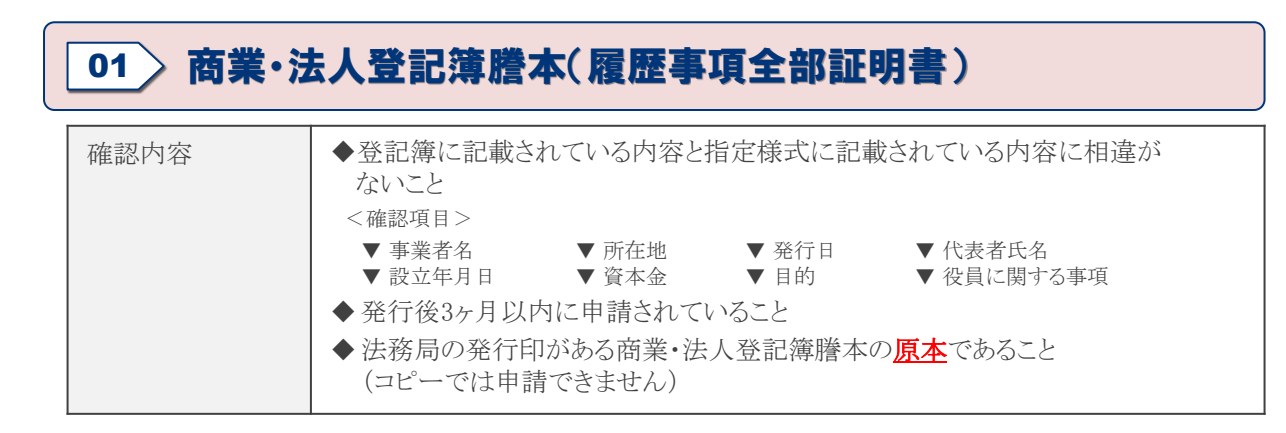

## 02〉決算報告書(直近三年分)

| 確認内容   | <ul> <li>◆決算情報が説明されていること</li> <li>&lt;確認項目&gt;</li> <li>▼貸借対照表 ▼損益計算書(収支決算書) ▼発行日</li> </ul>              |
|--------|----------------------------------------------------------------------------------------------------|
| 書類の具体例 | ◆有価証券報告書、株主総会の営業報告書、決算報告書 等                                                                               |
| 注意事項   | <ul> <li>◆設立3年未満の場合等、申請日時点で3年分の決算報告書がない場合は、<br/>提出できる分のみ提出すること</li> <li>◆地方自治体の場合は、財政のあらまし等とする</li> </ul> |

## 03〉会社概要

| 確認内容   | <ul> <li>◆ 会社情報が説明されていること</li> <li>◆ 事業の概要が確認できること</li> <li>◆ 業種・従業員数・資本金が確認でき、中小企業者か否かを判断できること</li> <li>&lt; 確認項目&gt;</li> <li>▼ 事業内容</li> <li>▼ 従業員数</li> <li>▼ 業種</li> <li>▼ 資本金</li> </ul> |
|--------|----------------------------------------------------------------------------------------------------|
| 書類の具体例 | ◆会社概要のパンフレット、営業用の会社紹介資料、株主構成や役員構成を説明<br>する書類 等                                                                                                    |
| 注意事項   | <ul> <li>◆設立3年未満の場合等、申請日時点で3年分の決算報告書がない場合は、<br/>提出できる分のみ提出すること</li> <li>◆中小企業者として申請する補助事業者は、株主構成や役員構成を説明<br/>する書類を提出すること</li> </ul>                                                            |

※ 共同申請者となるシステム移行事業者についても、「様式第1別紙3 補助金交付申請 (申請者の役員名簿)」、「指定2 実施計画書(システム移行事業者情報)」、「補助事業 に係る事業者の情報を確認できる書類01~03」を提出すること。

## 情報システムの移行計画の内容を 説明する書類

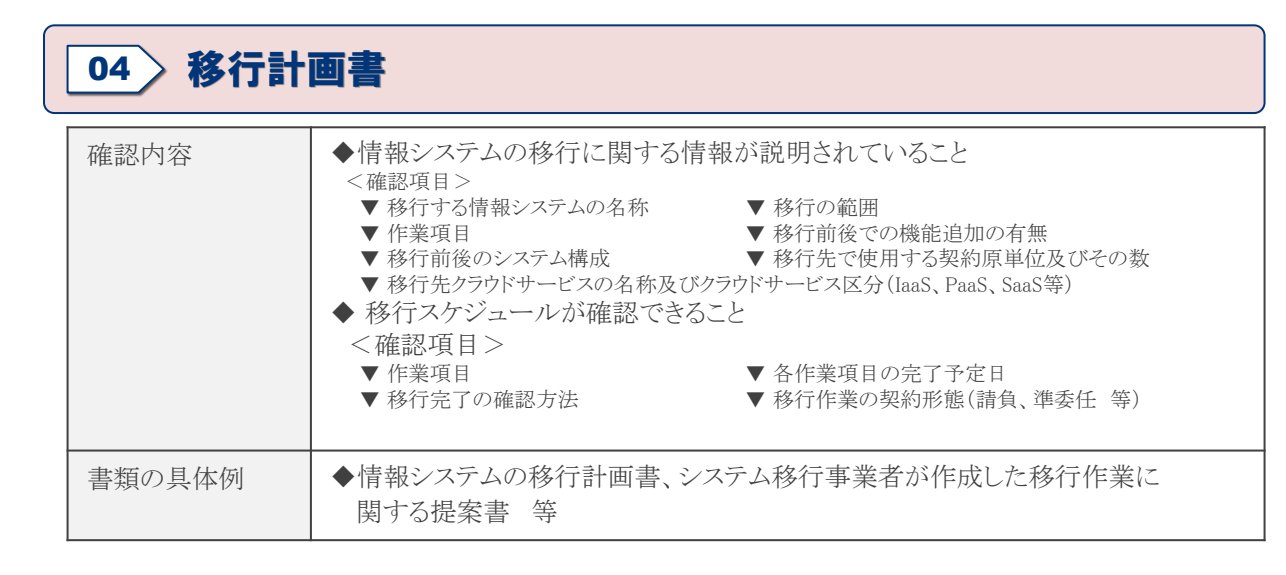

## 05 移行する情報システムが有する機能及び構成を説明する書類

| 確認内容   | <ul> <li>◆移行する情報システムが有する機能が説明されていること</li> <li>&lt; 確認項目&gt;</li> <li>◆ システムの名称</li> <li>◆ システムの規模(開発工数又は開発費用又はプログラムステップ数等)</li> <li>◆ システムの規模(開発工数又は開発費用又はプログラムステップ数等)</li> <li>◆ システムの規模(開発工数又は開発費用又はプログラムステップ数等)</li> <li>◆ システムの規模(開発工数又は開発費用又はプログラムステップ数等)</li> <li>◆ システムの規模(開発工数又は開発費用又はプログラムステップ数等)</li> <li>◆ システムの利用人数(アクセス数やトランザクション数等)</li> <li>◆ システムの稼働時間</li> <li>◆ ハードウェアの構成及び所有及び利用が確認できること</li> <li>&lt; 確認項目&gt;</li> <li>◆ システムの名称</li> <li>◆ ライセンス数</li> <li>◆ ハードウェアとのひも付</li> </ul> |
|--------|----------------------------------------------------------------------------------------------------|
| 書類の具体例 | <ul> <li>◆システム設計書、ハードウェア構成図 等</li> <li>◆固定資産管理台帳、社内管理簿の写し、機器一覧 等</li> <li>◆ソフトウェア及びハードウェアの保守契約、ハウジングサービスの利用証明書、<br/>稼働統計資料、日付入り画面ハードコピー、システム仕様書 等</li> </ul>                                                                                                    |
| 注意事項   | <ul> <li>◆ 複数の資料を関連付けて説明しても良い</li> <li>◆ 情報システムの移行後に除却するハードウェアをわかるようにすること</li> <li>◆ 一括償却資産や損金として処理したため、固定資産管理台帳にて対象機器や<br/>ソフトウェアの名称が確認できない場合は、納品書、購入証明書で代替可能<br/>とする</li> <li>◆ リースの場合は、リース対象と期限がわかるリース契約書の写しで代替可能と<br/>する</li> </ul>                                                                                                    |

| 06 情報シ | ステムの移行に係る見積書                                                                                                    |  |
|--------|----------------------------------------------------------------------------------------------------|--|
| 確認内容   | <ul> <li>◆情報システムの移行に係る経費が確認できること</li> <li>&lt;確認項目&gt;</li> <li>▼項目・品名</li> <li>◆金額</li> <li>▼発行日</li> <li>▼見積発行者</li> <li>◆クラウドサービスの利用に係る費用や利用する契約原単位数が確認できること</li> <li> </li> <li> </li> <li></li></ul>                                                                                                    |  |
| 書類の具体例 | ◆システム移行事業者が発行した見積書、クラウドサービスの見積書 等                                                                                                    |  |
| 注意事項   | <ul> <li>◆見積基準等を明記し、費用の算出根拠をわかるようにすること</li> <li>◆各明細項目について見積基準等を明記し、費用の算出根拠をわかるようにすること</li> <li>※費用の算出根拠があいまいな記載の例(認められない記載の例)<br/>設計作業一式 ・・・・ 2,000,000円</li> <li>ただし、定価のあるサービス化された一式契約については、サービス化</li> <li>されていることを示す資料(パンフレット、価格表 等)を別途添付することで認める</li> <li>◆補助対象の範囲の経費と補助対象外の経費が同一項目・品目に計上されていないこと</li> <li>◆利用する契約原単位について、SIIに登録されている契約原単位名とクラウドサービスの見積書に記載されている名称が異なる場合は、それが同一であることを説明する資料をクラウドサービス事業者が作成の上、申請書に添付すること</li> </ul> |  |

## 07〉見積書と補助事業の経費区分の項目の対応を示す書類

| 確認内容   | <ul> <li>◆見積書記載の項目・品目が補助事業の経費区分のいずれに該当するかが<br/>説明されていること</li> <li>&lt;確認項目&gt;</li> <li>▼対応の説明</li> </ul> |
|--------|----------------------------------------------------------------------------------------------------|
| 書類の具体例 | ◆見積書への書き込み、見積明細仕訳表 等<br>(見積明細仕訳表の雛形はポータルからダウンロードすることが出来ます)                                                |
| 注意事項   | ◆ 見積書の備考等で各経費区分の項目との対応が明確に記載されている場合は<br>提出を不要とする                                                          |

## 情報システムの消費電力量を示す書類

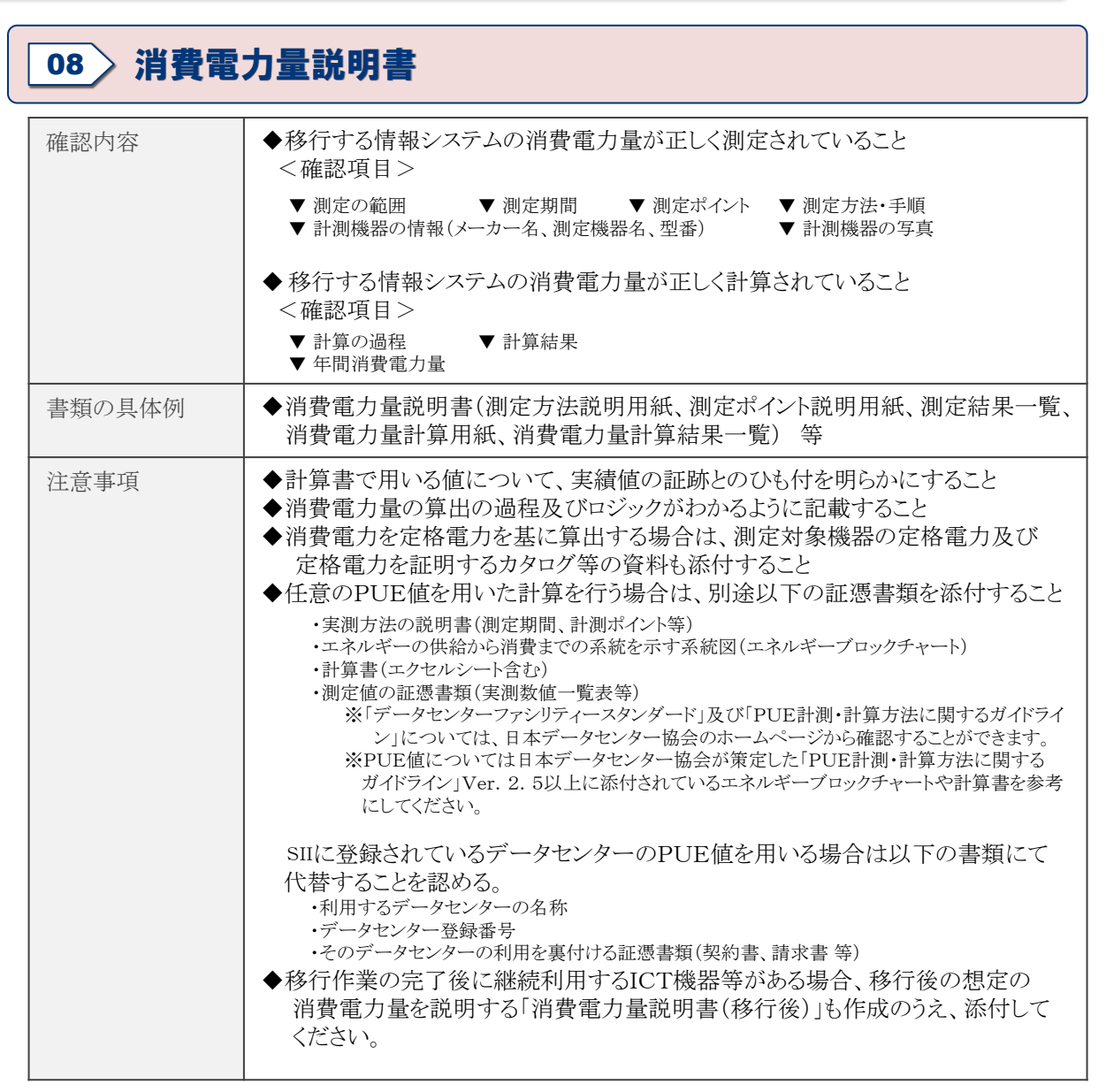

※ポータルのホーム画面左のメニューの「ダウンロード」から、消費電力量説明書の雛形となる ファイルをダウンロードすることが出来ます。

## 共同申請者となるシステム移行事業者を選定した理由を示す書類

## 09 システム移行事業者選定理由書

| 確認内容   | <ul> <li>◆競争入札や相見積りによりシステム移行事業者を選定する場合は、選定に用いた見積書</li> <li>&lt;確認項目&gt;</li> <li>▼項目・品名</li> <li>▼金額</li> <li>▼発行日</li> <li>▼見積発行者</li> <li>◆ 選定したシステム移行事業者の選定理由が確認できること</li> </ul> |  |  |
|--------|----------------------------------------------------------------------------------------------------|--|--|
|        | <ul> <li>&lt; 確認・頃目&gt;</li> <li>▼ 作成日</li> <li>▼ 補助事業者名 ▼ 補助事業名</li> <li>▼ 申請書番号</li> <li>▼ 選定先法人名</li> <li>▼ 選定先法人の所在地</li> <li>▼ 選定理由</li> </ul>                                 |  |  |
| 書類の具体例 | ◆ 選定理由書、システム移行事業者が発行した見積書 等                                                                                                    |  |  |
| 注意事項   | <ul> <li>◆ 競争入札や相見積により選定した場合は選定理由書に3社以上の見積りと<br/>結果を説明する書類を添付して提出すること</li> <li>◆ 随意契約の場合選定理由書に特定のシステム移行事業者を選定する合理的<br/>な理由を記載すること</li> </ul>                                        |  |  |

#### 【選定理由書の提出について】

交付申請では、共同申請者となるシステム移行事業者についての選定理由書の提出が必須となります。

|       | 共同申請者となるシステム移行事業者  | 共同申請者に該当しないシステム移行事業者 |  |
|-------|--------------------|----------------------|--|
| 交付申請時 | 必須                 | 任意                   |  |
| 実績報告時 | 全てのシステム移行事業者について必須 |                      |  |

- ※ 交付申請時から選定先や選定理由に変更があった場合や、実績報告時には全ての移行事業者 に関する選定理由書の提出が必須となります。
- ※ 交付申請時に選定理由書を提出したシステム移行事業者については、実績報告時にその書類 の複写を提出することを認める。

※ポータルのホーム画面左のメニューの「ダウンロード」から、選定理由書の雛形となるファイルを ダウンロードすることが出来ます。

## SIIホームページ

http://sii.or.jp/

## 問い合わせ先

ー般社団法人 環境共創イニシアチブ(SII) 審査第ニグループ クラウド化支援事業担当

## TEL: 03-5565-4970

(受付時間 = 平日 10:00 ~ 12:00 及び 13:00~17:00)

※通話料がかかりますのでご注意ください。